# V-ADCP OPERATION MANUAL

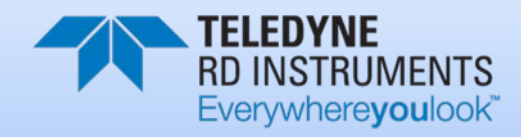

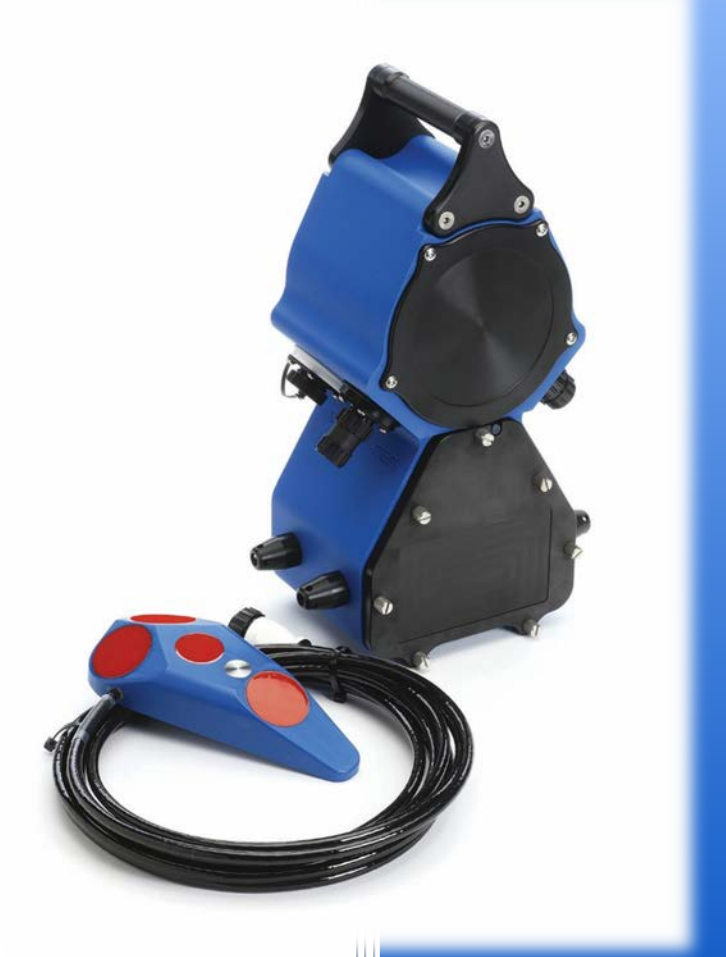

Information included herein is controlled by the Export Administration Regulations (EAR) and may require an export license, license exception or other approval from the appropriate U.S. Government agency before being exported from the United States or provided to any foreign person. Diversion contrary to U.S. law is prohibited.

P/N 95B-6031-00 (March 2014) © 2015 Teledyne RD Instruments, Inc. All rights reserved.

#### TABLE OF CONTENTS

| CHAPTER 1 - AT A GLANCE                                      | 1         |
|--------------------------------------------------------------|-----------|
| How to Contact Teledyne RD Instruments                       | 2         |
| Conventions Used in this Manual                              | 2         |
| System Overview                                              | 3         |
| V-ADCP Sensor                                                | 3         |
| V-ADCP Electronic Housing                                    | 4         |
| Inventory                                                    | 5         |
| Power Requirements                                           | 6         |
| Setting up the V-ADCP                                        | 6         |
| Connecting to the V-ADCP                                     | 7         |
| Changing the Baud Rate in the V-ADCPs                        | 9         |
| Testing the V-ADCP                                           | 10        |
| What if the V-ADCP Does Not Respond                          | 11        |
| V-ADCP Care                                                  | 12        |
| General Handling Guidelines                                  | 12        |
| Assembly Guidelines                                          | 12        |
| Deployment Guidelines                                        | 12        |
| CHARTER 2 - INSTALLATION                                     | 12        |
| V-ADCP Prenaration                                           | 1/        |
| Electronic Housing Mounting                                  | 1/        |
| V-ADCP Sensor Installation                                   | 1/        |
| Sensor Orientation and Coordinates                           | 1/        |
| Beam Coordinate                                              | 1/        |
| Instrument Coordinate (X V 7)                                | 1/        |
| Streamwice Coordinate                                        | 15        |
| Sensor Mounting Plate                                        | 15        |
| Installing the V-ADCP on Site                                | 16        |
|                                                              | 10        |
| Chapter 3 – Collecting Data                                  | 17        |
| Creating Command Files                                       | 18        |
| Sending Commands to the V-ADCP                               | 19        |
| Collecting Self-Contained Data                               | 21        |
| Recovering Data from the Loop Recorder                       | 21        |
| Using BBTalk to Recover Data                                 | 22        |
| CHAPTER 4 – V-ADCP MAINTENANCE                               | 23        |
| Spare Parts                                                  | 24        |
| Visual Inspection of the V-ADCP                              | 24        |
| Cables and Dummy Plugs                                       | 25        |
| Periodic Maintenance                                         | 27        |
| Cleaning the V-ADCP                                          | 27        |
| Battery Replacement                                          | 27        |
| Inspecting the O-Ring                                        | 29        |
| Replacing the Desiccant Bags                                 | 29        |
| Replacing the Anti-Corrosion Disk                            | 30        |
| Installing Firmware Upgrades                                 | 30        |
|                                                              | 21        |
| Chapter 5 - Returning Ststems to TRDI FOR SERVICE            | <b>51</b> |
| Shipping the V-ADUP<br>Returning Systems to the TRDI Factory |           |
| Returning Systems to TRDI Furone Factory                     | دد<br>۲۲  |
|                                                              |           |
| Chapter 6 - Commands                                         | 37        |
| Data Communication and Command Format                        | 38        |

| Command Input Processing                  |          |
|-------------------------------------------|----------|
| Data Output Processing                    |          |
| Command Descriptions                      |          |
| Miscellaneous Commands                    |          |
| ? – Help Menus                            |          |
| Break                                     | 40       |
| Y – Display Banner                        | 40       |
| Control System Commands                   | 41       |
| Standard Control System Commands          |          |
| CA – Communication Timeout                |          |
| CB – Serial Port Control                  |          |
| CF – Flow Control                         |          |
| CK – Keep Parameters                      |          |
| CL - Sleep Enable                         |          |
| CR – Retrieve Parameters                  |          |
| CS – Start Pinging (Go)                   |          |
| CT - Turnkey Operation                    |          |
| CZ – Power Down V-ADCP                    | 45       |
| Environmental Commands                    |          |
| Standard Environmental Commands           |          |
| EC – Speed of Sound                       |          |
| ED – Depth of Transducer                  |          |
| ES – Salinity                             |          |
| ET – Temperature                          | 47       |
| EX – Coordinate Transformation            | 48       |
| E7 – Sensor Source                        | 49       |
| Index Velocity and Discharge Commands     | 50       |
| Channel Description Commands              | 50       |
| IA - Area Rating Constants                | 50       |
| IC – Channel Type                         | 51       |
| ID - Diameter                             | 51       |
| IF - Transducer Elevation                 | 51       |
| IP - X7 nairs                             | 51       |
| IW – Bottom Width and Side Slope          | 52       |
| Computation Commands                      | 52       |
| IV – Velocity Equation Constant           | 52       |
| Output Commands                           | 54<br>54 |
| IE Elag Countor                           |          |
|                                           |          |
| IU - Q Calculation                        |          |
| IT Output Exponent                        |          |
| I7 Zara Valuma Accumulator                |          |
| Loon/Slate Recorder Commands              |          |
| Standard Loop Pocordor Commands           |          |
| ME Erasa Bosordor                         |          |
| ML - Chase Recorder Size                  |          |
| MM Show Memory Usage                      |          |
| IVIIVI – SIUW IVIEITIUI Y USdge           |          |
| IVIN - SEL FILE INdille                   |          |
| IVIS - EIIADIE SIALE IVIOUE               |          |
| IVIR - Set Recorder On/OIT                |          |
| IVIT - T-IVIOUEIII Output                 |          |
| Standard Deformance and Testing Commands  |          |
| Standard Performance and Testing Commands |          |
| PC – User-Interactive Bulit-In Tests      |          |
| PD – Data Stream Select                   |          |
| PS – Display System Parameters            |          |
| 221 – Eixea Feadel                        | 61       |

| PS2 – Variable Leader                                               | 61  |
|---------------------------------------------------------------------|-----|
| PS3 – Transducer and Coordinate Transform info                      | 62  |
| PT - Built-In Tests                                                 | 62  |
| PTO - Help                                                          | 62  |
| PT3 - Receive Path                                                  | 63  |
| Timing Commands                                                     | 64  |
| Standard Timing Commands                                            | 64  |
| TD – Ping Cluster Duration                                          | 64  |
| TE – Sampling Interval (Time Between Ensembles)                     | 65  |
| TP – Time between Ping Clusters                                     | 65  |
| TS – Set Real-Time Clock                                            | 66  |
| Vertical Beam Commands                                              | 67  |
| Standard Vertical Beam Commands                                     | 67  |
| VD – Vertical Beam Data Out                                         | 67  |
| VF – Vertical Beam Blank after Transmit                             | 68  |
| VO – Vertical Offset and Scale                                      | 68  |
| VP – Enable Vertical Beam Ping                                      | 68  |
| VR – Set Max Range                                                  | 69  |
| Expert Vertical Beam Commands                                       | 70  |
| #VC – Detect Mode                                                   | 70  |
| #VD – Data Out                                                      | 71  |
| #VE – Leading Edge Detection Filter Parameters                      | 71  |
| #VG - High and Low RSSI Threshold                                   | 72  |
| #VP – Enable Vertical Beam Ping                                     | 72  |
| #VS – Number of Sub Pings in Burst                                  | 72  |
| #VT – Transmit Length                                               | 73  |
| #VW – W Filter Parameters                                           | 73  |
| #VX – Transmit Power                                                | 73  |
| Water Profiling Commands                                            | 74  |
| Standard Water Profiling Commands                                   | 74  |
| WD – Data Out                                                       | 74  |
| WF – Blank after Transmit                                           | 75  |
| WN – Number of Cells                                                | 75  |
| WP – Number of Ping Clusters per Ensemble                           | 75  |
| WS – Cell Size                                                      | 76  |
| WV – Ambiguity Velocity                                             | 76  |
| CHAPTER 7 - PD0 OUTPUT DATA FORMAT                                  | 79  |
| Header Data Format                                                  | 82  |
| Fixed Leader Data Format                                            | 84  |
| Variable Leader Data Format                                         | 89  |
| Velocity Data Format                                                | 95  |
| Streamwise Velocity Data Format                                     | 96  |
| Correlation Magnitude, Echo Intensity, and Percent-Good Data Format |     |
| Surface Track Status Output                                         |     |
| Surface Track Amplitude Output                                      |     |
| Surface Track Commands Output                                       |     |
| Binary Reserved BIT Data Format                                     |     |
| Binary Checksum Data Format                                         |     |
| Rules for the Data Format PD0                                       |     |
| Decoding Sequence for PD0 Data                                      |     |
| V-ADCP PD19 Output Data Format                                      |     |
| V-ADCP PD23 Output Data Format                                      | 116 |
| CHAPTER 8 - SPECIFICATIONS                                          |     |
| Outline Installation Drawings                                       |     |
|                                                                     |     |

| APPENDIX A - NOTICE OF COMPLIANCE        | 125 |
|------------------------------------------|-----|
| Date of Manufacture                      | 126 |
| Environmental Friendly Use Period (EFUP) | 126 |
| WEEE                                     | 126 |
| CE                                       | 126 |
| Material Disclosure Table                | 127 |

#### LIST OF FIGURES

| Figure 1.  | V-ADCP Sensor                                                              | 3   |
|------------|----------------------------------------------------------------------------|-----|
| Figure 2.  | V-ADCP Electronic Housing Overview                                         | 4   |
| Figure 3.  | Testing the V-ADCP                                                         | 6   |
| Figure 4.  | V-ADCP Instrument Coordinates                                              | 15  |
| Figure 5.  | Rear View of Sensor Mounting Plate                                         | 15  |
| Figure 6.  | V-ADCP Installation Example                                                | 16  |
| Figure 7.  | External Power Pigtail Cable                                               | 25  |
| Figure 8.  | I/O Pigtail Cable                                                          | 26  |
| Figure 9.  | Sensor Cable Assembly                                                      | 26  |
| Figure 10. | Battery Replacement.                                                       | 27  |
| Figure 11. | Battery Retaining Plate Assembly                                           | 28  |
| Figure 12. | Channel X – Z Pairs                                                        | 52  |
| Figure 13. | An Example of V-ADCP Ensembles                                             | 64  |
| Figure 14. | V-ADCP Ping Cluster                                                        | 76  |
| Figure 15. | PD0 Standard Output Data Buffer Format                                     | 81  |
| Figure 16. | Binary Header Data Format                                                  | 82  |
| Figure 17. | Fixed Leader Data Format                                                   | 85  |
| Figure 18. | Variable Leader Data Format                                                | 90  |
| Figure 19. | Velocity Data Format                                                       | 95  |
| Figure 20. | Streamwise Velocity Data Format                                            | 99  |
| Figure 21. | Binary Correlation Magnitude, Echo Intensity, and Percent-Good Data Format | 101 |
| Figure 22. | Surface Track Status Output                                                | 106 |
| Figure 23. | Surface Track Amplitude Output                                             | 108 |
| Figure 24. | Binary Reserved BIT Data Format                                            | 112 |
| Figure 25. | Binary Checksum Data Format                                                | 112 |
| Figure 26. | Outline Installation Drawing 96B-6024                                      | 120 |
| Figure 27. | Outline Installation Drawing 96B-6025 Sheet 1                              | 121 |
| Figure 28. | Outline Installation Drawing 96B-6025 Sheet 2                              | 122 |
| Figure 29. | Sensor Mounting Plate Dimensions                                           | 123 |

#### LIST OF TABLES

| Table 1:  | Spare Parts                                                     | 24 |
|-----------|-----------------------------------------------------------------|----|
| Table 2:  | Visual Inspection Criteria                                      | 24 |
| Table 3:  | Serial Port Control                                             | 42 |
| Table 4:  | Flow Control                                                    | 43 |
| Table 5:  | Retrieve Parameters                                             | 44 |
| Table 6:  | Coordinate Transformation Processing Flags                      | 48 |
| Table 7:  | Sensor Source Switch Settings                                   | 49 |
| Table 8:  | Vertical Beam Transmit Power                                    | 73 |
| Table 9.  | Recommended WV Setting                                          | 77 |
| Table 10: | Data ID Codes                                                   | 80 |
| Table 11: | Header Data Format                                              |    |
| Table 12: | Fixed Leader Data Format                                        |    |
| Table 13: | Variable Leader Data Format                                     | 91 |
| Table 14: | Built In Test Error Codes                                       | 93 |
| Table 15: | Velocity Data Format                                            |    |
| Table 16: | Streamwise Velocity Data Format                                 |    |
| Table 17: | Correlation Magnitude Data Format                               |    |
| Table 18: | Echo Intensity Data Format                                      |    |
| Table 19: | Percent-Good Data Format                                        |    |
| Table 20: | Surface Track Status Output                                     |    |
| Table 21: | Surface Track Amplitude Output                                  |    |
| Table 22: | Surface Track Commands Output                                   |    |
| Table 23: | Reserved for TRDI Format                                        |    |
| Table 24: | Checksum Data Format                                            |    |
| Table 25: | Common Data Format IDs                                          |    |
| Table 26: | PD19 Output Data Format                                         |    |
| Table 27. | PD23 Output Data Format                                         |    |
| Table 28: | Velocity Profiling (Broadband)                                  |    |
| Table 29: | Acoustic Transducer Specifications                              |    |
| Table 30: | Temperature Sensor Specifications                               |    |
| Table 31: | Environmental Specifications                                    |    |
| Table 32. | Toxic or Hazardous Substances and Elements Contained in Product |    |

#### **REVISION HISTORY**

#### March 2015

- Updated styles and fonts.
- Combined Operation Manual and V-ADCP Quick Start Guide into one manual.
- Added the Index Velocity and Discharge Commands for flow calculations and output.
- Added the #V commands.
- Added PD19 and PD23 output data formats.
- Added corrections from ICN 090 and 119.

#### April 2011

- Manual documents 40.11 firmware.
- Added TD, VR, and MU commands.
- Added table of recommended settings for WV command.
- Voltage range changed from 10 to 24VDC to 10 to 28VDC.
- Fixed figures 7 and 10 where beams 3 and 4 were swapped.

#### February 2008

• Manual documents 40.08 firmware.

#### March 2007

• Preliminary release.

#### EXCLUSIONS AND OMISSIONS

1: None

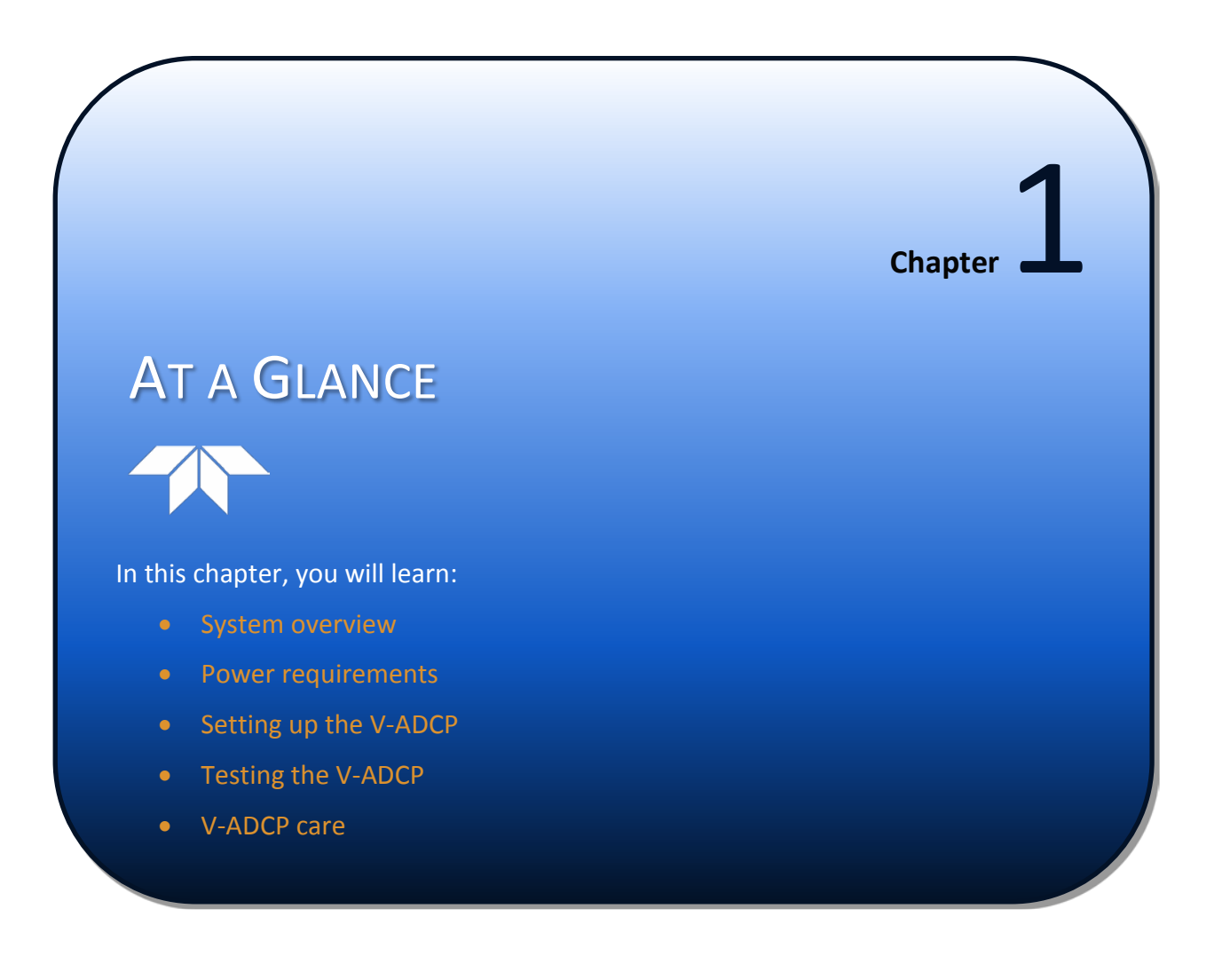

# How to Contact Teledyne RD Instruments

If you have technical issues or questions involving a specific application or deployment with your instrument, contact our Field Service group:

| Teledyne RD Instruments                                  | Teledyne RD Instruments Europe                                       |  |
|----------------------------------------------------------|----------------------------------------------------------------------|--|
| 14020 Stowe Drive<br>Poway, California 92064             | 2A Les Nertieres<br>5 Avenue Hector Pintus<br>06610 La Gaude, France |  |
| Phone +1 (858) 842-2600                                  | Phone +33(0) 492-110-930                                             |  |
| FAX +1 (858) 842-2822                                    | FAX +33(0) 492-110-931                                               |  |
| Sales – <u>rdisales@teledyne.com</u>                     | Sales – <u>rdie@teledyne.com</u>                                     |  |
| Field Service – <u>rdifs@teledyne.com</u>                | Field Service – <u>rdiefs@teledyne.com</u>                           |  |
| Client Services Administration – rdicsadmin@teledyne.com |                                                                      |  |

Web: http://www.rdinstruments.com

For all your customer service needs including our emergency 24/7 technical support, call +1 (858) 842-2700

# Conventions Used in this Manual

Conventions used in this documentation have been established to help you learn how to use the system quickly and easily.

Software menu items are printed in **bold**: **File** menu, **Collect Data**. Items that need to be typed by the user or keys to press will be shown as F1. If a key combination were joined with a plus sign (ALT+F), you would press and hold the first key while you press the second key. Words printed in italics include program names (PlanCV) and file names (default.txt).

Code or sample files are printed using a fixed font. Here is an example:

```
ADFM
Teledyne RD Instruments (c) 2011
All rights reserved.
Firmware Version: 40.11
```

```
>?
```

You will find three other visual aids that help you: Notes, Cautions, and Recommended Settings.

| <u></u>    | This paragraph format indicates additional information that may help you avoid problems or that should be considered in using the described features. |
|------------|----------------------------------------------------------------------------------------------------|
|            | This paragraph format warns the reader of hazardous procedures (for example, activities that may cause loss of data or damage to the StreamPro ADCP). |
| <u>_</u> ! | <b>Recommended Setting.</b> This paragraph format indicates additional information that may help you set command parameters.                          |

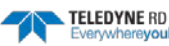

### System Overview

The V-ADCP is designed to measure real-time flow rates from a fixed mount. The V-ADCP system consists of a V-ADCP sensor, electronics housing, cables, and software. The input power requirements for the V-ADCP are +10 to 28 VDC. The V-ADCP system can work either in the Real-Time mode (through a PC or telemetry system) or in the Self-Contained mode (recording data on its internal recorder).

#### **V-ADCP Sensor**

The V-ADCP sensor contains three angled and one vertical transducer ceramics and the electronics. The standard acoustic frequency for the angled transducers is 2400 kHz. The standard frequency for the vertical beam is 600 kHz. See <u>Outline Installation Drawings</u> for dimensions and weights.

<u>Velocity Transducers</u> - The three larger transducers generate the sound waves that the V-ADCP uses to measure velocities.

Vertical Transducer – The smaller transducer measures water depth.

*Temperature Sensor* - Located on the face between the transducers.

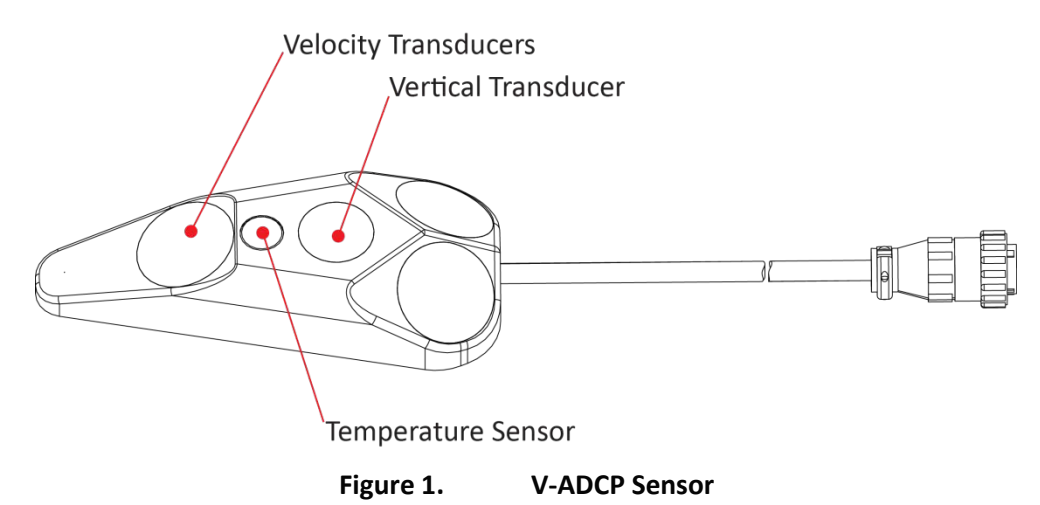

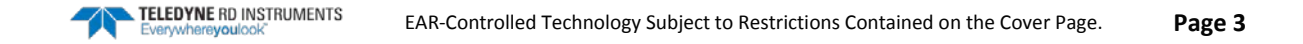

#### **V-ADCP Electronic Housing**

Figure 2 identifies the connectors on the V-ADCP electronic housing.

The blue plastic housing protects the electronics and is intended for indoor or outdoor use to provide protection against the entry of water during use (2 meters for 24 hours per NEMA 6P).

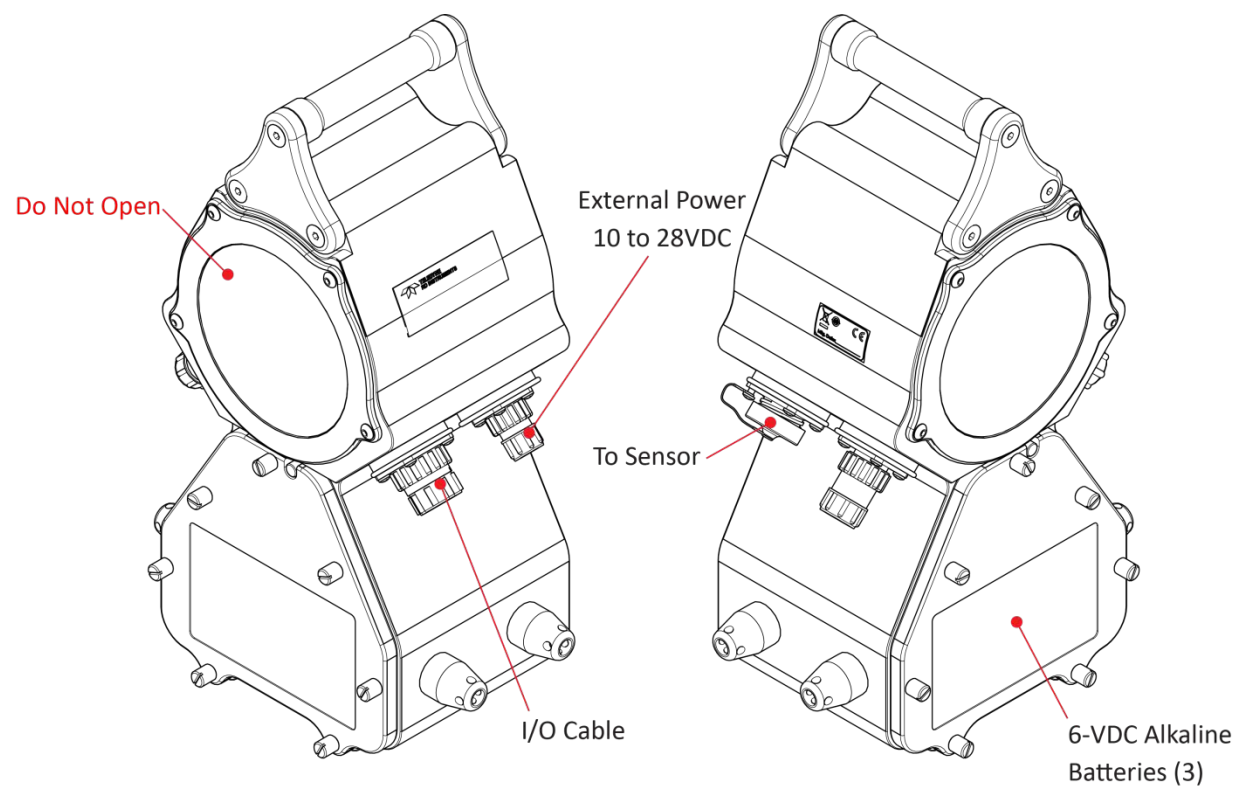

Figure 2. V-ADCP Electronic Housing Overview

# Inventory

| Included with the V-ADCP system | n: |
|---------------------------------|----|
|---------------------------------|----|

| Part Number | Description                                                                                                    |
|-------------|----------------------------------------------------------------------------------------------------|
| V-ADCP-I    | The V-ADCP system includes the Sensor and Electronics Housing.<br>When unpacking, use care to prevent physical damage to the sensor faces and connect-<br>ors. Use a soft pad to protect the transducer. |

#### Included with the V-ADCP: Accessories Kit (VADCP-A) and Tools and Spares Kit (75BK6015-00):

|                          | Part Number   | Name                        | Description                                                                                     |
|--------------------------|---------------|-----------------------------|-------------------------------------------------------------------------------------------------|
|                          | 73B-6021-003  | I/O cable                   | The I/O cable is used for serial communications.                                                |
|                          | 73B-6022-003  | External Power              | This cable is used for an external power source.                                                |
| (A-                      | 71B-7005-00   | Shipping case               | Shipping case with custom foam cutouts.                                                         |
| VADCP                    | 90B-8009-00   | V-ADCP Documentation CD     | This CD has PDF version of the V-ADCP documen-<br>tation. Please read the manual!               |
| ories Kit                | 907-8040-00   | RDI Tools Software CD       | Utility and testing software package including <i>BBTalk</i> that can be used to test the ADCP. |
| cesso                    | 90B-8013-00   | Q-Monitor-V Software CD     | Software package for collecting real-time data.                                                 |
| DCP Acc                  | 90B-8014-00   | PlanCV Software CD          | Software package for creating V-ADCP command files.                                             |
| V-A                      | 975-6009-00   | Lantern Battery (3)         | 6VDC lantern batteries used to power the V-ADCP.                                                |
|                          | 81B-1139-00   | Mounting Plate              | Used to mount the V-ADCP sensor.                                                                |
|                          | M6X1.0X12FHSH | Mounting Hardware           | Mounting hardware for the mounting plate.                                                       |
| (00-:                    | 425-M-00004   | PLASTAB Anti Corrosion disk | Anti-Corrosion disk used inside the electronics housing battery compartment.                    |
| (601                     | 5020          | Silicone lubricant          | Used on the electronics housing O-Ring.                                                         |
| Tools & Spares Kit (75Bk | 97Z-6050-00   | O-Ring                      | Spare battery compartment 2-258 O-Ring.                                                         |
|                          | DES2          | Desiccant                   | Spare desiccant bag used inside the electronics housing battery compartment.                    |
|                          | 74B-6000-00   | External Power dummy plug   | Use dummy plugs to protect the electronics hous-                                                |
|                          | 74B-6001-00   | I/O dummy plug              | ing connectors whenever the cables are not con-<br>nected.                                      |
|                          | 74B-6002-00   | Pressure dummy plug         |                                                                                                 |

eyou

# **Power Requirements**

The V-ADCP is designed to operate on 10 to 28 VDC from internal batteries or an external DC power supply. Both power sources may be used concurrently; the source that supplies the <u>highest</u> voltage will automatically supply power to the system.

By combining an external DC power supply with a voltage of at least 21 VDC to override the 18 VDC provided by the internal batteries, one could obtain uninterrupted operation of the V-ADCP during brief power outages.

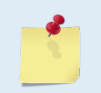

Check that the battery voltage is above 10 Volts DC. The V-ADCP will work at 10 volts; however, batteries with voltages below 11 volts are at or near their end of life and are approaching uselessness.

# Setting up the V-ADCP

To set up the V-ADCP:

- 1. Connect the I/O cable to the computer's serial port and the electronic housing.
- 2. Connect the sensor cable to the electronic housing.
- 3. Install the batteries. See <u>Battery Replacement</u>.

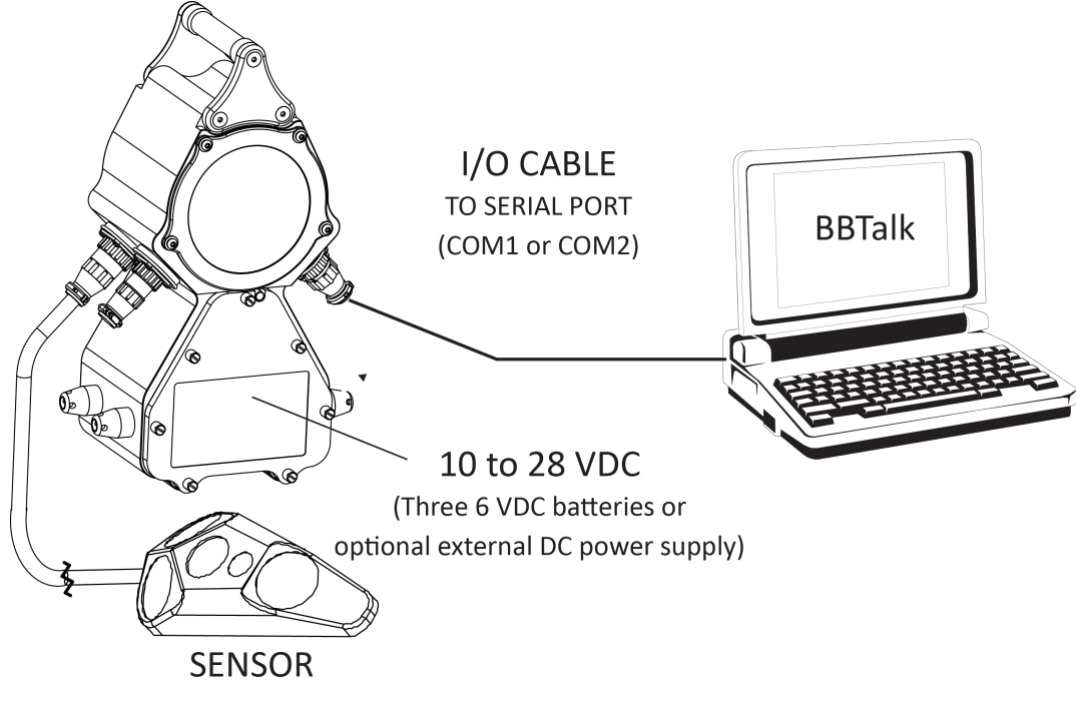

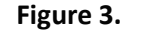

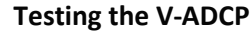

#### **Connecting to the V-ADCP**

To connect to the V-ADCP:

| Connect To                                                                                                    | Start BBTalk<br>Start the BBTalk program (for help on using<br>BBTalk, see the RDI Tools User's Guide).<br>On the Connect To screen, select Channel-<br>Master.                                             |
|----------------------------------------------------------------------------------------------------|----------------------------------------------------------------------------------------------------|
| Connect To                                                                                                    | Select the COM port the V-ADCP cable is<br>connected to.<br>Click <b>Next</b> .                                                                                                    |
| Port Settings         Connection Preferences         Baud Rate:         Barty :         None         Sop Bits :         1         Bow Control :         None                                                                                                    | Enter the <b>Baud Rate</b> , <b>Parity</b> , <b>Stop Bits</b> , and<br><b>Flow Control</b> . If you are unsure of the set-<br>tings, leave them at the default settings as<br>shown.<br>Click <b>Next</b> . |
| Options         Sand Basis On New Connection         Lipe Software Dark (*==*) With Radio Modems         Correct To Last Open Pot On Statup         Qverwrite Log Files When Opening         Enrol Checking For Sortp Files         Send CK On Baud Rate Change (28 Command)         Echo Obaracters         Wat for Prompt in Sortp File         Brindh       Cancel | Click <b>Finish</b> .                                                                                                    |

| ADFM                             | <u>Wakeup</u>                                                                                                    |
|----------------------------------|----------------------------------------------------------------------------------------------------|
| Teledyne RD Instruments (c) 2011 | On the File menu, click Break (you can also                                                                                                    |
| All rights reserved.             | press the End key to send a break or press                                                                                                    |
| Firmware Version: 40.11          | the B button on the Toolbar)                                                                                                    |
|                                  | You should see the wakeup message appear<br>on the log file window.<br>If the V-ADCP does not respond, check the<br>serial port, cables, and battery connection. |

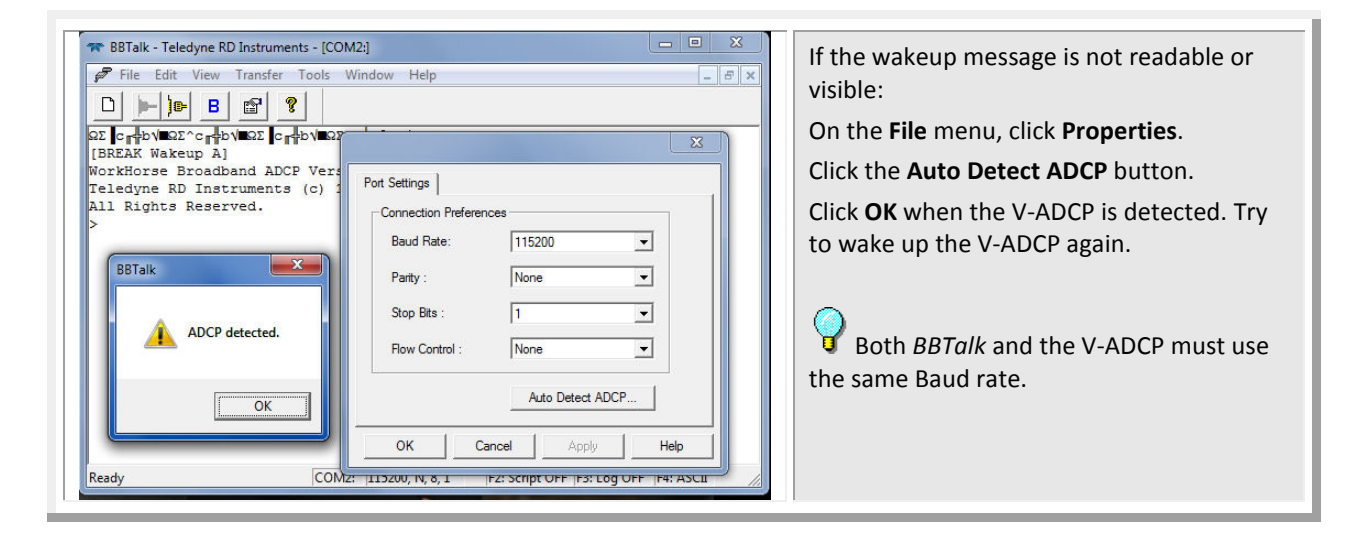

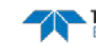

#### **Changing the Baud Rate in the V-ADCPs**

The V-ADCP can be set to communicate at baud rates from 300 to 115200. The factory default baud rate is always 9600 baud. The baud rate is controlled via the CB-command. The following procedure explains how to set the baud rate and save it in the V-ADCP. This procedure assumes that you will be using the program *BBTalk* that is supplied by Teledyne RD Instruments.

| ADFM<br>Teledyne RD Instruments (c) 2011<br>All rights reserved.<br>Firmware Version: 40.11<br>>cr1<br>[Parameters set to FACTORY defaults]<br>> | Connect the V-ADCP to the computer and<br>apply power.<br>Start the <i>BBTalk</i> program and establish<br>communications with the ADCP. Wakeup<br>the ADCP by sending a break signal with the<br><b>End</b> key.<br>At the ">" prompt in the communication<br>window, type <b>CR1</b> then press the Enter key.<br>This will set the V-ADCP to the factory de-<br>fault settings. |
|----------------------------------------------------------------------------------------------------|----------------------------------------------------------------------------------------------------|
|----------------------------------------------------------------------------------------------------|----------------------------------------------------------------------------------------------------|

| BAUD RATE | CB-command      |
|-----------|-----------------|
| 300       | CB011           |
| 1200      | CB111           |
| 2400      | CB211           |
| 4800      | CB311           |
| 9600      | CB411 (Default) |
| 19200     | CB511           |
| 38400     | CB611           |
| 57600     | CB711           |
| 115200    | CB811           |

| >cb?<br>CB = 411 Serial Port Control (Baud<br>[4=9600]; Par; Stop)                                                    | <i>BBTalk</i> will send the command <b>CK</b> to save the new baud rate setting.                                                                                                    |
|----------------------------------------------------------------------------------------------------|----------------------------------------------------------------------------------------------------|
| >cb811<br>>CK                                                                                                    | Exit <i>BBTalk</i> .                                                                                                    |
| <pre>[Parameters saved as USER defaults] &gt;cb? CB = 811 Serial Port Control (Baud [8=115200]; Par; Stop) &gt;</pre> | The V-ADCP is now set for the new baud<br>rate. The baud rate will stay at this setting<br>until you change it back with the CB com-<br>mand.<br>Exit <i>BBTalk</i> so the communication port<br>is available for use with other programs. |

### **Testing the V-ADCP**

To test the V-ADCP:

- 1. Interconnect and apply power to the system as shown in Figure 3.
- 2. Start the BBTalk program.
- 3. On the **File** menu, click **Break** (you can also press the **End** key to send a break or use the Toolbar and press the **B** button). You should see the wakeup message appear on the log file window.

```
ADFM
Teledyne RD Instruments (c) 2011
All rights reserved.
Firmware Version: 40.11
```

>

- 4. Observe the LED on the electronic housing is green. If the LED is red, check the cables and dummy plugs are connected. If the LED is not illuminated, check the power.
- 5. At the ">" prompt in the communication window, enter the direct command **CR1** then press the **Enter** key. This will set the V-ADCP to the factory defaults.

>CR1
[Parameters set to FACTORY defaults]

6. At the ">" prompt in the communication window, enter the direct command **CK** then press the **Enter** key. This will save the setting as the user defaults.

```
>CK
[Parameters saved as USER defaults]
```

7. At the ">" prompt in the communication window, enter the direct command **PS0** then press the **Enter** key. This will display the V-ADCP system configuration data.

```
>ps0
Serial Number: 0
Frequency: 2457600 Hz
Configuration: V-ADCP: 3-beam velocity + vertical stage.
Transducer Type: PISTON
Beam Angle: 20 Degrees
Beam Pattern: CONVEX
Sensors: I/O Expander 1-w TEMP
CPU Firmware: 40.11
FPGA Version: 2.00.003
Sensor Firmware: --
Board Serial Number Data:
76 00 00 00 78 45 6F 28 DS18B20 TMP SNS
11 00 00 00 32 00 72 23 RCV72B-2003-13X
18 00 00 00 0E 9D 3E 23 PIO72B-2001-13A
F6 00 00 00 20 C7 25 23 PER72B-2020-00X
59 00 00 00 34 A7 CD 23 XDC72B-1009-00X
8C 00 00 00 15 1F DD 23 IOE72B-2017-00X
FF 00 00 00 0E A1 7F 23 DSP72B-2002-00A
```

8. At the ">" prompt in the communication window, enter the direct command **PT3** then press the **Enter** key. This will run the V-ADCP Receive Path test.

| PC.  | <i>_</i> |      |       |         |       |       |       |      |     |      |       |      |     |      |       |      |  |
|------|----------|------|-------|---------|-------|-------|-------|------|-----|------|-------|------|-----|------|-------|------|--|
| Rece | eive     | Patl | n Tes | st (Har | d Lir | nited | :(£   |      |     |      |       |      |     |      |       |      |  |
|      |          | H-Ga | ain V | √-BW    |       | L-Ga  | ain V | N−BW |     | H-Ga | ain 1 | N-BW |     | L-Ga | ain 1 | J−BW |  |
| Cor  | relat    | tion | Magı  | nitude  | (per  | cent  | )     |      |     |      |       |      |     |      |       |      |  |
| Lag  | Bm1      | Bm2  | Bm3   | Bm4     | Bm1   | Bm2   | Bm3   | Bm4  | Bml | Bm2  | Bm3   | Bm4  | Bm1 | Bm2  | Bm3   | Bm4  |  |
| 0    | 100      | 100  | 100   | 100     | 100   | 100   | 100   | 100  | 100 | 100  | 100   | 100  | 100 | 100  | 100   | 100  |  |
| 1    | 90       | 89   | 89    | 97      | 82    | 80    | 83    | 97   | 77  | 80   | 75    | 99   | 80  | 80   | 82    | 98   |  |
|      |          |      |       |         |       |       |       |      |     |      |       |      |     |      |       |      |  |

>nt3

EAR-Controlled Technology Subject to Restrictions Contained on the Cover Page.

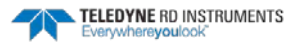

| 2    | 68   | 64   | 65   | 89     | 50   | 47 | 50 | 90 | 35 | 43 | 33 | 95 | 47 | 49 | 50 | 94 |
|------|------|------|------|--------|------|----|----|----|----|----|----|----|----|----|----|----|
| 3    | 46   | 39   | 38   | 78     | 26   | 21 | 24 | 81 | 5  | 18 | 8  | 89 | 20 | 23 | 25 | 87 |
| 4    | 30   | 17   | 18   | 68     | 12   | 7  | 14 | 69 | 7  | 7  | 18 | 83 | 9  | 12 | 11 | 79 |
| 5    | 19   | 4    | 1    | 57     | 3    | 11 | 10 | 58 | 2  | 9  | 12 | 76 | 7  | 7  | 2  | 70 |
| б    | 8    | 5    | 14   | 43     | 5    | 8  | 5  | 47 | 13 | 12 | 8  | 67 | 7  | 7  | 3  | 60 |
| 7    | 2    | 8    | 21   | 30     | 6    | 3  | 2  | 36 | 15 | 11 | 11 | 58 | 14 | 10 | 8  | 52 |
| Sin  | Duty | Cyc  | le ( | percer | ıt)  |    |    |    |    |    |    |    |    |    |    |    |
|      | 46   | 53   | 50   | 56     | 54   | 51 | 54 | 54 | 46 | 58 | 55 | 63 | 56 | 53 | 52 | 65 |
| Cos  | Duty | Сус  | le ( | percer | ıt)  |    |    |    |    |    |    |    |    |    |    |    |
|      | 55   | 52   | 54   | 51     | 52   | 54 | 51 | 57 | 56 | 52 | 53 | 70 | 57 | 52 | 53 | 64 |
| RSSI | Noi  | se F | loor | (cour  | nts) |    |    |    |    |    |    |    |    |    |    |    |
|      | 78   | 58   | 81   | 65     | 66   | 49 | 68 | 51 | 83 | 63 | 86 | 72 | 66 | 48 | 68 | 51 |
|      |      |      |      |        |      |    |    |    |    |    |    |    |    |    |    |    |

>

If the wakeup, PSO, and PT3 messages display, the V-ADCP is functioning normally.

# What if the V-ADCP Does Not Respond

If the V-ADCP does not respond (no LED or Red LED light is on), check the following items.

- Make sure that all connectors on the electronic housing have either a cable or dummy plug connected. **The V-ADCP will not function unless all connectors are protected (Red LED is on).**
- Is power connected to the V-ADCP electronic housing (internal lantern batteries and/or external power)?
- If wakeup (Green LED is on) still does not occur, contact Teledyne RDI (see Technical Support).

### V-ADCP Care

This section contains a list of items you should be aware of every time you handle, use, or deploy your V-ADCP. *Please refer to this list often*.

# **General Handling Guidelines**

- Never set the V-ADCP sensor face down on a hard or rough surface. The transducer faces or blue urethane body may be damaged.
- Do not store the V-ADCP sensor in temperatures over 75 degrees C. **The transducer faces may be damaged.**
- Do not lift or support a V-ADCP sensor by its cable. The connectors or cables may break.

# Assembly Guidelines

- Do not open the electronics bay or disassemble the electronics into the bay. **There are no user replaceable parts inside the electronics bay.** The electronics bay is the round, upper bay of the electronics housing.
- Carefully replace the battery cover after replacing the internal 6 VDC alkaline lantern batteries. Loose, missing, stripped hardware, or a damaged battery cover plate O-ring can lead to corrosive gas or water ingress, and cause damage to the V-ADCP.
- Make sure that all connectors on the electronic housing have either a cable or dummy plug connected. **Dummy plugs protect the connector contacts.**
- Use caution when mating or un-mating the cables to the Electronics Housing to avoid damage to the connector hardware. Under all circumstances, the intrusion of water or any other foreign matter into the connector contact area must be avoided, since this may result in permanent damage to the connector and may render the V-ADCP inoperable.
- Use rubber tape around the cable connectors to add an extra level of protection from moisture or gas ingress and increase the life of the connector pins.

# **Deployment Guidelines**

• Use the V-ADCP Quick Start Guide to help remember how to connect to the V-ADCP.

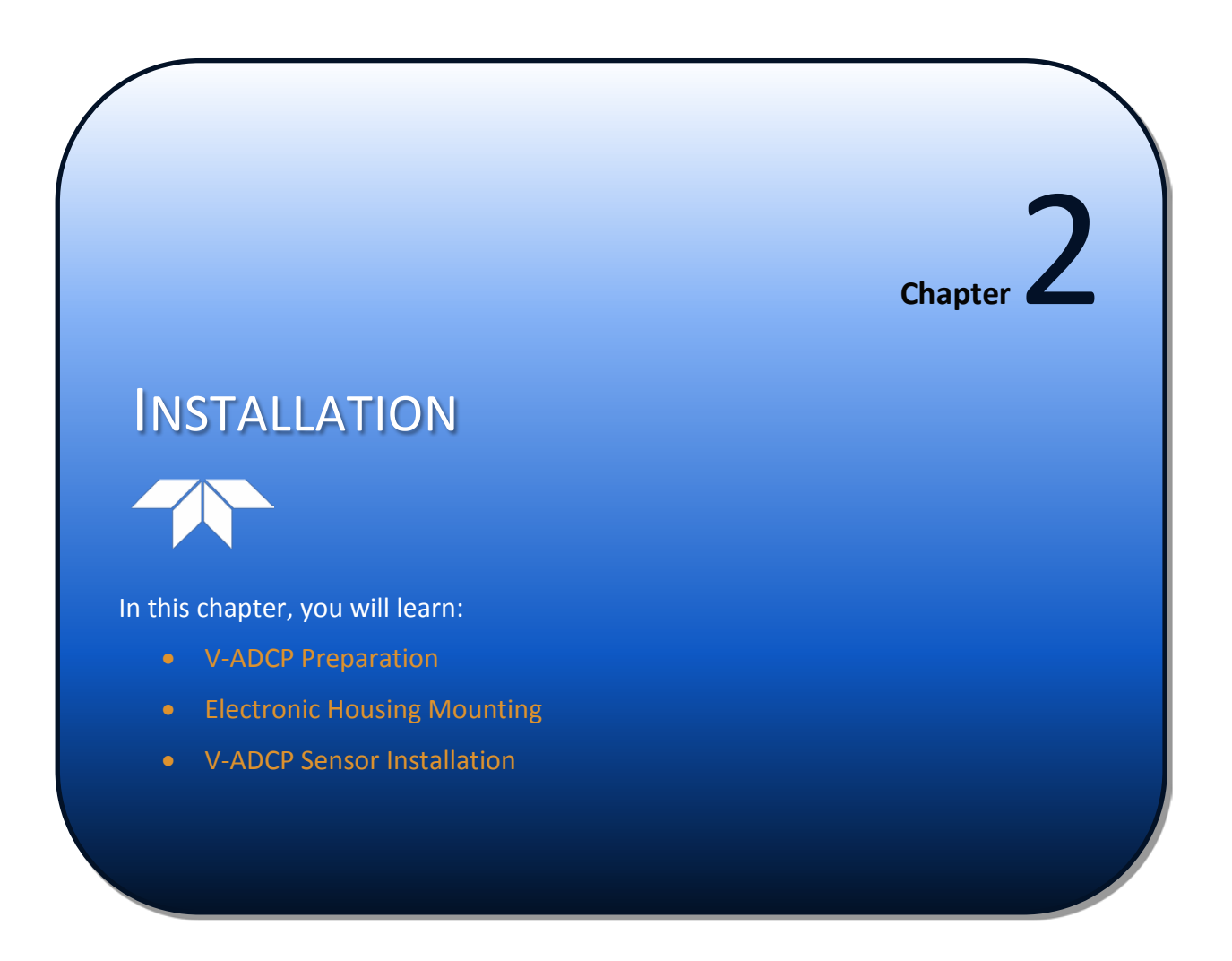

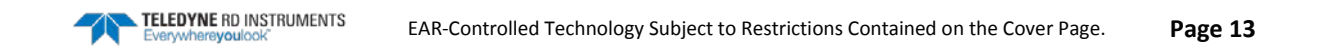

### **V-ADCP** Preparation

Before placing the V-ADCP sensor into the water, you must prepare it for deployment.

#### **Electronic Housing Mounting**

If the housing is not properly sealed prior to deployment, the V-ADCP may be destroyed. Visually inspect the mating surfaces of the housing to ensure that there are no obstructions. The faces should be parallel to one another and there should be no gaps. Check to ensure that the fasteners holding the housing together are tight.

The V-ADCP electronic housing should be mounted in an environmental enclosure on site. Before placing the electronic housing in a corrosive atmosphere, make sure that all connectors on the housing have either a cable or dummy plug connected. **The V-ADCP will not power up unless all connectors are pro-tected (red LED on).** 

#### **V-ADCP Sensor Installation**

This section is a guide for installing the V-ADCP. Use this section to plan your installation layout. We recommend you distribute this information to your organization's decision-makers and installation engineers.

#### **Sensor Orientation and Coordinates**

Install the sensor on the bottom in the middle of the channel. Make sure the channel bottom is flat and horizontal. Place the sensor so that Beam 1 faces upstream, Beams 2 and 3 face downstream. Beam 4 faces straight up. The sensor must not be rotated about the vertical.

The V-ADCP uses three types of coordinates: <u>beam</u>, <u>instrument</u> (X,Y,Z), and <u>Streamwise</u> coordinate. The V-ADCP will collect velocity data in either beam or instrument coordinates, depending on the user setting of the <u>EX command</u>. Beam velocity or Vx, Vy, and Vz will be recorded, but not both. The V-ADCP always collects data in Streamwise coordinate and always records Streamwise velocity data regardless the EX settings (see data output format).

#### **Beam Coordinate**

The V-ADCP uses three slant beams (Beams 1, 2, and 3) for velocity measurement. The beam coordinate is defined as the three radial directions of the three slant beams. The V-ADCP first collects the beam velocity at individual cells on the three beams.

#### Instrument Coordinate (X, Y, Z)

Figure 4 shows the V-ADCP instrument coordinate: X, Y, and Z.

<u>Y-Axis</u> - The Y-axis runs parallel to the channel flow direction.

*X-Axis* - The X-axis is perpendicular to the channel flow.

*Z-Axis* –Z-axis is perpendicular to the X,Y plane.

The V-ADCP, by default, transforms the beam velocities to the X, Y, and Z velocity components:  $V_x$ ,  $V_y$ , and  $V_z$ .

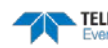

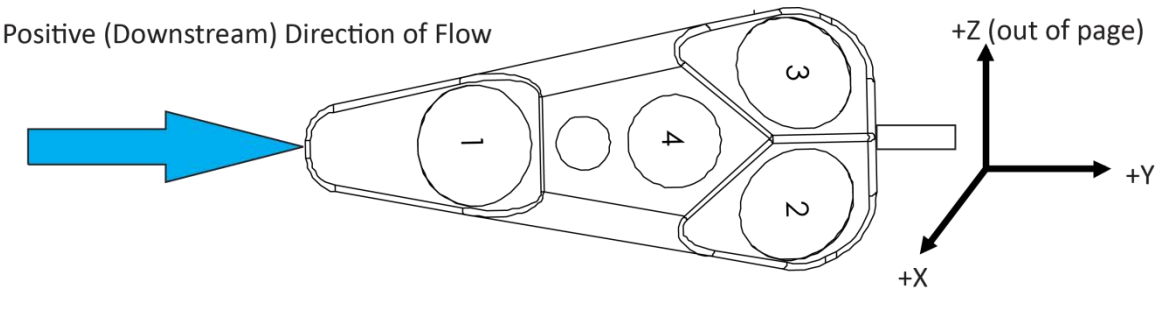

Figure 4. V-ADCP Instrument Coordinates

#### **Streamwise Coordinate**

The Streamwise coordinate is a one dimension coordinate. Its axis is assumed to be in the same direction as the Y direction. However, the Streamwise velocity is measured at individual cells on the three beams. Thus, there will be 60 Streamwise velocities for a 20-cell setting; while there will be only 20  $V_y$  for the same setting.

#### **Sensor Mounting Plate**

The V-ADCP sensor assembly includes three drilled and tapped mounting holes. To avoid damage to the sensor assembly and ceramics, these holes are the only locations that should be used to mount the sensor assembly to the sensor mounting plate. These mounting holes are drilled and tapped for a metric size machine screw, size M6-1.0.

Make sure that the I/O cable is routed so that it is not subject to becoming entangled or snagged.

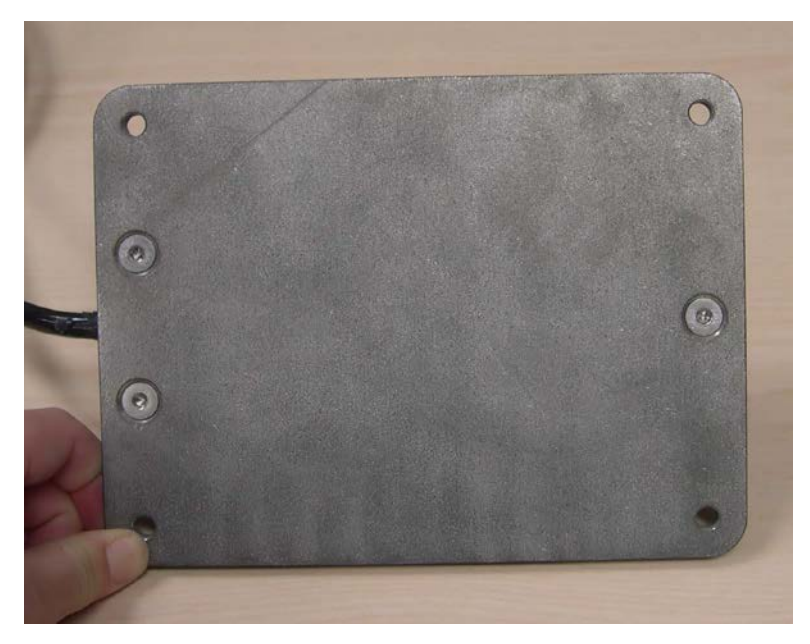

Figure 5. Rear View of Sensor Mounting Plate

### Installing the V-ADCP on Site

The recommended installation procedure is described below.

- 1. Connect all cables required for use to the electronics housing.
- 2. Mount the sensor to the mounting plate.
- 3. Attach the sensor to any custom-made mounting structure.
- 4. Place the sensor into the water.
- 5. Secure the cable by attaching it to the channel bottom and the side wall.

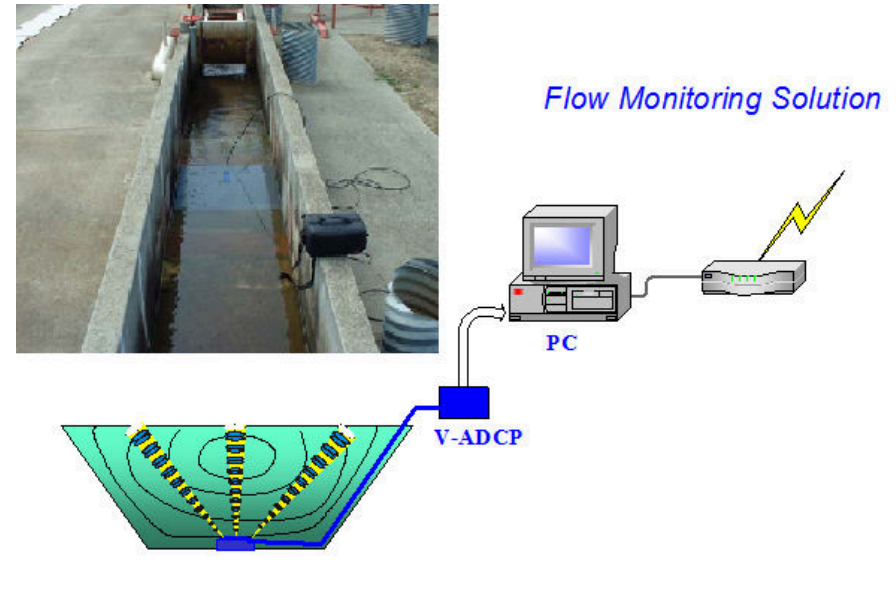

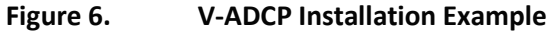

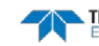

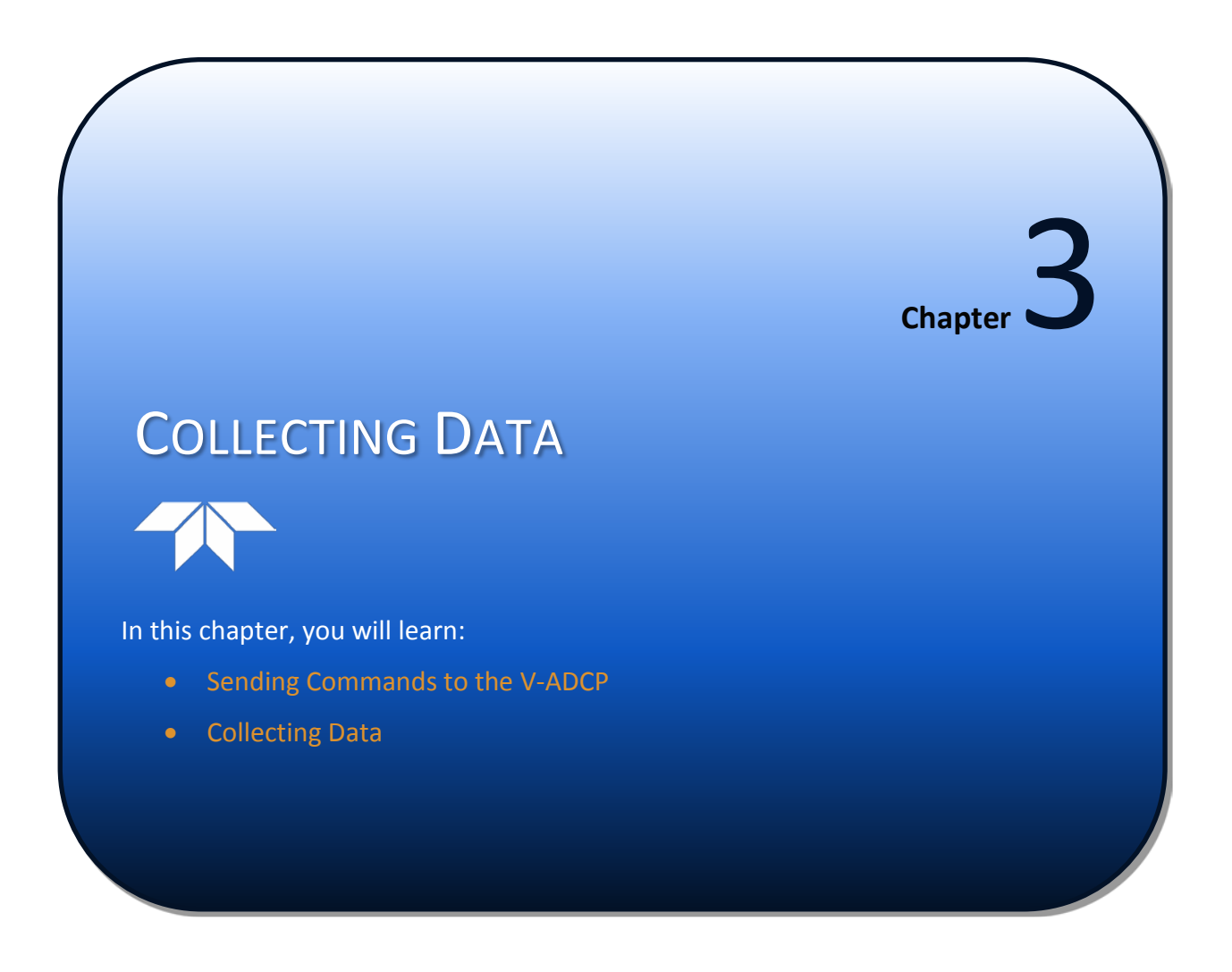

### **Creating Command Files**

Use *PlanCV* to create a command file used to configure the V-ADCP for a self-contained deployment.

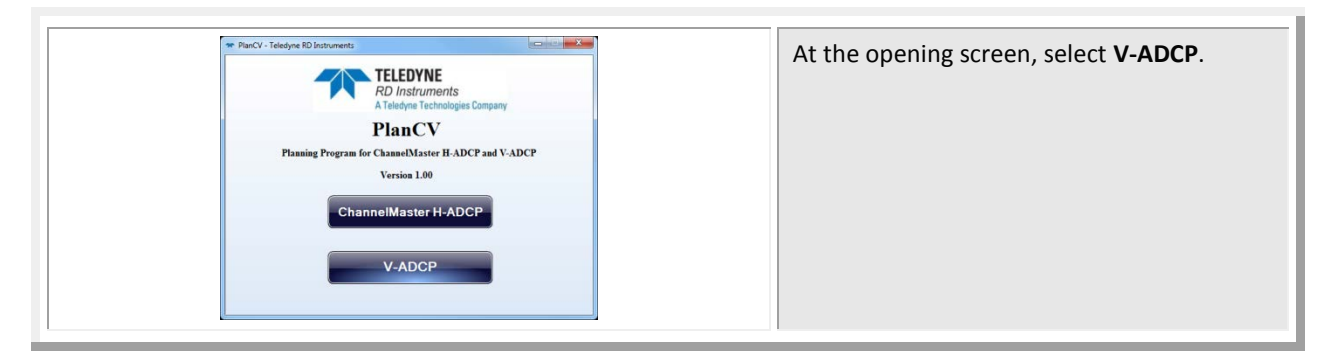

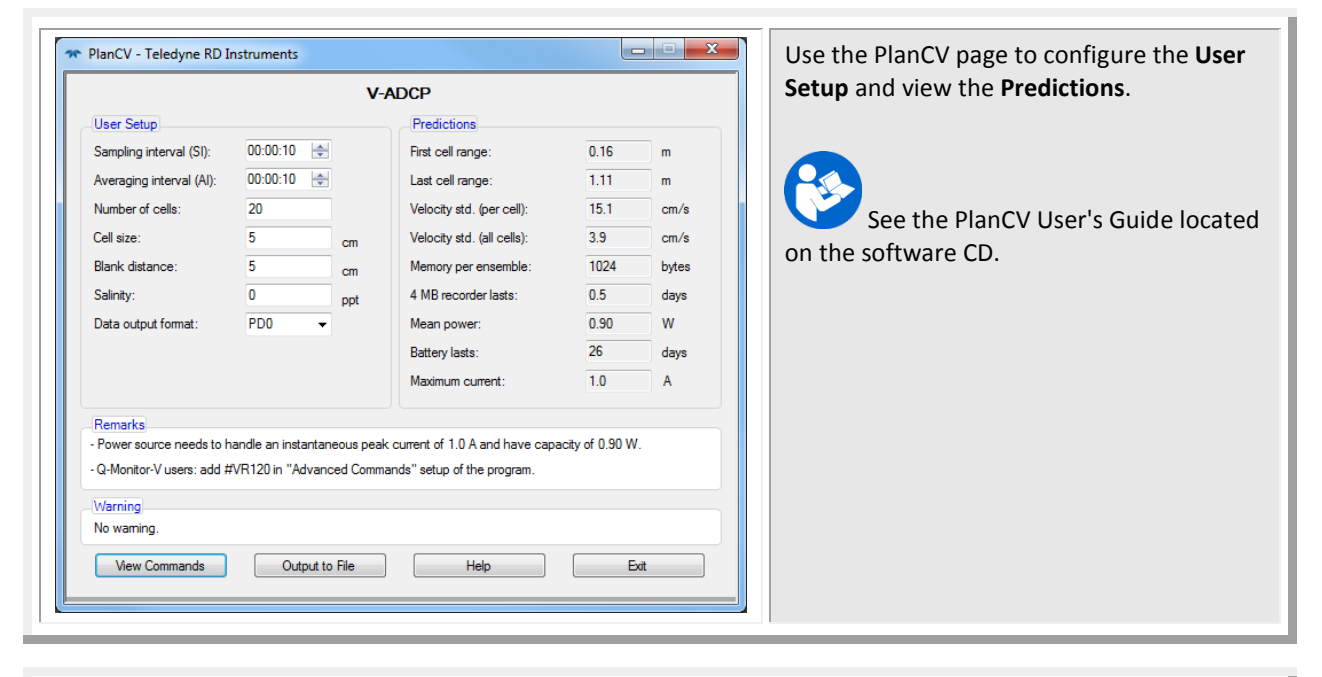

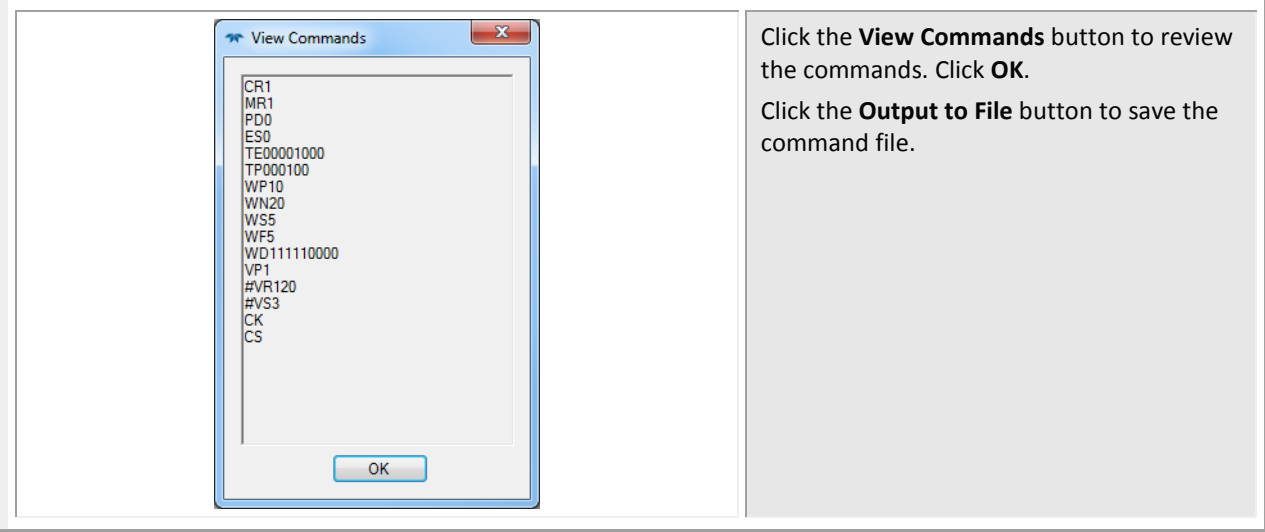

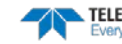

### Sending Commands to the V-ADCP

Use *BBTalk* to send the commands to the V-ADCP.

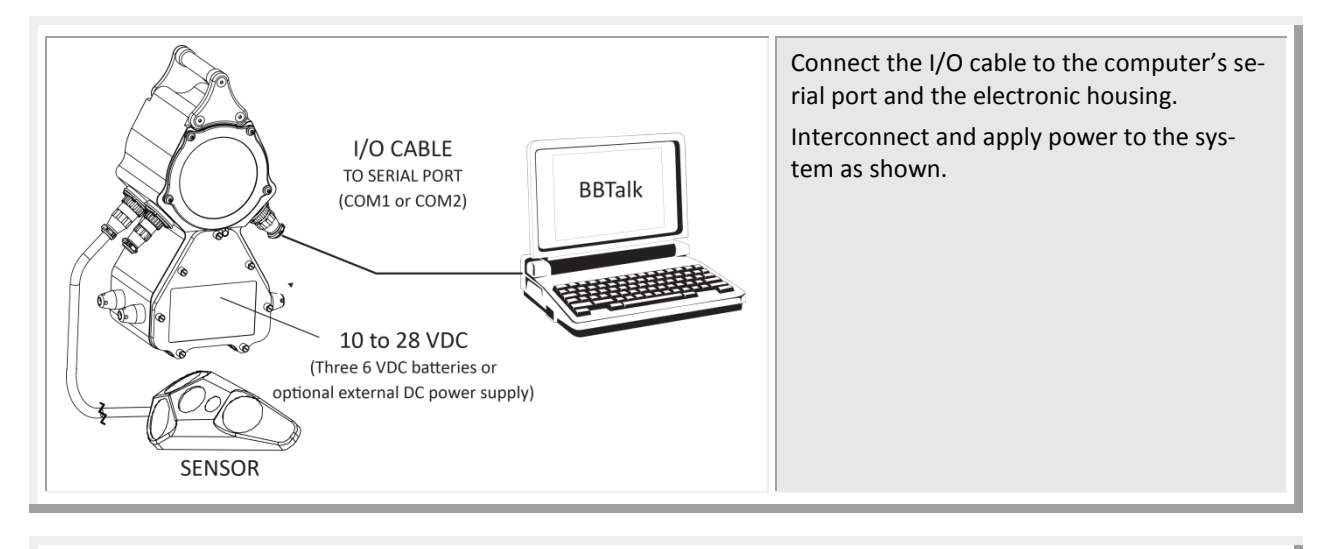

| V-ADCP<br>Teledyne RD Instruments (c) 2005<br>All rights reserved.<br>Firmware Version: 40.08 | Start <i>BBTalk</i> .<br>Send a BREAK to the V-ADCP by pressing<br>the <b>End</b> key. When the V-ADCP receives a<br>BREAK signal, it responds with a wake-up<br>message similar to the one shown. The<br>V-ADCP is now ready to accept commands<br>at the ">" prompt. |
|-----------------------------------------------------------------------------------------------|----------------------------------------------------------------------------------------------------|
|-----------------------------------------------------------------------------------------------|----------------------------------------------------------------------------------------------------|

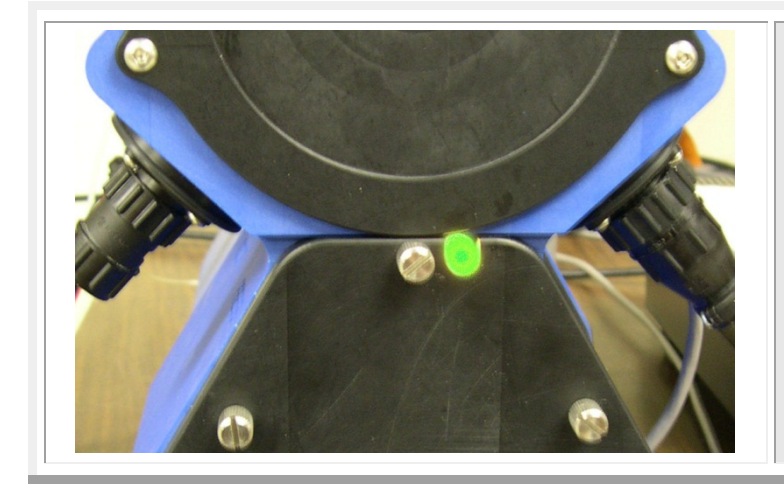

Observe the LED on the electronic housing is green.

If the LED is red, check the cables and dummy plugs are connected. If the LED is not illuminated, check the power/batteries.

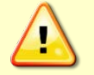

Make sure that all connectors on the electronic housing have either a cable or dummy plug connected. **Dummy plugs protect the connector contacts.** 

| Recent Files       Select A Script File       C:\My Data\VADCP\VADCP.txt       Error Checking On Script Files       OK                                                                                                    | To send the command file, press <b><f2></f2></b> .<br>On the <b>Select a Script File</b> box, select the<br>command file from the scroll-down list or<br>click the <b>Browse</b> button.                                                        |
|----------------------------------------------------------------------------------------------------|----------------------------------------------------------------------------------------------------|
| RETAIL - Teledyne RD Instruments - [COM1:]         File Edit View Transfer Tools Window Heb         Image: Source of the state of the state of | When browsing for a file, if no extension is<br>given for the command file, an extension of<br><i>.txt</i> is assumed.<br>On the <b>Files of Type</b> box, select <b>All Files</b><br>(*.*) if your command file uses a different<br>extension. |

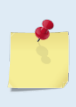

Page 20

Script files can have \*.rds, \*.txt, \*.scr, or any other extension as long as they are ASCII text files. Double-clicking a \*.rds file will automatically start BBTalk and run the script file if the Connect to Last Open Port is selected on the Options screen (see the RDI Tools User's Guide for details).

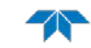

# **Collecting Self-Contained Data**

This section has simple instructions for collecting V-ADCP data. **Once the V-ADCP sensor has power applied, it begins to collect data.** 

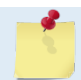

The command file does not need to be re-sent unless you want to change the commands (see Send the Commands to the V-ADCP).

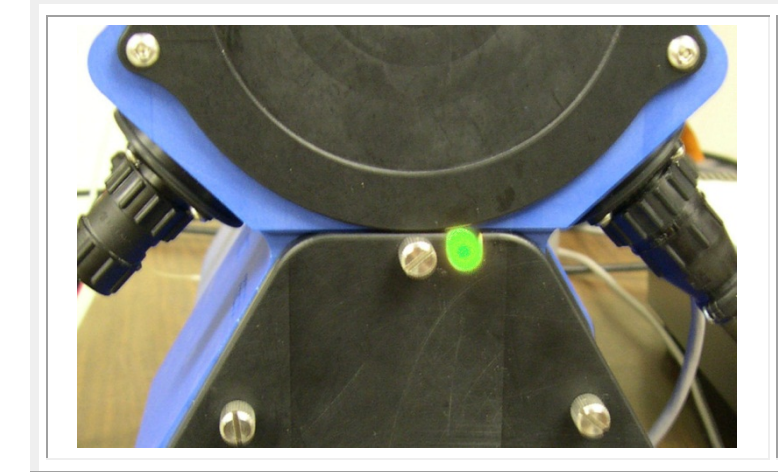

Disconnect the serial cable from the electronic housing and connect the dummy plug.

Observe the LED to determine if data collection is correct.

When deployed, the LED has the following meaning:

- GREEN = all is OK. When the unit is asleep, the LED is not on.
- RED = Open interlock.

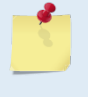

When the V-ADCP system begins to collect a sample, the LED stays on at the end of pinging and during data output. The LED is off when pinging to save energy. This cycle repeats for each ensemble.

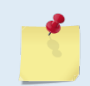

To collect Real-Time data, see the Q-Monitor-V software User's Guide.

# Recovering Data from the Loop Recorder

The loop recorder contains approximately four megabytes of solid-state nonvolatile memory, which can be used to continuously record data. If more data is collected than fits in the memory, the oldest data will be overwritten with the newest data. You always have up to the last four megabytes of data available for download.

### Using BBTalk to Recover Data

Use *BBTalk* to recover data from the loop recorder.

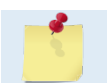

You must use *BBTalk* version 3.04 or greater. Older versions of *BBTalk* do not have the Loop Recorder functions.

To recover data:

1. Start *BBTalk*. Configure *BBTalk* to connect to a Channel Master ADCP type device (see the RDI Tools User's Guide for details on using *BBTalk*).

| Connect To                                                          |                                                                                                    |      |
|---------------------------------------------------------------------|----------------------------------------------------------------------------------------------------|------|
| ADCP Type<br><u>P</u> evice:<br>Connect Using<br>COM <u>P</u> ort : | Work-Horse  Work-Horse Work-Horse |      |
|                                                                     | < Back Next > Cancel                                                                                                    | Help |

|   | 1 |
|---|---|
| _ |   |

Make <u>sure</u> to select **Channel Master** as the **Device**. *BBTalk* will communicate with the V-ADCP if you select **WorkHorse** as the device, but will <u>not</u> be able to recover the recorder.

- 2. On the File menu, click Recover Loop Recorder.
- 3. Enter the directory where the files will be downloaded. Click the "..." button to browse for the directory. Click **OK**.

| Dowr          | nload Directory          |                |  |
|---------------|--------------------------|----------------|--|
| <u>D</u> irec | ctory Where Files Will I | Be Downloaded: |  |
| J             |                          |                |  |
|               | OK                       | Cancel         |  |

4. *BBTalk* displays current protocol status, filename being received, total size of receiving file and current number of bytes received.

| Teo Te Deserves                                                                  |                                                 | []        | ı.   |
|----------------------------------------------------------------------------------|-------------------------------------------------|-----------|------|
| Corrections:<br>Elapsed Time:<br>Time To Go:<br>Total Bytes:<br>Bytes Recovered: | 0<br>00:00:12<br>Not known<br>Not known<br>9216 | File Name | Size |
| Current File<br>Name<br>Total Bytes:                                             | CHM3281997475.0C<br>2162688                     |           |      |
| Bytes Recovered:                                                                 | 9216                                            |           |      |

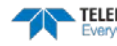

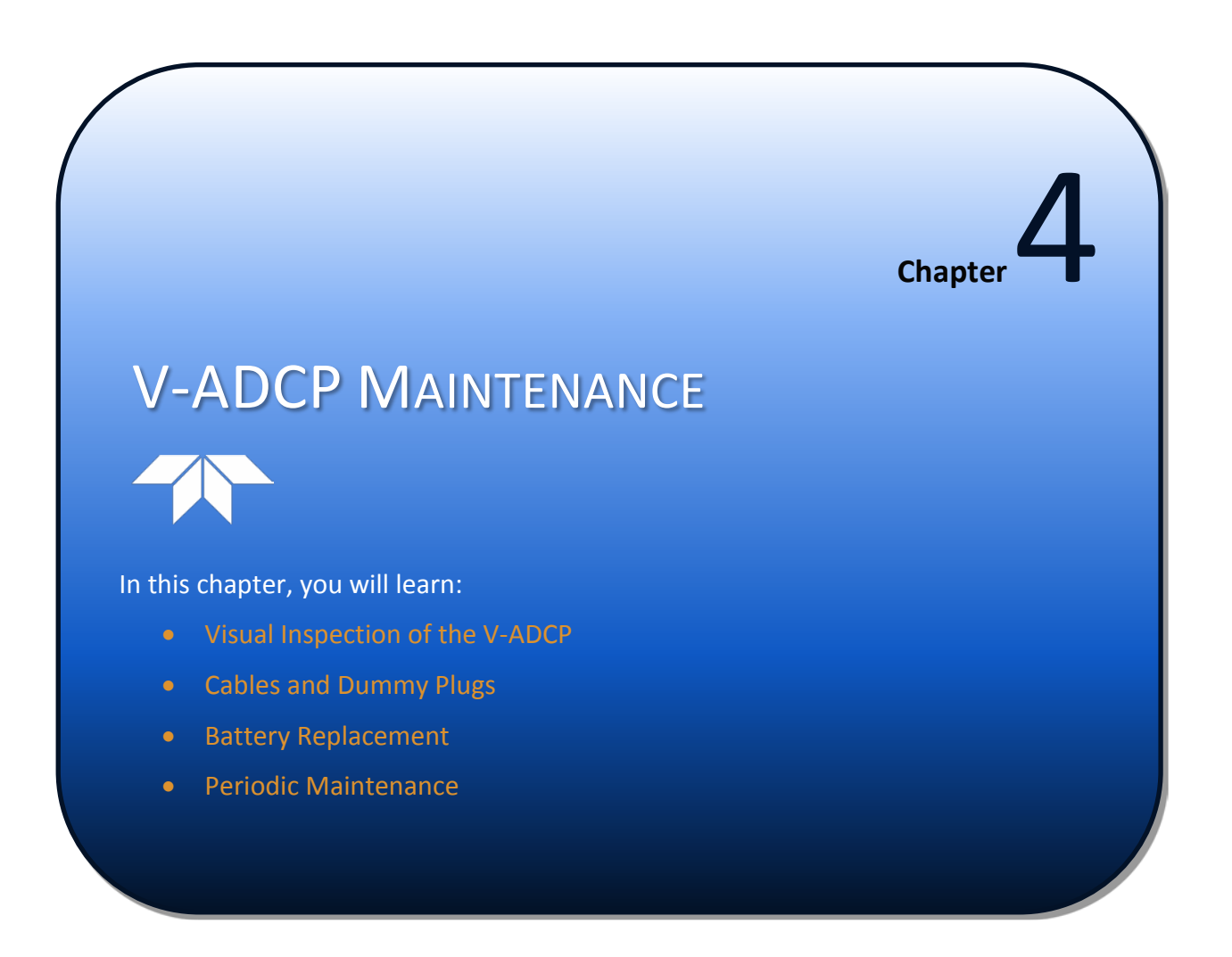

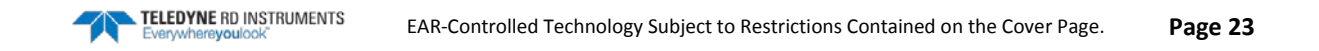

This section explains how to prepare the V-ADCP for deployment, how to do certain maintenance, and how to prepare the V-ADCP for storage or shipment.

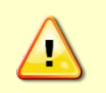

Do not open the electronics bay or disassemble the electronics in the bay. The electronics bay is the round, upper bay of the electronics housing. **There are no user serviceable parts inside.** <u>You will void the warranty if you open the electronics bay.</u>

## Spare Parts

The following parts are included in the spare parts kit.

| Table 1:    | Spare Parts                               |                                          |
|-------------|-------------------------------------------|------------------------------------------|
| Part number | Description                               | Where Used                               |
| 97Z-6050-00 | 2-258 O-ring, battery cover, bore seal    | Electronics Assembly battery compartment |
| 5020        | Lubricant, silicone                       |                                          |
| DES2        | Desiccant                                 |                                          |
| 425-M-00004 | PLASTAB anti-corrosive disk with adhesive |                                          |
| 74B-6000-00 | Dummy plug, external power                | Electronics Assembly connectors          |
| 74B-6001-00 | Dummy plug, I/O                           |                                          |
| 74B-6002-00 | Dummy plug, secondary depth sensor        |                                          |

### Visual Inspection of the V-ADCP

Inspect the V-ADCP using Table 2 and Figure 1 before and after every deployment. If you find any discrepancies, call TRDI for instructions.

| Table 2:     Visual Inspection Criteria |                                                                                                    |  |
|-----------------------------------------|----------------------------------------------------------------------------------------------------|--|
| Item                                    | Inspection Criteria                                                                                                    |  |
| V-ADCP Sensor                           | Check the orange transducer faces on the sensor. The urethane coating on the sensor's transducer faces is important to V-ADCP watertight integrity. Mishandling, chemicals, abrasive cleaners, and excessive pressures can damage the transducer ceramics or Rexolite coating. Inspect the transducer faces for dents, chipping, peeling, shrinkage, hairline cracks, and damage that may affect watertight integrity or transducer operation. Repair of the transducer faces should only be done by TRDI. |  |
|                                         | Never set the sensor on a rough surface; always use foam padding to protect the transduc-<br>ers.                                                                                                    |  |
| I/O connectors                          | Check the I/O connectors for cracks or bent pins. The dummy plugs should be installed any time a cable is removed, when the V-ADCP is in storage, or is being handled.                                                                                                    |  |
| I/O Cable                               | Check the cable connectors for cracks or bent pins.                                                                                                    |  |

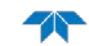

# Cables and Dummy Plugs

Use the following procedure to connect the cables and dummy plugs on the V-ADCP housing.

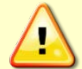

Make sure that all connectors on the electronic housing have either a cable or dummy plug connected. The V-ADCP will not function unless all connectors are protected (Red LED on).

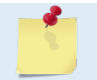

The dummy plugs should be installed any time cables are removed. Use the dummy plugs when the V-ADCP is in storage or is being handled.

The cables connect to the electronics housing using keyed connectors.

To connect a cable:

- 1. To make the connection, remove the Dummy Plug from the receptacle on the electronics housing.
- 2. Insert the cable connector into the receptacle, rotating it until the keyed portions are properly aligned.
- 3. Thread the coupling ring onto the receptacle to complete the connection.

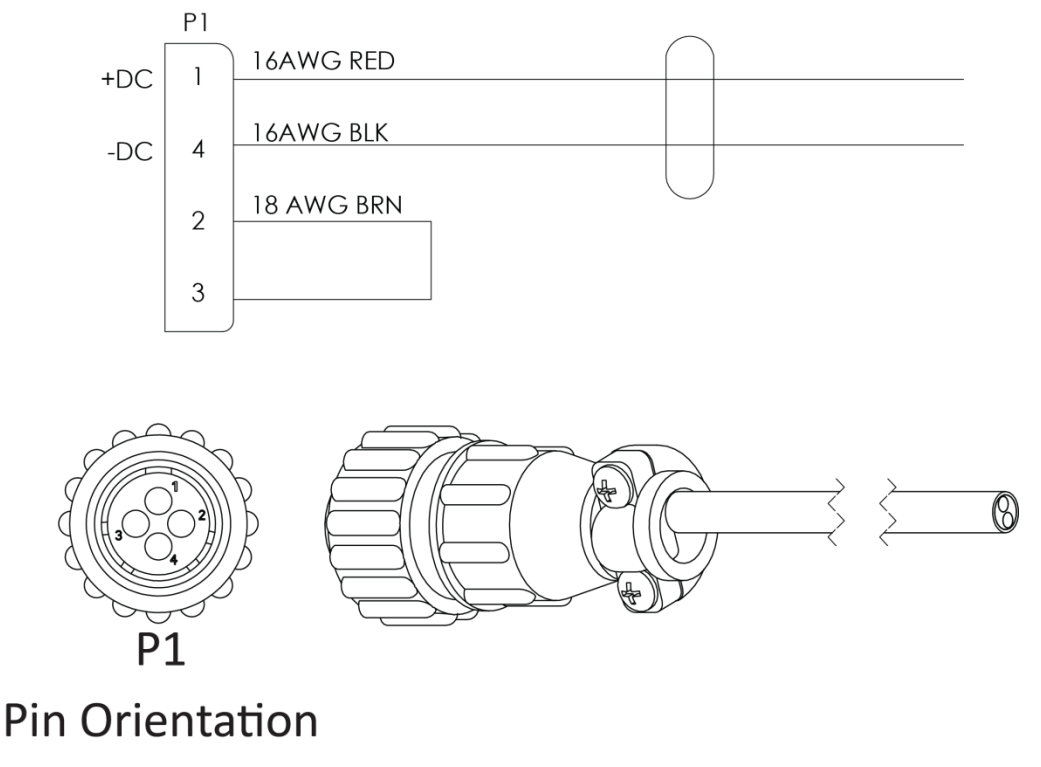

Figure 7.

External Power Pigtail Cable

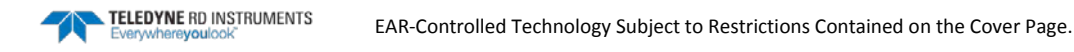

TELEDYNE RD INSTRUMENTS

 $\Lambda$ 

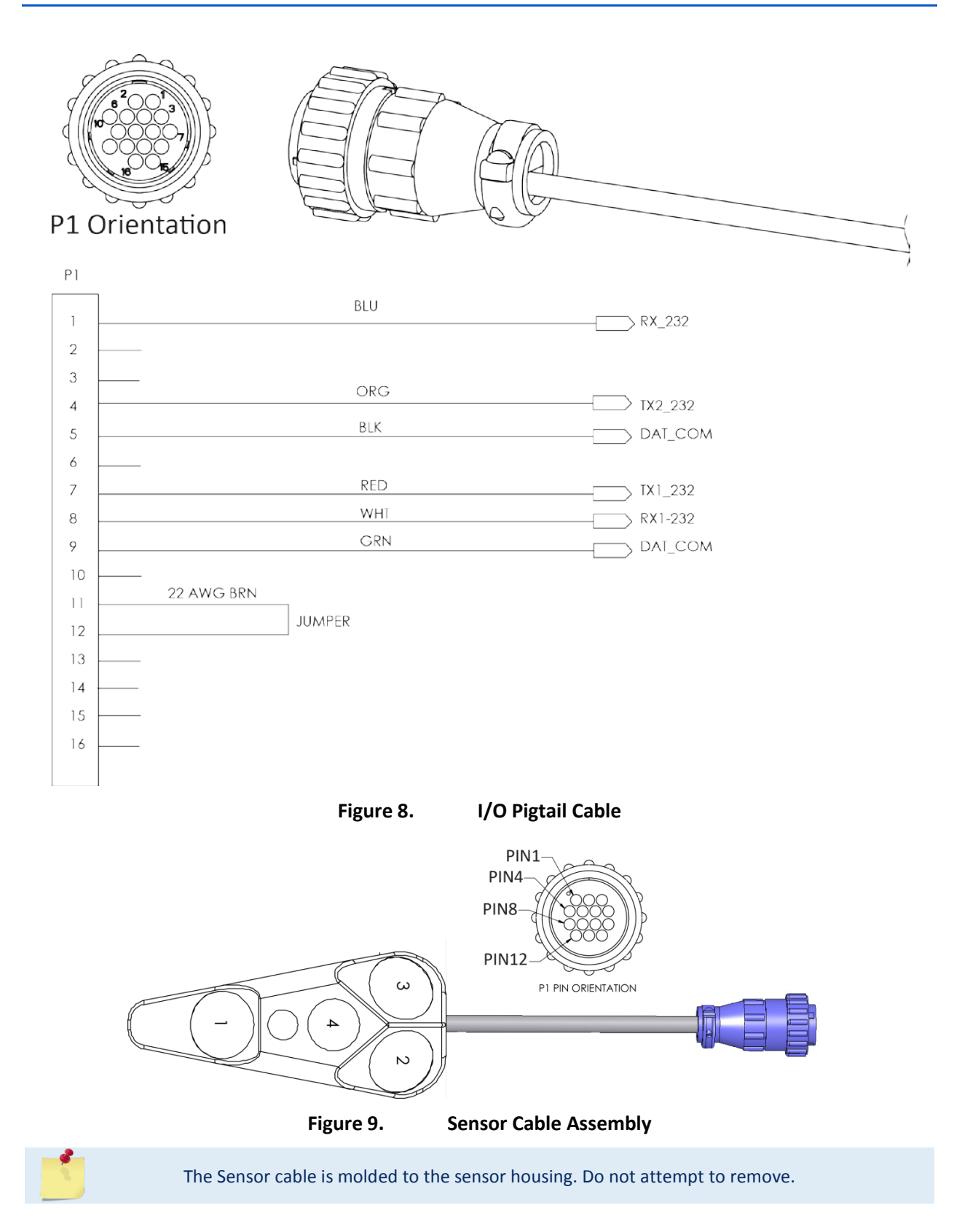

# Periodic Maintenance

#### **Cleaning the V-ADCP**

Before storing or shipping the V-ADCP, remove all foreign matter and biofouling. Clean the Electronics Housing and sensor assembly with mild soap and water prior to storage, packaging, and shipment. Water-less hand cleaners remove most petroleum-based fouling. Rinse with fresh water to remove soap residue.

**<u>DO NOT</u>** use abrasive agents or solvents, as they may damage the V-ADCP surfaces. **<u>MILD</u>** chlorine bleach solutions may be used if odors persist or if disinfection of the unit is desired. Use caution to prevent water from entering the Electronics Housing while cleaning. Ensure that the unit is completely dry prior to packaging and shipment to avoid mold, corrosion, or other damage during shipment.

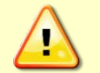

Do not use power scrubbers, abrasive cleansers, scouring pads, high-pressure marine cleaning systems, or brushes stiffer than hand cleaning brushes on the sensor faces.

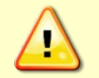

Always dry the V-ADCP before placing it in storage to avoid fungus or mold growth. Do not store the V-ADCP in wet or damp locations.

#### **Battery Replacement**

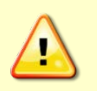

If the Electronics Unit is connected to an external power supply, for your own personal safety TRDI recommends disconnecting the power supply first <u>before</u> opening the battery compartment.

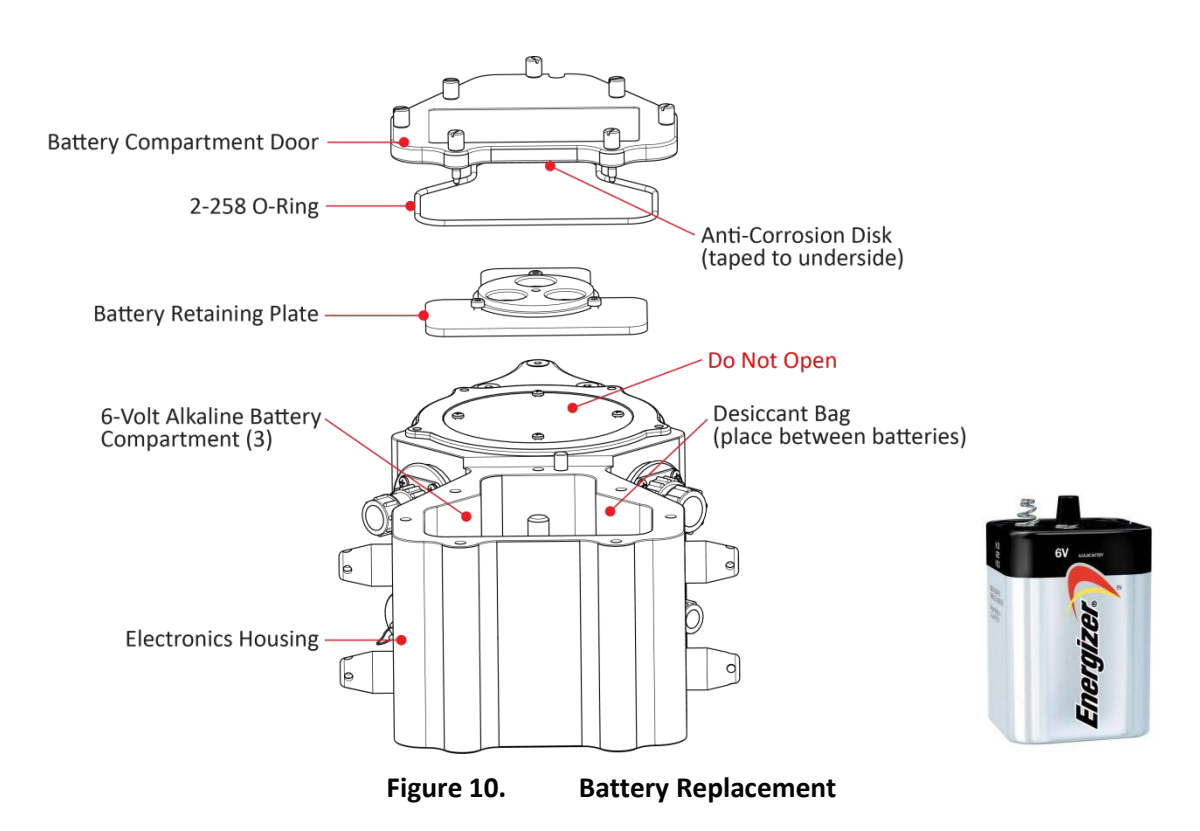

The V-ADCP uses three internal alkaline type batteries, with a nominal capacity of 26,000 mAh each. The nominal voltage is 18V for all batteries connected in series, while the low voltage is 10V. These batteries are commonly available. TRDI recommends purchasing spare batteries.

To replace the batteries:

- 1. In a non-corrosive atmosphere, remove the battery compartment door by loosening the seven thumbscrews.
- 2. Remove the Battery Retaining Plate Assembly.
- 3. Remove all of the old batteries.
- 4. Replace with three new 6-volt alkaline lantern batteries with spring terminals. The recommended replacement alkaline batteries are the Eveready Energizer, Model 529.
- 5. Replace the desiccant (Desiccant Bags) and anti-corrosion disk (Anti-Corrosion Disk).
- 6. Check that the battery compartment O-ring is in the O-ring groove and it is in good condition (see <u>Battery Cover Plate O-Ring Inspection and Replacement</u>).
- 7. Install the Battery Retaining Plate Assembly by placing the plate over the batteries and threading the center nut down on the Battery Stud until finger tight.

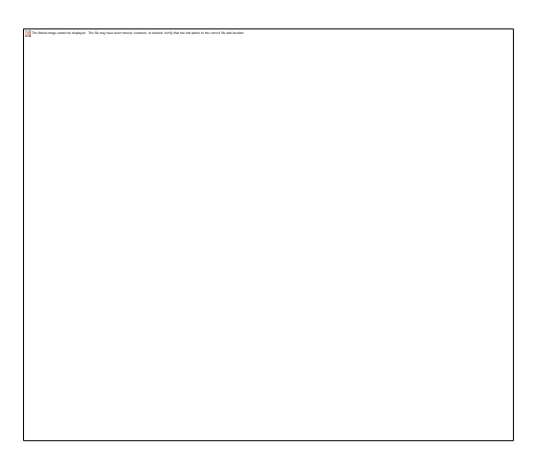

Figure 11. Battery Retaining Plate Assembly

8. Install the Battery Cover Assembly over the battery well. Tighten all seven screws one by one in a star pattern around the cover. **Tighten the thumbscrews "hand" tight only.** 

| $\triangle$ | Although each thumbscrew has a screwdriver slot, do NOT use any tools to tighten the screws. <b>Over-tightening can cause the threads to strip.</b>                                                                           |
|-------------|----------------------------------------------------------------------------------------------------|
|             | Do not short out battery leads when removing the batteries. High currents may flow during shorts, and fire or personal injury may result. THERE IS NO FUSE IN SERIES WITH THESE BATTERIES!                                    |
|             | Do not mix old and new batteries<br>Do not mix alkaline with non-alkaline batteries<br>Do not mix batteries of different brands<br>Do not use damaged batteries<br>Do not use expired batteries (See battery expiration Date) |

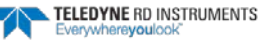
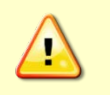

Do not leave the batteries inside the V-ADCP for extended periods. The batteries may leak, causing damage to the electronics. Store the batteries in a cool, dry location (0 to 21 degrees C).

# **Inspecting the O-Ring**

This section explains how to inspect/replace the V-ADCP battery compartment O-ring. A successful deployment depends on the condition of the O-ring and the retaining groove. Read all instructions before doing the required actions.

TRDI strongly recommends inspecting the O-ring whenever you disassemble the V-ADCP. Inspecting and replacing the O-ring should be the last maintenance task done before sealing the V-ADCP.

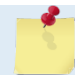

TRDI recommends using new O-rings when preparing for a deployment.

1. Inspect the O-ring. When viewed with an unaided eye, the O-ring must be free of cuts, indentations, abrasions, foreign matter, and flow marks. The O-ring must be smooth and uniform in appearance. Defects must be less than 0.1 mm (0.004 in.).

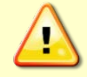

If the O-ring appears compressed from prior use, replace it. Weak or damaged O-rings will cause the V-ADCP to flood.

2. Clean and inspect the O-ring groove. Be sure the groove is free of foreign matter, scratches, indentations, corrosion, and pitting. Run your fingernail across damaged areas. If you cannot feel the defect, the damage may be minor; otherwise, the damage may need repair.

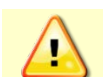

Check the O-ring groove thoroughly. **Any foreign matter in the O-ring groove may cause the V-ADCP to flood.** 

- 3. If a scratch is on the plastic housing flange O-ring groove, it may be gently sanded using 600-grit (wet) sandpaper. Use care not to cause further damage.
- 4. Lubricate the O-ring with a thin coat of silicone lubricant. Apply the lubricant using latex gloves. Do not let loose fibers or lint stick to the O-ring. Fibers can provide a leakage path.

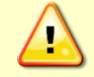

Apply a **very thin** coat of silicone lube on the O-ring. Using too much silicone lube on the O-ring can be more harmful than using no O-ring lube at all.

## **Replacing the Desiccant Bags**

Desiccant is used to dehumidify the battery housing interior. Desiccant is essential in deployments with plastic housings. The factory-supplied desiccant lasts a year at specified deployment depths and temperatures. Remember that desiccant rapidly absorbs moisture from normal room air. As a minimum, replace the desiccant bags whenever the batteries are replaced.

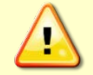

Do not open the desiccant bag. Contact with the silica gel can cause nose, throat, and skin irritation.

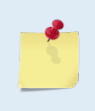

Desiccant bags are shipped in an airtight aluminum bag to ensure maximum effectiveness. There is a moisture indicator inside the bag. If the moisture indicator is pink, do not use the desiccant bag until it has been dried. TRDI recommends replacing the desiccant bag just before the deployment. To replace the desiccant:

- 1. Remove the battery cover assembly.
- 2. Remove the new desiccant bags from the airtight aluminum bag.
- 3. Remove the old desiccant bag and install a new one. Place the desiccant bag in one of the corner pockets of the battery compartment.
- 4. Install the battery cover assembly.

## **Replacing the Anti-Corrosion Disk**

The anti-corrosion disk is used to protect the battery housing interior. As a minimum, replace the anticorrosion disks whenever the alkaline batteries are replaced.

To replace the anti-corrosion disk:

- 1. Remove the battery cover assembly.
- 2. Remove the new anti-corrosion disk from the airtight aluminum bag.
- 3. Remove the anti-corrosion disk and install a new one. The anticorrosion disk is affixed to the underside of the battery cover assembly.
- 4. Install the battery cover assembly.

# Installing Firmware Upgrades

Firmware upgrades can be downloaded from TRDI's website support page: (http://www.rdinstruments.com/support/softwarefirmware/cc\_software.aspx#vadcp), item 52a.

If the firmware upgrade is not available via the web, then please contact Field Service (rdifs@teledyne.com) to request a copy.

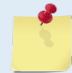

V-ADCP firmware packages may contain updates to one or more of the following: CPU, FPGA firmware, and/or Sensor firmware.

To install a firmware upgrade:

- 1. Connect the V-ADCP to the computer as shown in Setting up the V-ADCP.
- 2. Download and unzip the V\_ADCP\_FW\_xxxx.zip (where xxxx is the firmware version) file onto your computer.
- 3. View the *Readme.txt* file for details on what is new in this version of the firmware.
- 4. Double-click WinFlash.exe to start the firmware installation.
- 5. Click Next and follow the on-screen prompts.
- 6. If you are not able to install the new firmware, contact Customer Service.
- 7. After successfully upgrading the firmware, use *BBTalk* to test the V-ADCP (see).

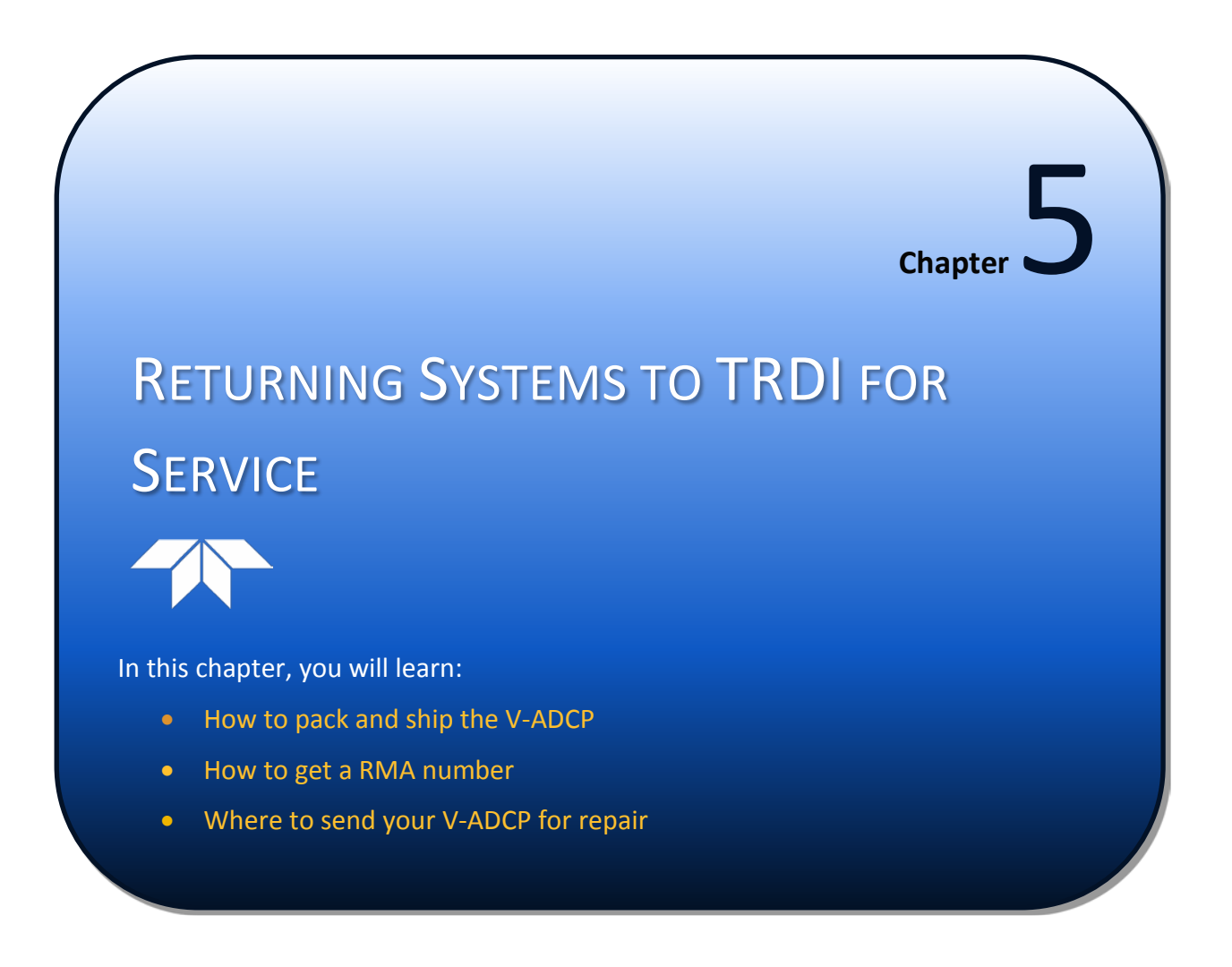

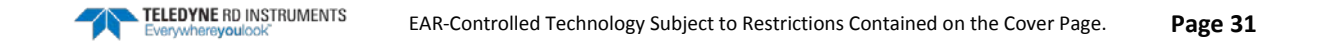

# Shipping the V-ADCP

This section explains how to ship the V-ADCP.

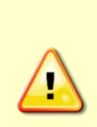

Remove all customer-applied coatings or provide certification that the coating is nontoxic if you are shipping a V-ADCP to TRDI for repair or upgrade. This certification must include the name of a contact person who is knowledgeable about the coating, the name, manufacturer of the coating and the appropriate telephone numbers. If you return the equipment without meeting these conditions, TRDI has instructed our employees not to handle the equipment and to leave it in the original shipping container pending certification. If you cannot provide certification, we will return the equipment to you or to a customer-specified cleaning facility. All costs associated with customer-applied coatings will be at the customer's expense.

When shipping the V-ADCP through a Customs facility, be sure to place the unit so identifying labels are not covered and can be seen easily by the Customs Inspector. Failure to do so could delay transit time.

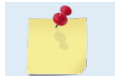

TRDI strongly recommends using the original shipping crate whenever transporting the V-ADCP.

If you need to ship the V-ADCP, use the original shipping crate whenever possible. If the original packaging material is unavailable or unserviceable, additional material is available through TRDI.

For repackaging with commercially available materials:

- 1. Use a strong shipping container made out of wood or plastic.
- 2. Install a layer of shock-absorbing static-shielding material, 70-mm to 100-mm thick, around all sides of the instrument to firmly cushion and prevent movement inside the container.
- 3. Seal the shipping container securely.
- 4. Mark the container FRAGILE to ensure careful handing.
- 5. In any correspondence, refer to the V-ADCP by model and serial number.

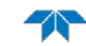

# Returning Systems to the TRDI Factory

When shipping the system to TRDI from either inside or outside the United States, the following instructions will help ensure the V-ADCP arrives with the minimum possible delay. Any deviation from these instructions increases the potential for delay.

#### Step 1 - Request a Return Material Authorization

To obtain a Return Material Authorization (RMA) number and shipping instructions for the return of your instrument, do <u>one</u> of the following:

- Open the RMA using the web link: <u>http://adcp.com/support/sendADCP.aspx</u>
- Contact Customer Service Administration at <a href="mailto:rdicsadmin@teledyne.com">rdicsadmin@teledyne.com</a>
- Call +1 (858) 842-2700

When requesting a RMA number, please give us the following information:

- What is being shipped (include the serial number)
- When you plan to send the shipment
- What issue(s) need to be corrected
- Name of the Field Service Engineer that knows about the issue
- When you need the instrument returned

TRDI's Customer Service will then respond with the RMA number for the shipment. Please include this number on all packages and correspondence.

#### Step 2 – Provide a MSDS as necessary

Please provide a Material Safety Data Sheet (MSDS) if the system/transducer is painted with antifouling paint.

#### Step 3 - Ship via air freight, prepaid

*Urgent Shipments* should be shipped direct to TRDI via overnight or priority air services. Do not send urgent airfreight as part of a consolidated shipment. If you ship consolidated, it will cost less, but may lose up to three days in transit time.

*Non-urgent shipments* may be shipped as part of a consolidated cargo shipment to save money. In addition, some truck lines may offer equivalent delivery service at a lower cost, depending on the distance to San Diego.

Mark the Package(s)

To: Teledyne RD Instruments, Inc. (RMA Number) 14020 Stowe Drive Poway, California 92064

> Airport of Destination = San Diego Notify Paxton, Shreve and Hayes

Phone: +1 (619) 232-8941 Fax: +1 (619) 232-8976

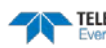

#### **Step 4 - Urgent shipments**

Send the following information by fax or telephone to TRDI.

Attention: Customer Service Administration

Fax: +1 (858) 842-2822

Phone: +1 (858) 842-2700

- Detailed descriptions of what you are shipping (number of packages, sizes, weights and contents).
- The name of the freight carrier
- Master Air bill number
- Carrier route and flight numbers for all flights the package will take

# Returning Systems to TRDI Europe Factory

When shipping the system to TRDI Europe, the following instructions will help ensure the V-ADCP arrives with the minimum possible delay. Any deviation from these instructions increases the potential for delay.

#### **Step 1 - Request a Return Material Authorization**

To obtain a Return Material Authorization (RMA) number and shipping instructions for the return of your instrument, do <u>one</u> of the following:

- Open the RMA using the web link: <u>http://adcp.com/support/sendADCP.aspx</u>
- Contact Customer Service Administration at <a href="mailto:rdiefs@teledyne.com">rdiefs@teledyne.com</a>
- Call +33(0) 492-110-930

When requesting a RMA number, please give us the following information:

- What is being shipped (include the serial number)
- When you plan to send the shipment
- What issue(s) need to be corrected
- Name of the Field Service Engineer that knows about the issue
- When you need the instrument returned

TRDI's Customer Service will then respond with the RMA number for the shipment. Please include this number on all packages and correspondence.

#### Step 2 – Provide a MSDS as necessary

Please provide a Material Safety Data Sheet (MSDS) if the system/transducer is painted with antifouling paint.

#### Step 3 - Ship Via Air Freight, Prepaid

*Urgent Shipments* should be shipped direct to TRDI via overnight or priority air services. Do not send urgent airfreight as part of a consolidated shipment. If you ship consolidated, it will cost less, but may lose up to three days in transit time.

Non-urgent shipments may be shipped as part of a consolidated cargo shipment to save money.

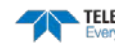

Mark the package(s) as follows:

To: Teledyne RD Instruments, Inc. (RMA Number) 2A Les Nertieres 5 Avenue Hector Pintus 06610 La Gaude, France

#### **Step 4 - Include Proper Customs Documentation**

The Customs statement must be completed. It should be accurate and truthfully contain the following information.

- Contents of the shipment
- Value
- Purpose of shipment (example: "American made goods returned for repair")
- Any discrepancy or inaccuracy in the Customs statement could cause the shipment to be delayed in Customs.

#### Step 5 - Send the Following Information by Fax or Telephone to TRDI

Attention: Sales Administration

Phone: +33(0) 492-110-930

Fax: +33(0) 492-110-931

- Detailed descriptions of what you are shipping (number of packages, sizes, weights and contents).
- The name of the freight carrier
- Master Air bill number
- Carrier route and flight numbers for all flights the package will take

NOTES

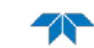

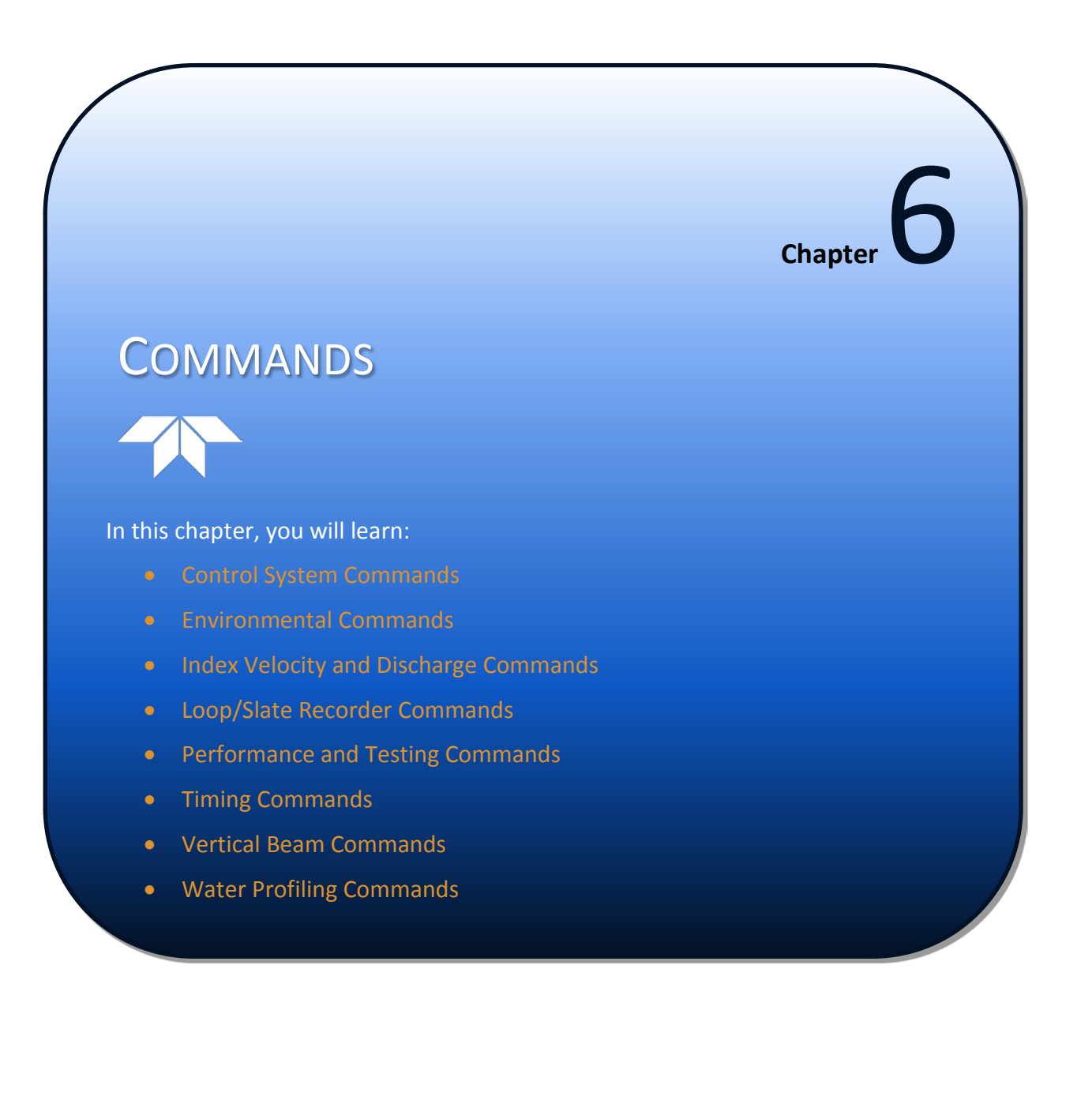

# Data Communication and Command Format

You can enter commands with an IBM-compatible computer running TRDI's *BBTalk*. The V-ADCP communicates with the computer through an RS-232 serial interface. We initially set the V-ADCP at the factory to communicate at 9600 baud, no parity, and one stop bit.

Immediately after you apply power to the V-ADCP, it responds with a wake-up message and then it either enters the command mode or begins pinging. You can send a BREAK signal to the V-ADCP using *BBTalk* by pressing the **End** key. When the V-ADCP receives a BREAK signal, it responds with a wake-up message similar to the one shown below. The V-ADCP is now ready to accept commands at the ">" prompt from either a terminal or computer program.

```
ADFM
Teledyne RD Instruments (c) 2011
All rights reserved.
Firmware Version: 40.11
```

>

# **Command Input Processing**

Input commands set V-ADCP operating parameters, start data collection, run built-in tests (BIT), and asks for output data. All commands are ASCII character(s) and must end with a carriage return (CR). For example,

>WP0001<CR> [Your input]

If the entered command is valid, the V-ADCP executes the command. If the command is one that does not provide output data, the V-ADCP sends a carriage return line feed  $\langle CR \rangle \langle LF \rangle$  and displays a new ">" prompt. Continuing the example,

>WP00001<CR> [Your original input]
> [V-ADCP response to a valid, no-output command]

If you enter a valid command that produces output data, the V-ADCP executes the command, displays the output data, and then redisplays the ">" prompt. Some examples of commands that produce output data are ? (help menus), **CS** (start pinging), **PS** (system configuration data), and **PA** (run built-in tests).

If the command is not valid, the V-ADCP responds with an error message similar to the following.

>WPA<CR> [Your input] >WPA ERR 002: NUMBER EXPECTED<CR><LF> [V-ADCP response]

After correctly entering all the commands for your application, you would send the CS-command to begin the data collection cycle.

## **Data Output Processing**

After the V-ADCP completes a data collection cycle, it sends a block of data called a *data ensemble*. A data ensemble consists of the data collected and averaged during the ensemble interval. A data ensemble can contain header, leader, velocity, correlation magnitude, echo intensity, percent good, and status data.

When data collection begins, the V-ADCP uses the settings last entered (user settings) or the factory-default settings. The same settings are used for the entire deployment.

The V-ADCP automatically stores the last set of commands used in RAM. The V-ADCP will continue to be configured from RAM until it receives a CR-command or until the RAM loses its backup power. If the V-ADCP receives a CR0 it will load into RAM the command set you last stored in non-volatile memory (semi-permanent user settings) through the CK-command. If the V-ADCP receives a CR1, it will load into RAM the factory default command set stored in ROM (permanent or factory settings).

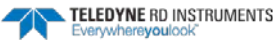

# **Command Descriptions**

Each listing includes the command's purpose, format, default setting (if applicable) range, recommended setting, and description. When appropriate, we include amplifying notes and examples. If a numeric value follows the command, the V-ADCP uses it to set a processing value (time, range, percentage, processing flags). All measurement values are in metric units (mm, cm, and dm).

# **Miscellaneous Commands**

### ? - Help Menus

Purpose Lists the major help groups.

Format *x*? (see description)

Description: Entering <u>?</u> by itself displays all command groups. To display help for one command group, enter <u>x</u>?, where x is the command group you wish to view. When the V-ADCP displays the help for a command group, it also shows the format and present setting of those commands. To see the help or setting for one command, enter the command followed by a question mark. For example, to view the CB-command setting enter <u>CB</u>?.

**V-ADCP Command Groups:** 

>? Available Commands: С ----- Control Commands E ----- Environment Commands M ----- Loop Recorder Commands ----- Performance Test Commands D ----- Time Commands т V ----- Vertical Beam Commands Y ----- Display Banner W ----- Water Profiling Commands ? ----- Display Main Menu >C? Available Commands: 300 ----- Communication Timeout (0=Off,10-65536 sec) CA CB 811 ----- Serial Port Control {baud;parity;stop} CF 11111 ----- Set Ctrl Flags {e;p;b;s;\*} CK ----- Save Command Parameters to Flash CL 1 ----- Sleep Enable ( 1=Enabled, 0=Disabled ) CR ----- Restore Cmd defaults [0=user,1=factory] CS ----- Start Pinging CT 1 ----- Turnkey (0 = OFF, 1 = ON)CZ ----- Put the ADCP to sleep. C? ----- Display C-Command Menu >CB? CB 811 ----- Serial Port Control {baud; parity; stop}

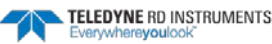

#### **Break**

Purpose Interrupts V-ADCP without erasing present settings.

Format <BREAK>

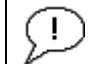

Recommended Setting. Use as needed.

Description A BREAK signal interrupts V-ADCP processing. It is leading-edge triggered and must last at least 300 ms. A BREAK initializes the system, sends a wake-up (copyright) message, and places the V-ADCP in the DATA I/O mode. The BREAK command does not erase any settings or data. Using *BBTalk*, pressing the **End** key sends a BREAK.

```
Example <BREAK>
```

ADFM Teledyne RD Instruments (c) 2011 All rights reserved. Firmware Version: 40.11

```
>
```

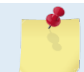

If the message "WARNING: RTC not set!" appears under the wakeup message, use the TS command to set the clock (see <u>TS – Set Real-Time Clock</u>).

### Y – Display Banner

Purpose Displays the banner.

Y

Format

Description Use the Y command to display the V-ADCP banner.

```
>Y
ADFM
Teledyne RD Instruments (c) 2011
All rights reserved.
Firmware Version: 40.11
```

>

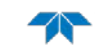

# **Control System Commands**

The V-ADCP uses the following commands to control certain system parameters.

```
>C?
Available Commands:
```

| CA | 300, 30 | CommTimeout (0=Off,10-65536sec),Blink(0=OFF,2-999sec) |
|----|---------|-------------------------------------------------------|
| СВ | 811     | Serial Port Control {baud;parity;stop}                |
| CF | 11111   | Set Ctrl Flags {e;p;b;s;*}                            |
| CK |         | Save Command Parameters to Flash                      |
| CL | 1       | Sleep Enable ( 1=Enabled, 0=Disabled )                |
| CR |         | Restore Cmd defaults [0=user,1=factory]               |
| CS |         | Start Pinging                                         |
| СТ | 1       | Turnkey $(0 = OFF, 1 = ON)$                           |
| CZ |         | Put the ADCP to sleep.                                |
| C? |         | Display C-Command Menu                                |

# **Standard Control System Commands**

This section lists the most often used Control System commands.

## **CA** – Communication Timeout

| Purpose:     | Sets the number of seconds to wait after the last input from the user before auto-starting the deployment: also sets the blink rate.                                                                                                    |
|--------------|----------------------------------------------------------------------------------------------------|
| Format:      | CAnnnn,bbb                                                                                                    |
| Range:       | nnnnn = Timeout – 10 to 65536 seconds (0 = Off)<br>bbb = Blink – 2 to 999 seconds (0 = OFF)                                                                                                    |
| Default:     | CA300, 30                                                                                                    |
| Description: | The communication timeout determines when the V-ADCP will stop waiting for command input and restart. The restart behavior is dependent on the CT command (see $\underline{CT}$ - $\underline{Turnkey Operation}$ ).                                                                                                    |
|              | The second parameter sets the LED blink rate while the system is asleep. With default value of 30, a sleeping system will wake-up every 30 seconds and briefly flash the LED on the front of the V-ADCP. To disable the wake-up blink set the second parameter to zero. The flash color is blue if the system was put to sleep using the <u>CZ command</u> . During normal deployment the flash color is the same as last set by the BIT. |

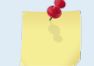

The RS-232 TX line will toggle on each wake-up blink.

## **CB** – Serial Port Control

| Purpose    | Sets the RS-232 serial port communications parameters (Baud Rate/Parity/Stop Bits).                    |
|------------|----------------------------------------------------------------------------------------------------|
| Format     | CBnnn                                                                                                  |
| Range      | <i>nnn</i> = baud rate, parity, stop bits (see description)                                            |
| Default    | CB811                                                                                                  |
| $\bigcirc$ | <b>Recommended Setting.</b> The default setting for this command is recommended for most applications. |

Description The V-ADCP and your external device (dumb terminal, computer software) MUST use the same communication parameters to *talk* to each other. After you enter valid CB parameters, the V-ADCP responds with a ">" prompt. You may now change the external device's communication parameters to match the V-ADCP parameters <u>before</u> sending another command.

| Table 3: | Serial Port Control |
|----------|---------------------|
|          |                     |

| Baud Rate            | Parity             | Stop Bits           |
|----------------------|--------------------|---------------------|
| 0 = NA               | 0 = None           | 0 = 1               |
| 1 = 1200             | 1 = None (Default) | 1 = 1 Bit (Default) |
| 2 = 2400             | 2 = Even           | 2 = 2 Bits          |
| 3 = 4800             | 3 = Odd            |                     |
| 4 = 9600             | 4 = Low (Space)    |                     |
| 5 = 19200            | 5 = High (Mark)    |                     |
| 6 = 38400            |                    |                     |
| 7 = 57600            |                    |                     |
| 8 = 115200 (Default) |                    |                     |

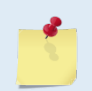

See <u>Changing the Baud Rate in the V-ADCPs</u> for instructions on using the CB command.

### **CF** – Flow Control

| Purpose | Sets various V-ADCP data flow-control parameters.                                                      |
|---------|----------------------------------------------------------------------------------------------------|
| Format  | CFnnnnn                                                                                                |
| Range   | Firmware switches (see description)                                                                    |
| Default | CF11110                                                                                                |
|         | <b>Recommended Setting.</b> The default setting for this command is recommended for most applications. |

Description The CF-command defines whether the V-ADCP: generates data ensembles automatically or manually; generates pings immediately or manually; sends serial output data in binary or Hex-ASCII format; sends or does not send output data to the serial interface; sends or does not send data to the loop recorder (see Table 4).

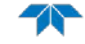

| Table 4: | Flow Control                                                                                                    |
|----------|----------------------------------------------------------------------------------------------------|
| Command  | Description                                                                                                    |
| CF1xxxx  | Automatic Ensemble Cycling – Automatically starts the next data collection cycle after the current cycle is completed. Only a <break> can stop this cycling.</break>                                                                                          |
| CF0xxxx  | Manual Ensemble Cycling – Enters the STANDBY mode after transmission of the data ensem-<br>ble, displays the ">" prompt and waits for a new command.                                                                                                    |
| CFx1xxx  | Automatic Ping Cycling – Pings immediately when ready.                                                                                                    |
| CFx0xxx  | Manual Ping Cycling – Sends a < character to signal ready to ping, and then waits to receive an <enter> before pinging. The <enter> sent to the V-ADCP is not echoed. This feature lets you manually control ping timing within the ensemble.</enter></enter> |
| CFxx1xx  | Binary Data Output – Sends the ensemble in binary format, if serial output is enabled (see be-<br>low).                                                                                                    |
| CFxx0xx  | Hex-ASCII Data Output – Sends the ensemble in readable hexadecimal-ASCII format, if serial output is enabled (see below).                                                                                                    |
| CFxxx1x  | Enable Serial Output – Sends the data ensemble out the RS-232/422 serial interface.                                                                                                    |
| CFxxx0x  | Disable Serial Output – No ensemble data are sent out the RS-232/422 interface.                                                                                                    |
| CFxxxx1  | Enable Loop Recorder – Records data ensembles on the Loop Recorder.                                                                                                    |
| CFxxxx0  | Disable Loop Recorder – No data ensembles are recorded on the Loop Recorder.                                                                                                    |
| Example  | CF01010 selects manual ensemble cycling, automatic ping cycling, Hex-ASCII data output, enables serial output, and disables data recording.                                                                                                    |

### **CK – Keep Parameters**

| Purpose     | Stores present parameters to non-volatile memory.                                                                                                    |
|-------------|----------------------------------------------------------------------------------------------------|
| Format      | СК                                                                                                    |
| $\bigcirc$  | Recommended Setting. Use as needed.                                                                                                    |
| Description | CK saves the present user command parameters to non-volatile memory on the CPU board. The V-ADCP maintains data stored in the non-volatile memory (user settings) even if power is lost. It does not need a battery. You can recall parameters stored in non- |

volatile memory with the CRO-command.

## **CL - Sleep Enable**

| Purpose    | Determines whether the V-ADCP will attempt to power down between pings and ensembles.                  |
|------------|----------------------------------------------------------------------------------------------------|
| Format     | CLn                                                                                                    |
| Range      | n = 0 to 1 (0 = sleep disabled, 1 = sleep enabled)                                                     |
| Default    | CL1                                                                                                    |
| $\bigcirc$ | <b>Recommended Setting.</b> The default setting for this command is recommended for most applications. |

TELEDYNE RD INSTRUMENTS

 $\wedge$ 

Description CLO means the V-ADCP will not make any attempt to conserve power. Setting the CL command to CL1 means the V-ADCP will attempt to conserve power by going to sleep at every opportunity.

#### **CR** – Retrieve Parameters

PurposeResets the V-ADCP command set to factory settings.FormatCRnRangen = 0 (User), 1 (Factory)

Precommended Setting. Use as needed.

Description The V-ADCP automatically stores the last set of commands used in RAM. The V-ADCP will continue to be configured from RAM unless it receives a CR-command or until the RAM loses its power.

| Retrieve Parameters |  |
|---------------------|--|
|                     |  |
| e                   |  |
|                     |  |
|                     |  |
| l in<br>the         |  |
| 4<br>t              |  |

## CS – Start Pinging (Go)

| Purpose     | Starts the data collection cycle (same as the <b>Tab</b> key).                                                                              |
|-------------|----------------------------------------------------------------------------------------------------|
| Format      | CS                                                                                                    |
| $\bigcirc$  | Recommended Setting. Use as needed.                                                                                                    |
| Description | Use CS (or the <b>Tab</b> key) to tell the V-ADCP to start pinging its transducers and collecting data as programmed by the other commands. |
|             | After a CS-command is sent to the V-ADCP, no changes to the commands can occur until a<br><break> is sent.</break>                          |

## **CT** - Turnkey Operation

| Purpose | Allows the V-ADCP to initialize to predefined parameters and start pinging immediately after power is applied. |
|---------|----------------------------------------------------------------------------------------------------|
| Format  | CTn                                                                                                    |
| Range   | n = 0 to 1 (0 = Off, 1 = Turnkey)                                                                              |
| Default | CT1                                                                                                    |
|         |                                                                                                    |

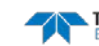

**Recommended Setting.** The default setting for this command is recommended for most applications.

Description Setting the CT command to CT1 lets the V-ADCP automatically initialize to a predefined command set during any power up. To place the V-ADCP in turnkey mode, you must first set all other commands to the desired configuration. You must then send the CT1 and CK commands to save this configuration. When power is cycled, the V-ADCP will start up with the desired configuration and begin the data collection process. You can interrupt (not remove) this mode by sending a <BREAK>. This will place the V-ADCP in the command mode, ready to accept inputs. Cycling the power, however, will again start the data collection process.

To turn off the turnkey mode, first send a <BREAK> to the V-ADCP. Now send the CTO and CK commands to save this configuration. When power is cycled, the V-ADCP will NOT begin the data collection process.

#### CZ – Power Down V-ADCP

| Purpose     | Tells the V-ADCP to power down.                                                                                                    |  |
|-------------|----------------------------------------------------------------------------------------------------|--|
| Format      | CZ                                                                                                    |  |
|             | <b>Recommended Setting.</b> Use as needed.                                                                                                    |  |
| Description | Sending the CZ-command powers down the V-ADCP. V-ADCP processing is interrupted and the V-ADCP goes in the STANDBY mode (RAM is maintained).                                                                                                    |  |
| <u>_</u>    | <ol> <li>When powered down using the CZ-command, the V-ADCP still draws up to 30μa.</li> <li>This command should be used whenever batteries have been installed and you do not<br/>send commands to start a deployment. If you do not use the CZ-command, the V-ADCP will<br/>draw up to 100 milli-amps of current. A new battery will be discharged in a few days.</li> <li>The V-ADCP will only wakeup if a BREAK is received once the CZ command is sent.</li> </ol> |  |

# **Environmental Commands**

The V-ADCP uses the following commands to control the environmental and positional information that affects internal data processing.

```
>E?
Available Commands:
```

| 1500    | Speed Of Sound (m/s)                                      |
|---------|-----------------------------------------------------------|
| 00000   | Xdcr Depth (deci-meters)                                  |
| +00000  | Pitch (+-18000 1/100 degrees)                             |
| +00000  | Roll (+-18000 1/100 degrees                               |
| 00      | Salinity (ppt)                                            |
| 2100    | Water Temperature (.01 deg C)                             |
| 01111   | Coordinate Transformations (cct3m)                        |
| 1000001 | Sensor Source {c;d;h;p;r;s;t}                             |
|         | Display E-Command Menu                                    |
|         |                                                           |
|         | 1500<br>00000<br>+00000<br>00<br>2100<br>01111<br>1000001 |

The EDCNT, EDoff, EDSPN commands are not applicable for the V-ADCP and are not documented. They will display if the user does E?.

# **Standard Environmental Commands**

This section lists the most often used Environmental commands.

## EC – Speed of Sound

| Purpose     | Sets the speed of sound value used for V-ADCP data processing.                                                                                                    |
|-------------|----------------------------------------------------------------------------------------------------|
| Format      | ECnnnn                                                                                                    |
| Range       | <i>nnnn</i> = 1400 to 1600 meters per second                                                                                                    |
| Default     | EC1500                                                                                                    |
| <u>_</u>    | <b>Recommended Setting.</b> The default setting for this command is recommended for most applications.                                                                                                    |
| Description | EC sets the sound speed value used by the V-ADCP to scale velocity data, cell size, and range to the bottom. The V-ADCP assumes the speed of sound reading is taken at the transducer head. See the primer for information on speed of sound calculations.            |
| <u>_</u>    | If the EZ Speed of Sound field = 1, the V-ADCP overrides the manually-set EC value and calculates speed of sound using the values determined by transducer depth (ED), salinity (ES), and transducer temperature (ET). EZ also selects the source for ED, ES, and ET. |
|             |                                                                                                    |

## **ED** – **Depth of Transducer**

| Purpose | Sets the V-ADCP transducer depth. |  |
|---------|-----------------------------------|--|
|         |                                   |  |

Format EDnnnnn

Range nnnnn = 0 to 65535 decimeters (meters x 10)

Default ED00000

I.

**Recommended Setting.** The default setting for this command is recommended for most applications.

Description ED sets the V-ADCP transducer depth. This measurement is taken from sea level to the transducer faces. The V-ADCP uses ED in its speed of sound calculations. The V-ADCP assumes the speed of sound reading is taken at the transducer head. See the primer for information on speed of sound calculations.

### **ES** – Salinity

| Purpose | Sets the water's salinity value.                        |
|---------|---------------------------------------------------------|
| Format  | ESnn                                                    |
| Range   | nn = 0 to 50                                            |
| Default | ES00                                                    |
|         | Recommended Setting. Set to match the water's salinity. |

Description ES sets the water's salinity value. The V-ADCP uses ES in its speed of sound calculations. The V-ADCP assumes the speed of sound reading is taken at the transducer head.

#### **ET – Temperature**

| Purpose        | Sets the water's temperature value.                                                                                                    |
|----------------|----------------------------------------------------------------------------------------------------|
| Format         | ET±nnnn                                                                                                    |
| Range          | $\pm nnnn = -5.00 \text{ C}$ to $+40.00 \text{ C}$                                                                                                    |
| Default        | ET2100                                                                                                    |
| Description    | ET sets the temperature value of the water. The V-ADCP uses ET in its speed of sound calculations (see the primer). The V-ADCP assumes the speed of sound reading is taken at the transducer head. |
| Example        | Convert temperatures of +14 C and -3.5 C to ET-command values.                                                                                                    |
| ET = 14.00 × 1 | 00 = 1400 = ET1400 (+ is understood)                                                                                                    |

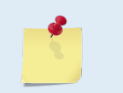

If the EZ Temperature field = one, the V-ADCP overrides the manually set ET value and uses temperature from the transducer's temperature sensor. If the sensor is not available, the V-ADCP uses the manual ET setting.

## **EX – Coordinate Transformation**

| Purpose     | Sets the coordinate transformation processing flags.                                                                                    |  |  |
|-------------|----------------------------------------------------------------------------------------------------|--|--|
| Format      | EXnnnn                                                                                                    |  |  |
| Range       | Firmware switches (see description)                                                                                                    |  |  |
| Default     | EX01010                                                                                                    |  |  |
|             | Recommended Setting. The default setting for this command is recommended for most applications.                                         |  |  |
| Description | EX sets firmware switches that control the coordinate transformation processing for ve-<br>locity and percent-good data.                |  |  |
| Table 6:    | Coordinate Transformation Processing Flags                                                                                              |  |  |
| Setting     | Description                                                                                                    |  |  |
| EX 00xxx    | Output beam radial velocities                                                                                                    |  |  |
| EX 01xxx    | Transform velocities to instrument coordinates (X, Y where X is parallel to the transducer face;<br>Y is normal to the transducer face) |  |  |
| EX xx0xx    | Reserved, must be zero                                                                                                    |  |  |
| EX xxx1x    | Reserved, must be one                                                                                                    |  |  |
| EX xxxx0    | Reserved, must be zero                                                                                                    |  |  |
| ^           |                                                                                                    |  |  |
|             | Bit 2 is reserved, and must be set to one for the V-ADCP systems to get any velocity solution.                                          |  |  |
| 1           | The V-ADCP will only transform the data if all three beams are OK.                                                                      |  |  |

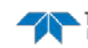

#### **EZ – Sensor Source**

| Purpose    | Selects the source of environmental sensor data.                                                       |  |
|------------|----------------------------------------------------------------------------------------------------|--|
| Format     | EZcdhprst                                                                                              |  |
| Default    | EZ1000001                                                                                              |  |
| $\bigcirc$ | <b>Recommended Setting.</b> The default setting for this command is recommended for most applications. |  |

Range Firmware switches (see description)

Description Setting the EZ-command firmware switches tells the V-ADCP to use data from a manual setting or from an associated sensor. When a switch value is non-zero, the V-ADCP overrides the manual E\_ command setting and uses data from the appropriate sensor. If no sensor is available, the V-ADCP defaults to the manual E\_ command setting. The following table shows how to interpret the sensor source switch settings.

 Table 7:
 Sensor Source Switch Settings

|   | Field          | Value = 0 | Value = 1                      | Value = 2 | Value = 3 |
|---|----------------|-----------|--------------------------------|-----------|-----------|
| с | Speed Of Sound | Manual EC | Calculate using ED, ES, and ET | N/A       | N/A       |
| d | Depth          | Manual ED | Depth Sensor                   | N/A       | N/A       |
| h | Heading        | Manual EH | N/A                            | N/A       | N/A       |
| р | Pitch (Tilt 1) | Manual EP | N/A                            | N/A       | N/A       |
| r | Roll (Tilt 2)  | Manual ER | N/A                            | N/A       | N/A       |
| s | Salinity       | Manual ES | N/A                            | N/A       | N/A       |
| t | Temperature    | Manual ET | Internal Transducer Sensor     | N/A       | N/A       |

Example: EZ1000001 means calculate speed of sound from readings and use the transducer temperature sensor.

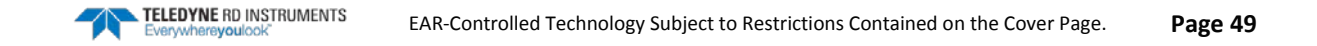

# Index Velocity and Discharge Commands

The Index Velocity and Discharge Commands allow the user to input data and scale outputs to obtain average velocity, stage, cross-sectional area, discharge, and integrated volume directly from the V-ADCP either via serial RS-232.

Rather than describe the commands in alphabetic order, it will be clearer to describe them by functional grouping and logical order of their application. The commands can be grouped into three distinct groups:

- See <u>Channel Description Commands</u> (IA, IC, ID, IE, IP, and IW)
- See <u>Computation Commands</u> (IV)
- See Output Commands (IF, IO, IT, IU, and IZ)

```
>I?
Available Commands:
IA 1.000, 1.000, 1.000 - Area Rating Constants (-10000000 to 10000000)
IC 1 ----- Channel 0=cir,1=tra,2=rec,3=arb
   1.000 ----- Diameter (0.5 to 100m)
ΤD
     0.000, 0.000 ---- Xdcr Elev.(-200 to 5000m), Bot Elev. (-100 to 5000m)
ΤE
IF 10 ----- Flag Counter (1 to 100)
IO 0 ----- Q Calc. 0=off, 1=on
IP ----- XZ pairs IPO=help
  0, 0 ----- Output Exponent Dis, Vol (0 to 6)
IT
   1, 1, 1, 1, 1 -- Output Units Vel, Dis, Vol, Area, Stage 0=help
ΙU
IV 1.000, 1.000, 1.000 V. Equation Const. (-5to5,-5to5,-10to10)
   1.000, 1.000 ----- BotWidth (0 to 500 m), SideSlope (run/rise)
ΤW
IZ +0, -329.95 ----- ZeRo Volume Accumulator
          ----- Display I-Command Menu
I? ---
```

## **Channel Description Commands**

In order to compute cross-sectional area from stage, the shape of the channel needs to be described. The IA, IC, ID, IE, IP, and IW commands are used for this purpose.

## **IA - Area Rating Constants**

Purpose Used to compute area of a rated channel using a rating equation.

| Format | IA <i>a.aaa</i> , | b.bbb, c.ccc |
|--------|-------------------|--------------|
|--------|-------------------|--------------|

Range -10000000 to 10000000

Default IA 1.000, 1.000, 1.000

Ţ

Recommended Setting. Set using BBTalk.

Description These three parameters are used to compute area using a rating equation for cross-sectional area of a rated channel where

Area =  $a.aaa + b.bbb * H + c.ccc * H^2$ 

H is the stage in meters

H = range to surface + V-ADCP mounting elevation

Range to surface is the range measured by the vertical acoustic beam and mounting elevation is from the first parameter of the <u>IE command</u>.

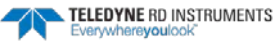

### IC – Channel Type

| Purpose | Sets the shape of the channel.                                               |
|---------|------------------------------------------------------------------------------|
| Format  | ICn                                                                          |
| Range   | n = 0 (circular), 1 (trapezoidal), 2 (rectangular), 3 (arbitrary), 4 (rated) |
| Default | IC3                                                                          |

Recommended Setting. Set using BBTalk.

Description The IC command is used to select the overall shape of the channel.

#### **ID** - **Diameter**

i

| Purpose | Sets the diameter of a circular channel. |
|---------|------------------------------------------|
| Format  | ID n.nnn                                 |
| Range   | <i>n.nnn</i> = 0.5 to 100 meters         |
| Default | ID 1.000                                 |
| (!)     | Recommended Setting. Set using BBTalk.   |

Description The ID commands sets the diameter of a circular channel in meters. Diameters from 0.5 to 100 meters are allowed.

#### **IE - Transducer Elevation**

| Purpose | Sets the mounting elevation of the V-ADCP.                             |
|---------|------------------------------------------------------------------------|
| Format  | IE <i>m.mmm</i> , <i>n.nnn</i>                                         |
| Range   | <i>m.mmm</i> = -200 to 5000 meters, <i>n.nnn</i> = -100 to 5000 meters |
| Default | IE 1.000, 0.000                                                        |
|         | Recommended Setting. Set using BBTalk.                                 |

Description the first value is the mounting elevation of the V-ADCP. The second value is the elevation of the bottom of the channel (for circular, trapezoidal and rectangular channels). Both values are in meters. The range of allowed values for the first parameter is -200 to 5000 meters and the allowed range for the second parameter is -100 to 5000 meters.

#### **IP - XZ pairs**

| Purpose | Used to provide the geometric details of the channel shape for an arbitrary channel. |
|---------|--------------------------------------------------------------------------------------|
| Format  | IP n, x.xxx                                                                          |
| Range   | <i>n</i> = 1 to 99, <i>x.xxx</i> = -9999 to 9998 meters, (IPO = help)                |
| Default | N/A                                                                                  |
|         |                                                                                      |

 $\mathbb{D}$ 

**Recommended Setting.** Set using *BBTalk*.

TELEDYNE RD INSTRUMENTS Everywhereyoulook Description The initial position command is a list of up to 99 x, y pairs describing the cross-section of the channel. The first value '*n*' is the number of the coordinate pair in order from one side to the other. The next two values are the horizontal distance across the channel and then the elevation of the bottom at that distance, both in meters. To end the list enter 9999, 9999 for x and y. Entries below this are disregarded. Each n, x, z triplet must be entered on a separate line. For example, a channel with six x, z pairs would be entered as:

```
IP 1, 0.0, 8
IP 2, 2, 3
IP 3, 6, 0.0
IP 4, 11, 0.0
IP 5, 15, 3
IP 6, 17, 8
IP 7, 9999, 9999
```

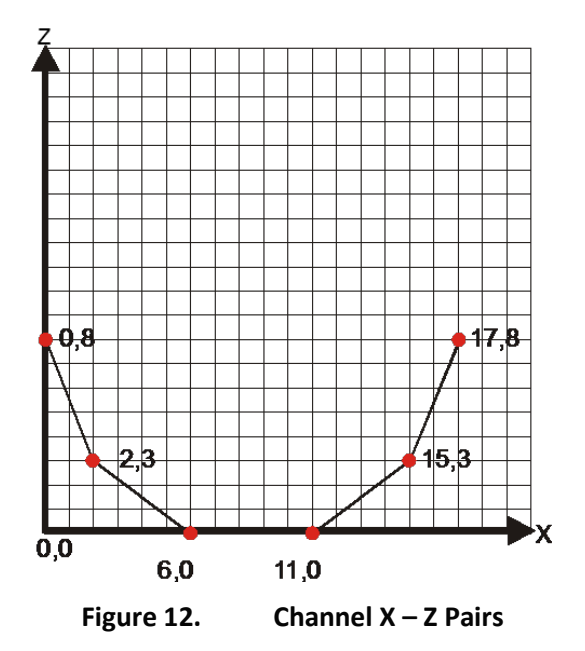

#### **IW** – Bottom Width and Side Slope

Purpose Used to provide the geometric details of the channel shape for a trapezoidal or rectangular channel.

Format IW *m.mmm*, *n.nnn* 

Range m.mmm = Bottom Width (0 to 500 m),

*n.nnn* = Side Slope (run/rise)

Default IW 5.000, 1.000

i

```
Recommended Setting. Set using BBTalk.
```

Description the first value is the width of the bottom of the channel in meters. The second value is the slope of the sides as run/rise. The first value is used for trapezoidal and rectangular channels. The second value applies only for trapezoidal channels.

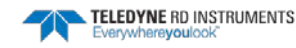

## **Computation Commands**

The computation command IV is used for the index velocity model to calculate discharge.

#### **IV – Velocity Equation Constant**

| Purpose | Sets the constants for the index velocity rating. |
|---------|---------------------------------------------------|
| Format  | IV <i>C1</i> , <i>C2</i> , <i>C3</i>              |
| Range   | C1 = -5 to 5, $C2 = -5$ to 5, $C3 = -10$ to 10    |
| Default | IV 0.000, 1.000, 0.000                            |
|         |                                                   |

Recommended Setting. Set using BBTalk.

Description

ļ

The IV command is used to enter the constants for the index velocity rating using the equation:

 $V_{mean} = C1 + C2^* V_{index} + C3^* (V_{index})^2$ 

where  $V_{mean}$  is the channel mean velocity;  $V_{index}$ , the so-called index velocity, is the average velocity (streamwise velocity) of all valid cells. Vindex and Vmean are in m/s. That is, the index velocity rating must be developed with velocities in m/s units.

V<sub>index</sub> is calculated by:

$$V_{index} = \frac{1}{3n} \sum_{k=1}^{3} \left[ \sum_{i=1}^{n} V_{k,i} \right]$$

where *n* is the number of valid cells at a beam. *n* is determined in the way to count all cells within the range to one cell distance below the water surface.  $V_{k,i}$  is the streamwise velocity at cell i (i=1,2,,3...n) and beam k (k=1, 2, 3).

## **Output Commands**

The following commands set parameters used to control the output of the computed flow, area, etc.

### **IF - Flag Counter**

| Purpose  | Sets how long to use the last good velocity and vertical range data for discharge calcula-<br>tion when invalid data is measured. |
|----------|----------------------------------------------------------------------------------------------------|
| Format   | IFn                                                                                                    |
| Range    | n = 1  to  100                                                                                                    |
| Default  | IF10                                                                                                    |
| <u>_</u> | <b>Recommended Setting.</b> The default setting for this command is recommended for most applications.                            |
|          |                                                                                                    |

Description The V-ADCP calculates cumulative volume by calculating a volume for each ensemble and adding it to the total. If a momentary problem causes a few ensembles to have invalid data, the volume is calculated from the last good data. The IF command sets the number of ensembles to hold the last good data. If the problem persists longer than this, the cumulative volume and other discharge values are not calculated or updated until more valid data is measured.

## **IO - Q Calculation**

| Purpose     | The IO commands enables and disables flow computation. |
|-------------|--------------------------------------------------------|
| Format      | IO n                                                   |
| Range       | n = 0 (off), 1 (on)                                    |
| Default     | IO 1                                                   |
| $( \cdot )$ | <b>Recommended Setting.</b> Set using <i>BBTalk</i> .  |

Description The IO commands enables/disables computation and output of flow, area, volume, and stage.

#### **IU - Output Units**

i

| Purpose | Selects the output units to be used.        |
|---------|---------------------------------------------|
| Format  | IU Velocity, Discharge, Volume, Area, Stage |
| Range   | See description                             |
| Default | IU 1, 1, 1, 1, 1                            |
|         |                                             |

Recommended Setting. Set using BBTalk.

Description The IU command selects the units to be used for the output of velocity, discharge, volume, area, and stage via, RS-232 ASCII output, as well as internally recorded data. The various possible selections are:

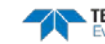

Velocity Units:

- 1 = Meters per second
- 2 = Feet per second

3 = Centimeters per second

#### **Discharge Units:**

- 1 = Cubic meters per second
- 2 = Cubic feet per second (cfs)
- 3 = Liters per second
- 4 = Gallons per minute
- 5 = Million gallons per day (mgd)
- 6 = Million liters per day

#### Volume Units:

- 1 = Cubic meters
- 2 = Cubic ft
- 3 = Gallons
- 4 = Acre-ft
- 5 = Liters
- 6 = Thousand gallons
- 7 = Million gallons

#### Area Units:

1 = Square meters 2 =Square ft

#### Stage Units:

- 1 = meters
- 2 = ft

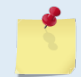

The IT command can modify some of the volume units.

## IT - Output Exponent

IT 0.0

Purpose

The IT command allows a scaling factor to be applied to the output of discharge and volume, respectively.

Format IT n1.n2

Range n1, n2 = 0 to 6

Default

i

Recommended Setting. Set using BBTalk.

#### Description

Volume and discharge can be inconveniently large numbers. The scale factors shifts the decimal point up to six places to the left. This effectively provides more units than the IU command alone does. For example, suppose the volume is 12345678.9 cubic feet. If the IT command is set to 3, this would become 12345.67 kilo cubic feet.

> The IT command depends on the IU command (see IU - Output Units). The IT command only changes the volume if IU has set the volume unit to:

1 = Cubic meters

- 2 = Cubic ft
- 3 = Gallons

The discharge exponent is applied for all discharge units.

| TELEDYNE RD INSTRUMENTS<br>Everywhereyoulook" | EAR-Controlled Technology Subject to Restrictions Contained on the Cover Page. | Page 55 |
|-----------------------------------------------|--------------------------------------------------------------------------------|---------|
|-----------------------------------------------|--------------------------------------------------------------------------------|---------|

| 5                    | In order to be able to correctly interpret output at a later time, you should make careful records of the units and scale factors that you selected above.                                                                               |  |
|----------------------|----------------------------------------------------------------------------------------------------|--|
| IZ - Zero<br>Purpose | Volume Accumulator<br>Resets or displays the cumulative volume.                                                                                                    |  |
| Format               | IZ ZeRo (Reset to zero)<br>IZ ? (Display cumulative volume)                                                                                                    |  |
| Range                | N/A                                                                                                    |  |
| Default              | N/A                                                                                                    |  |
| P Red                | commended Setting. Use as needed. Reset using BBTalk.                                                                                                    |  |
| Description          | IZ ZeRo resets the cumulative volume to zero. This command is case sensitive and must be entered exactly as shown. Use "IZ ?" to display the cumulative volume in cubic meters.                                                          |  |
|                      | Some instruments cannot handle values larger than one million. For this reason, the cu-<br>mulative volume is split into two numbers. The first number is the millions part of the<br>volume. The second part is the rest of the volume. |  |
|                      | For example a volume of 12,345,678.90 cubic meters would be reported as the following:                                                                                                    |  |
| iz 12, 345678.       | 90 zeRo Volume Accumulator                                                                                                    |  |

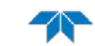

# Loop/Slate Recorder Commands

The internal recorder contains approximately four (two in older systems) megabytes of solid-state nonvolatile memory, which can be used to record data.

>M? Available Commands:

| ME |      | ErAsE recoder                      |
|----|------|------------------------------------|
| MU |      | Show Recorder Size                 |
| MM |      | Show memory usage                  |
| MN | NGSP | Set file name [120 characters]     |
| MR | 1    | Set recorder on/off [0=off,1=on]   |
| MS | 0    | Set Slate mode on/off [0=off,1=on] |
| MY |      | Y-Modem output                     |
| M? |      | Display M-Command Menu             |
|    |      |                                    |

# **Standard Loop Recorder Commands**

#### **ME – Erase Recorder**

| Purpose                | Erase the contents of the loop recorder.                                                                                                    |
|------------------------|----------------------------------------------------------------------------------------------------|
| Format                 | ME ErAsE                                                                                                    |
| P Re                   | commended Setting. Use as needed.                                                                                                    |
| Description            | ME ErAsE erases the recorder memory. To make it more difficult to accidentally erase the data, the word "erase" must be typed with exactly one space after the "ME" (which is not case sensitive) and with alternating upper and lower case letters, as shown. |
| Example                | See below.                                                                                                    |
| >ME ErAsE<br>[ERASING] |                                                                                                    |
| $\wedge$               | Once erased, data is not recoverable.                                                                                                    |

### **MU – Show Recorder Size**

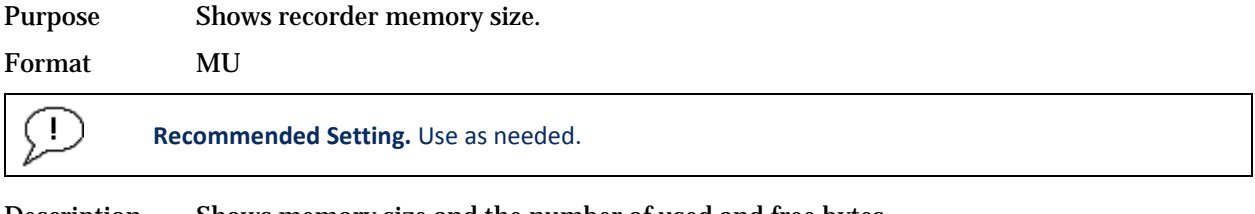

#### Description Shows memory size and the number of used and free bytes.

Example See below.

```
>mu Loop Recorder Size = 2.063M Bytes Used = 0.001M Bytes, Free = 2.061M Bytes
```

#### **MM – Show Memory Usage**

Purpose Shows recorder memory usage.

Format

MM

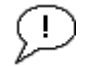

Recommended Setting. Use as needed.

Description Shows memory usage and the number of used and free pages.

Example See below.

```
mm Loop Recorder pages: used = 4096, free = 0
```

>

i

(!)

### **MN – Set File Name**

| Purpose | Sets the file name for the recorder.            |
|---------|-------------------------------------------------|
| Format  | MN xxx                                          |
| Range   | <i>xxx</i> = file name up to 32 characters long |
| Default | MN ADFM                                         |
| r       |                                                 |

Recommended Setting. Use as needed.

Description The MN command sets the deployment name to be used for any future deployments. The deployment name can be up to 32 characters long, and may contain letters, numbers, or the underscore (i.e. "\_") character. If no deployment name is specified, a default of "ADFM" is used. The deployment name is used as part of the file name for data files when downloaded to the computer using *BBTalk*.

## **MS – Enable Slate Mode**

| Purpose | Turns the recorder slate mode on or off.                 |
|---------|----------------------------------------------------------|
| Format  | MSn                                                      |
| Range   | n = 0, turn slate mode off; $n = 1$ , turn slate mode on |
| Default | MS1                                                      |
| -       |                                                          |

Recommended Setting. Use as needed.

Description Use the MR command to turn the recorder slate mode on/off.

In the slate mode, data is recorded to the recorder until it is full. With the slate mode disabled, also known as loop mode, and more data is collected than fits in the recorder memory, the oldest data will be overwritten with the newest data. The most recent data is always available for download.

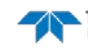

## MR – Set Recorder On/Off

| Purpose | Turns the recorder on or off.                         |
|---------|-------------------------------------------------------|
| Format  | MR <i>n</i>                                           |
| Range   | n = 0, turn recorder off; $n = 1$ , turn recorder on) |

Default MR1

Ţ

Recommended Setting. Use as needed.

Description Use the MR command to turn the recorder on/off.

#### **MY – Y-Modem Output**

Purpose Uploads recorder data to a host computer using standard YMODEM protocol.

 Format
 MY

 Image: Provide and the setting of the setting of the setti

Description Use the MY command to recover data from the recorder only when *BBTalk* is not available to recover the data.

MY uploads the entire contents of the recorder via the serial interface to a host computer using the standard YMODEM protocol for binary file transfer. Any communications program that uses the YMODEM protocol may be used to upload the recorder data. The data is transferred to the host and stored as DOS files.

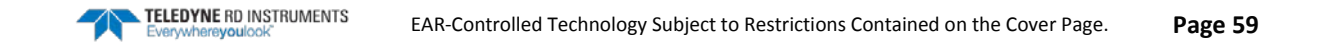

# Performance and Testing Commands

The V-ADCP uses the following commands for calibration and testing.

```
>P?
Available Commands:
```

| PC                                      | Built In Tests [0=help]                          |
|-----------------------------------------|--------------------------------------------------|
| PD 0                                    | Data Stream Select                               |
| PS                                      | System Info [0=config,1=fldr,2=vldr,3=xdcr/xfrm] |
| PT                                      | Receive and Correlate Data                       |
| P?                                      | Display P-Command Menu                           |
| >PCO<br>PCO = Help<br>PC2 = Display Ser | nsor Data                                        |

## **Standard Performance and Testing Commands**

This section lists the most often used Performance and Testing commands.

### PC – User-Interactive Built-In Tests

| $\bigcirc$ | Recommended Setting. Use as needed.                                        |
|------------|----------------------------------------------------------------------------|
| Range      | nnn = 0, 2 (PC0 = Help menu; see below for others)                         |
| Format     | PCnnn                                                                      |
| Purpose    | Sends/displays results of user-interactive V-ADCP system diagnostic tests. |

Description These diagnostic tests check beam continuity and sensor data.

Examples See below.

#### PC0 - Help Menu

#### Sending PC0 displays the help menu.

| >PC0       |           |             |
|------------|-----------|-------------|
| PC0        | = Help    |             |
| PC2        | = Display | Sensor Data |
| >PC2       |           |             |
| Temp(degC) | Depth(m)  | Batt(V)     |
| \ 20.50    | -1.000    | 9.617       |

### PD – Data Stream Select

Purpose: Selects the type of ensemble output data structure.

| Format: | PDn           |
|---------|---------------|
| Range   | n = 0, 19, 23 |
| Default | PD0           |

Default

| D | Recommended Setting. Set this command to PD0, PD19, or PD23 only. |
|---|-------------------------------------------------------------------|
|   |                                                                   |

Description The PD0 command selects the normal output data structure. PD19 selects the V-ADCP PD19 Output Data Format. PD23 selects the V-ADCP PD23 Output Data Format.

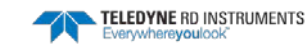

### **PS – Display System Parameters**

Purpose Sends/displays V-ADCP system configuration data.

Format Range

İ

n = 0 (see description)

**PS**n

Recommended Setting. Use as needed.

Description See below.

#### PSO – System Configuration

PSO sends the V-ADCP hardware/firmware information. For example, the output may look like this:

```
>PS0
  Serial Number:
      Frequency:
                  2457600 Hz
  Configuration: V-ADCP: 3-beam velocity + vertical stage.
 Transducer Type:
                 PISTON
     Beam Angle: 20 Degrees
   Beam Pattern: CONVEX
        Sensors: I/O Expander 1-w TEMP
   CPU Firmware:
                  40.11
   FPGA Version: 2.00.003
 Sensor Firmware:
Board Serial Number Data:
 OF 00 00 00 3F 16 BF 28
                          DS18B20 TMP SNS
 OE 00 00 00 0E A4 CO 23
                          DSP72B-2002-00A
                          PI072B-2001-13A
 8E 00 00 00 0E 96 D4 23
 AD 00 00 00 15 1C 5A 23
                          TOE72B-2017-00X
 6B 00 00 00 12 66 66 23
                          XDR72B-1010-00X
 FB 00 00 00 31 E2 19 23
                          RCV72B-2003-13A
                          PER72B-2020-00X
 66 00 00 00 13 AE 23 23
```

#### **PS1 – Fixed Leader**

PS1 sends the Fixed Leader parameters (i.e., fixed system commands and hardware/firmware information) in Hex-ASCII or binary format with the Least Significant Byte (LSB) first (see <u>Fixed Leader Data</u> <u>Format</u>). For example, a Hex-ASCII output may look like this:

```
>PS1
3B00001C0D4C21003502320A001900190001480300E8030000320A941100007D2D3D0023000101FF000C0000000000000000000000
C1200001914
```

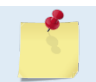

The output format of the PS1 command is determined by the CF command (see CF - Flow Control).

## **PS2** – Variable Leader

PS2 sends the Variable Leader parameters (i.e., variable system commands and sensor readings) in Hex-ASCII or binary format with the Least Significant Byte (LSB) first (see <u>Variable Leader Data Format</u>). For example, a Hex-ASCII output may look like this:

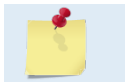

The output format of the PS1 command is determined by the CF command (see CF - Flow Control).

## PS3 – Transducer and Coordinate Transform info

PS3 sends transducer and coordinate transformation data out the serial port. For example:

```
>PS3
Last Save Time: 05/11/03,10:15:04.03
Profiling Beams: 3
Freq(Hz) 2457600
Dia (mm) 38
Beam Positions:
                   Y
 Bm
          х
                             Z
                                      P
                                               R
                                                         E
 1 0.0000 0.0000 0.0000 20.0000 0.0000 20.0000
  2 0.0000 0.0000 0.0000 -20.0000 25.0000 31.6100
3 0.0000 0.0000 0.0000 -20.0000 -25.0000 31.6100
Instrument Transformation Matrix:
  0.0000 -1.1831 1.1831 0.0000
  1.4619 -0.8065 -0.8065 0.0000
  0.5321 0.2935 0.2935 0.0000
  0.0000 0.0000 0.0000 0.0000
Stage:
Freq(Hz) 614400
Dia (mm) 19
      х
                Y
                        Ζ
                                  P
                                            R
                                                     Е
          0.0000 10.0000
                             0.0000
                                      0.0000
  0.0000
                                                0.0000
>
```

#### PT - Built-In Tests

Purpose Sends/displays results of V-ADCP system diagnostic test.

Format PTnnn

*nnn* = PT0, PT103, PT200, PT3 (see below) Range

Recommended Setting. Use as needed.

#### PTO - Help

i

Displays the test menu (shown below). Sending PT103 will repeat the PT3 test continually until the V-ADCP receives a <BREAK>. Sending PT200 runs all tests.

>PT0 Built In Tests \_\_\_\_ \_ \_ \_ PT0 = Help PT3 = Receive Path NOTE: Add 100 for automatic test repeat PT200 = All tests

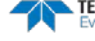

× mm 2

### **PT3** - Receive Path

This test displays receive path characteristics. This test has three parts.

Part 1 - The V-ADCP pings without transmitting and displays the result of an autocorrelation function performed over 14 lag periods (only the first 8 are displayed). Ideally, we should see high correlation at nearzero lags, and then see decorrelation as the lags get longer. High correlation values at longer lags indicate interference is present.

Part 2 - The V-ADCP displays the demodulator DAC values.

Part 3 - The V-ADCP compares the RSSI value at high gain versus low gain. These values give the noise floor for RSSI. A high noise floor indicates possible interference or a hardware problem. A low difference between high and low RSSI values can indicate a problem in the demodulator, receiver, or RSSI switching circuitry.

| 2F15                              |      |       |       |       |       |      |       |      |     |      |       |      |     |      |       |      |
|-----------------------------------|------|-------|-------|-------|-------|------|-------|------|-----|------|-------|------|-----|------|-------|------|
| Receive Path Test (Hard Limited): |      |       |       |       |       |      |       |      |     |      |       |      |     |      |       |      |
|                                   |      | H-Ga  | ain W | W-BW  |       | L-Ga | ain N | W-BW |     | H-Ga | ain 1 | V-BW |     | L-Ga | ain 1 | N-BW |
| Correlation Magnitude (percent)   |      |       |       |       |       |      |       |      |     |      |       |      |     |      |       |      |
| Lag                               | Bm1  | Bm2   | Bm3   | Bm4   | Bml   | Bm2  | Bm3   | Bm4  | Bm1 | Bm2  | Bm3   | Bm4  | Bm1 | Bm2  | Bm3   | Bm4  |
| 0                                 | 100  | 100   | 100   | 100   | 100   | 100  | 100   | 100  | 100 | 100  | 100   | 100  | 100 | 100  | 100   | 100  |
| 1                                 | 85   | 86    | 87    | 88    | 83    | 80   | 79    | 90   | 80  | 82   | 82    | 95   | 78  | 77   | 81    | 93   |
| 2                                 | 51   | 58    | 61    | 73    | 52    | 44   | 44    | 69   | 43  | 47   | 49    | 81   | 39  | 41   | 48    | 78   |
| 3                                 | 25   | 35    | 36    | 54    | 25    | 19   | 23    | 46   | 19  | 22   | 24    | 65   | 15  | 16   | 25    | 63   |
| 4                                 | 6    | 18    | 19    | 39    | 8     | 7    | 14    | 27   | 9   | 10   | 8     | 48   | 7   | 3    | 14    | 47   |
| 5                                 | 9    | 12    | 12    | 27    | 8     | 3    | 7     | 10   | 6   | 8    | 4     | 32   | б   | 3    | 9     | 32   |
| б                                 | 11   | 6     | 8     | 15    | 11    | 3    | 6     | 5    | 6   | 9    | 5     | 20   | 8   | 3    | 7     | 20   |
| 7                                 | 9    | 5     | 7     | 7     | 9     | 4    | 6     | 12   | 4   | 11   | 4     | 13   | 7   | 2    | 5     | 13   |
| Sin                               | Duty | / Cyc | cle   | (perc | cent) |      |       |      |     |      |       |      |     |      |       |      |
|                                   | 45   | 52    | 48    | 60    | 52    | 48   | 52    | 49   | 40  | 49   | 42    | 65   | 52  | 52   | 50    | 60   |
| Cos                               | Duty | y Cyc | le    | (perc | cent) |      |       |      |     |      |       |      |     |      |       |      |
|                                   | 50   | 50    | 50    | 49    | 51    | 49   | 47    | 52   | 51  | 48   | 51    | 59   | 54  | 46   | 52    | 58   |
| RSSI Noise Floor (counts)         |      |       |       |       |       |      |       |      |     |      |       |      |     |      |       |      |
|                                   | 42   | 40    | 66    | 68    | 29    | 27   | 58    | 58   | 52  | 52   | 73    | 77   | 28  | 27   | 57    | 57   |
| >                                 |      |       |       |       |       |      |       |      |     |      |       |      |     |      |       |      |
|                                   |      |       |       |       |       |      |       |      |     |      |       |      |     |      |       |      |

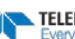

# **Timing Commands**

The following commands let you set the timing of various profiling functions.

```
>T?
Available Commands:
```

TD 00:01.00 ------ Ping Cluster Duration (mm:ss.hh)
TE 00:01:00.00 ------ Sampling Interval (Time Between Ensembles)
TF 00/00/00.00:00:00 ---- Set First Ping Time (yy/mm/dd,hh:mm:ss)
TP 00:00.00 ------ Time Between Ping Clusters
TS 05/11/04,08:23:09.07 - Set System Date and Time (yy/mm/dd,hh:mm:ss)
T? ------ Display T-Command Menu

# **Standard Timing Commands**

This section lists the most often used Timing commands.

### **TD – Ping Cluster Duration**

| Purpose | Sets the time duration for each WP ping cluster.                                                                                                    |  |
|---------|----------------------------------------------------------------------------------------------------|--|
| Format  | TDmm:ss.ff                                                                                                    |  |
| Range   | $\begin{array}{ll}mm &= 00 \text{ to } 59 \text{ minutes}\\ ss &= 00 \text{ to } 59 \text{ seconds}\\ ff &= 00 \text{ to } 99 \text{ hundredths of seconds}\end{array}$ |  |
| Default | TD00:01.00                                                                                                    |  |
| (!)     | <b>Recommended Setting.</b> Set as required by the application.                                                                                                    |  |

Description During the sampling interval set by TE (see Figure 13), the V-ADCP collects the number of ping clusters set by the WP-command (see <u>WP – Ping Clusters per Ensemble</u>). The TD command sets the time duration for each ping cluster. The V-ADCP will collect one vertical ping and as many velocity pings as it has time for during each ping cluster.

TD00:05.00 tells the V-ADCP to spend 5 seconds pinging for each WP ping cluster.

Example

Ping clusters:

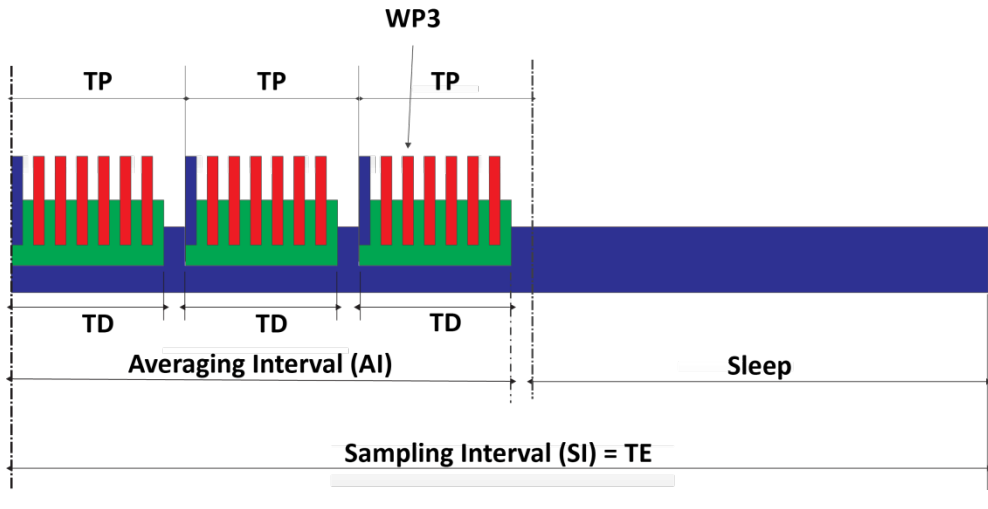

Figure 13. An Example of V-ADCP Ensembles

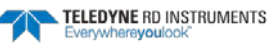
## **TE – Sampling Interval (Time Between Ensembles)**

Purpose Sets the sampling interval (SI) between data collection cycles (data ensembles).

| -           |                                                                                                    |  |
|-------------|----------------------------------------------------------------------------------------------------|--|
| Format      | TEhh:mm:ss.ff                                                                                                    |  |
| Range       | $\begin{array}{ll} hh &= 00 \text{ to } 23 \text{ hours} \\ mm &= 00 \text{ to } 59 \text{ minutes} \\ ss &= 00 \text{ to } 59 \text{ seconds} \\ ff &= 00 \text{ to } 99 \text{ hundredths of seconds} \end{array}$                                                                   |  |
| Default     | TE00:01:00.00                                                                                                    |  |
| P Re        | commended Setting. Set as required by the application.                                                                                                    |  |
| Description | The V-ADCP outputs ensemble data at the sampling interval set by TE. If TE = $00:00:00.00$ , the V-ADCP starts collecting the next ensemble immediately after processing the previous ensemble. Figure 13 shows an example V-ADCP ensemble, indicating the relation of TP, TD, and TE. |  |
| Example     | TE01:15:30.00 tells the V-ADCP to collect data ensembles every 1 hour, 15 minutes, 30 seconds.                                                                                                    |  |
| <u></u>     | <ol> <li>The V-ADCP automatically increases TE if (WP x TP &gt; TE) or WP x TD &gt; TE.</li> <li>The time tag for each ensemble is the time of the first ping of that ensemble, not the time of output.</li> </ol>                                                                     |  |

#### **TP** – Time between Ping Clusters

| Purpose                                                                                                    | Sets the <i>minimum</i> time between ping clusters.                                                                                                    |  |
|----------------------------------------------------------------------------------------------------|----------------------------------------------------------------------------------------------------|--|
| Format                                                                                                    | TP <i>mm:ss.ff</i>                                                                                                    |  |
| Range                                                                                                    | $\begin{array}{ll}mm &= 00 \text{ to } 59 \text{ minutes}\\ ss &= 00 \text{ to } 59 \text{ seconds}\\ ff &= 00 \text{ to } 99 \text{ hundredths of seconds}\end{array}$ |  |
| Default TP00:00.00                                                                                                    |                                                                                                    |  |
| $\bigcirc$                                                                                                    | <b>Recommended Setting.</b> The default setting for this command is recommended for most applications.                                                                  |  |
| Description During the ensemble interval set by TE, the V-ADCP collects the number of pi<br>set by the WP-command. TP determines the spacing between the ping cluster. |                                                                                                    |  |
| Example                                                                                                    | TP00:01.00 sets the time between ping clusters to 1.00 second.                                                                                                    |  |
| <b>1</b>                                                                                                    | The V-ADCP automatically increases TE if WP x TP > TE or WP x TD > TE. TP will have no effect if TP $\leq$ TD, meaning there is no space between the ping clusters.     |  |

### **TS – Set Real-Time Clock**

|   | Purpose    | Sets the V-ADCP's internal real-time clock.                                                                                                    |
|---|------------|----------------------------------------------------------------------------------------------------|
|   | Format     | TSyy/mm/dd, hh:mm:ss                                                                                                    |
|   | Range      | $yy = year \ 00-99 mm = month \ 01-12 dd = day \ 01-31 hh = hour \ 00-23 mm = minute \ 00-59 ss = second \ 00-59 $                                                                                                    |
|   | $\bigcirc$ | <b>Recommended Setting.</b> Set using <i>BBTalk</i> or by pressing Ctrl+t on the PC keyboard while running <i>BBTalk</i> . This will set the V-ADCP clock to the same as the PC clock.                                                                                                    |
| ] | Example    | TS10/06/17, 13:15:00 sets the real-time clock to 1:15:00 pm, June 17, 2010.                                                                                                    |
|   | 5          | <ol> <li>When the V-ADCP receives the carriage return after the TS-command, it enters the new<br/>time into the real-time clock and sets hundredths of seconds to zero.</li> <li>The internal clock <i>does</i> account for leap years.</li> <li>If the entry is not valid, the V-ADCP sends an error message and does not update the real-<br/>time clock.</li> </ol> |
|   |            |                                                                                                    |

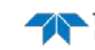

## Vertical Beam Commands

The following commands define the criteria used to set the Vertical Beam data.

```
>V?
Available Commands:
```

VD 111000000 ------ Data Out {a;c;s;\*;\*;\*;\*;\*}
VF 0005 ------ Blank (cm)
VO 00000 00000 ------ Set Offset (.1mm) and Scale (ppm)
VP 002 ------ Number of Pings per Ensemble (<100)
VR 1000 ------ Set Max Range (<=1000cm)
V? ----- Display V-Command Menu
>#V?
Available Commands:

## **Standard Vertical Beam Commands**

This section lists the most often used Vertical Beam commands.

#### VD – Vertical Beam Data Out

| Purpose | Selects the data types collected by the V-ADCP. |
|---------|-------------------------------------------------|
| Format  | VD abc def ghi                                  |
| Range   | Firmware switches (see description)             |
| Default | VD 111 000 000                                  |

**Recommended Setting.** The default setting for this command is recommended for most applications.

Description VD uses firmware switches to tell the V-ADCP the types of data to collect. The V-ADCP always collects header data, fixed and variable leader data, and checksum data. Setting a bit to one tells the V-ADCP to collect that data type. The bits are described as follows:

| <i>a</i> = amplitude | d = Reserved        | g = Reserved        |
|----------------------|---------------------|---------------------|
| <i>b</i> = commands  | e = Reserved        | <i>h</i> = Reserved |
| c = status           | <i>f</i> = Reserved | I = Reserved        |

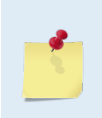

1. Each bit can have a value of one or zero. Setting a bit to one means output data, zero means suppress data.

2. If VP = zero, the V-ADCP does not collect vertical beam amplitude or command data.

3. Spaces in the command line are allowed.

#### VF – Vertical Beam Blank after Transmit

| Purpose | Moves the start of the search away from the transducer head. |
|---------|--------------------------------------------------------------|
|         |                                                              |

**VF**nnnn Format

Range nnnn = 0 to 9999 cm (328 feet)

Default **VF0001** 

> Recommended Setting. The default setting for this command is recommended for most I. applications.

Description Set the VF command to start the search for the surface to some distance after transmit to avoid adjacent structures or to allow transmit recovery.

#### VO – Vertical Offset and Scale

| Purpose    | Sets the height of the back of the transducer above a reference and an optional scale factor correction to the measured depth. |
|------------|----------------------------------------------------------------------------------------------------|
| Format     | VOo,s                                                                                                    |
| Range      | $o = \pm 65535$ (0.1 mm), $s = \pm 65535$ (ppm)                                                                                |
| Default    | V00,0                                                                                                    |
| $\bigcirc$ | <b>Recommended Setting.</b> The default setting for this command is recommended for most applications.                         |

Description Use this offset parameter of this command to set the transducer height relative to the bottom of the channel. This value will be added to the corrected measured depth prior to ensemble data output. The Scale portion is normally set to 0 (no correction) however if the operator wishes to calibrate the depth sensor he can use this parameter to do so. A value of 100 ppm will increase the reported corrected depth by 0.01%.

### VP – Enable Vertical Beam Ping

| Purpose | Turn the vertical beam ping on or off.                                            |
|---------|-----------------------------------------------------------------------------------|
| Format  | VPnn                                                                              |
| Range   | nn = 0 (turn vertical beam ping off) or 1 (turn vertical beam ping on)            |
| Default | VP1                                                                               |
| (!)     | Recommended Setting. The default setting for this command is recommended for most |

**Recommended Setting.** The default setting for this command is recommended for most applications.

Description This command enables or disables the vertical ping depth detection. VPO turns off the depth detection and allowing more velocity profiling pings to occur per ensemble. VP1 turns on the depth detection with one vertical ping prior to the profiling pings.

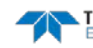

#### VR – Set Max Range

| Purpose    | Limit the range to search for a surface.                                                               |
|------------|----------------------------------------------------------------------------------------------------|
| Format     | VRnnnn                                                                                                 |
| Range      | <i>nnnn</i> = 0 to 1000 cm (32.8 ft)                                                                   |
| Default    | VR1000                                                                                                 |
| $\bigcirc$ | <b>Recommended Setting.</b> The default setting for this command is recommended for most applications. |

Description This command applies an upper limit to the range the V-ADCP searches for the surface. VR values less than the maximum will reduce the time spent searching for a surface when the surface is not detected.

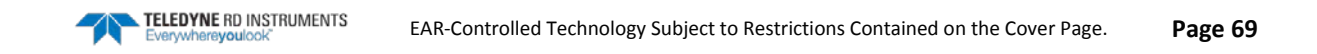

## **Expert Vertical Beam Commands**

The following expert commands define the criteria used to set the Vertical Beam data.

| VC | 0 0 25    | Detect mode (0-2), Use Press (0=no), Range Screen (%) |
|----|-----------|-------------------------------------------------------|
| VD | 111000000 | Data Out {a;c;s;*;*;*;*;*}                            |
| VE | 030 00003 | Edge Detect Thres (cnts), Width (samples)             |
| VG | 090 00185 | High and low RSSI threshold (cnts)                    |
| VP | 001       | Number of Pings per Sample (0 or 1)                   |
| VS | 001       | Set Number of Sub pings in a burst (1 - 25)           |
| VT | 0001      | Transmit Length (code elements)                       |
| WV | 030 00016 | W Filter Thres (cnts), Width (samples)                |
| VX | 0         | Xmit Power Duty Cycle (1/8, 1/4/ 3/4th)               |
| V? |           | Display #V-Command Menu                               |

#### **#VC – Detect Mode**

| 1. Controls the surface detection filter that is applied to average RSSI data.                         |
|----------------------------------------------------------------------------------------------------|
| 2. Controls whether the pressure sensor will be used as a first guess in detecting the sur-<br>face.   |
| 3. Controls the percent of range used in screening pings within a burst.                               |
| #VC m p rrr                                                                                            |
| m = 0 to 2<br>p = 0 or 1<br>rrr = 0 to 100 %                                                           |
| #VC 0 0 25                                                                                             |
| <b>Recommended Setting.</b> The default setting for this command is recommended for most applications. |
|                                                                                                    |

Description: See below.

If m = 0, the 'W' filter is used on average data. If m = 1, the leading edge filter is used on average data. If m = 2, the 'W' filter and then the leading edge filter is used on average data.

If p = 0, then the pressure sensor is not used. If p = 1, then the pressure sensor is used. Using the pressure sensor can reduce ping time and avoid false detection. Set the #VS command to 1 or 2 sub-pings for an improved ping rate if the pressure sensor is used.

The value set by the *rrr* digits determines the allowable difference of individual pings' range from the average range over a burst. The allowable difference is  $\pm rrr$ , so the window is twice *rrr*. Screening the individual pings in this way is an effective means of avoiding false detection.

I.

#### **#VD – Data Out**

| Purpose | Selects the vertical beam data types collected by the V-ADCP. |
|---------|---------------------------------------------------------------|
| Format  | WD a;c;s;*;*;*;*;*;*                                          |

Range Firmware switches (see description)

Default VD 111000000

**Recommended Setting.** The default setting for this command is recommended for most applications.

Description WD uses firmware switches to tell the V-ADCP the types of vertical beam data to collect. The V-ADCP always collects header data, fixed and variable leader data, and checksum data. Setting a bit to one tells the V-ADCP to collect that data type. The bits are described as follows:

|         | <i>a</i> = Velocity                                                                                  | d = Reserved                               | g = Reserved                                                           |    |
|---------|----------------------------------------------------------------------------------------------------|--------------------------------------------|------------------------------------------------------------------------|----|
|         | c = Correlation                                                                                      | e = Reserved                               | <i>h</i> = Reserved                                                    |    |
| Example | <i>s</i> = Echo Intensity<br>WD 111 000 000 (default)<br>echo intensity.                             | f = Reserved<br>tells the V-ADCP t         | <pre>/ = Reserved to collect velocity, correlation magnitude, an</pre> | ıd |
| 1       | <ol> <li>Each bit can have a valu<br/>means suppress data.</li> <li>Spaces in the command</li> </ol> | e of one or zero. Set<br>line are allowed. | tting a bit to one means output data, zero                             |    |

### **#VE – Leading Edge Detection Filter Parameters**

| $\bigcirc$ | Recommended Setting. The default setting for this command is recommended for most |
|------------|-----------------------------------------------------------------------------------|
| Default    | #VE 030 00003                                                                     |
| Range      | tt = 0 to 255 counts<br>wwwww = 0 to 65535 samples                                |
| Format     | #VE tt wwwww                                                                      |
| Purpose    | Sets the leading edge filter detection threshold counts and filter width.         |

applications.

Description Only applies when the leading edge filter is selected by the #VC command. The filter calculates the difference between the current sample and the sample *wwwww* samples prior to the current sample. The maximum detected output of this filter must be greater than '*tt*' counts for successful detection.

### **#VG - High and Low RSSI Threshold**

| Purpose   | Sets the high and low RSSI thresholds.                                                                 |
|-----------|----------------------------------------------------------------------------------------------------|
| Format    | #VGnnn ttttt                                                                                           |
| Range     | <i>nnn</i> = 0 to 255 counts                                                                           |
|           | tttt=                                                                                                  |
| Default   | VG 090 00185                                                                                           |
| $\square$ | <b>Recommended Setting.</b> The default setting for this command is recommended for most applications. |

Description The #VG command is used for the gain switch. For instance #VG 90 185 would set the RSSI Low Threshold to 90 and High threshold to 185. When the RSSI counts are less than 90, the V-ADCP sets the vertical beam to High-Gain mode. When the RSSI counts are greater than 185, the V-ADCP switches to Low-Gain mode.

### **#VP – Enable Vertical Beam Ping**

| Purpose    | Turn the vertical beam ping on or off.                                                                 |
|------------|----------------------------------------------------------------------------------------------------|
| Format     | VPnn                                                                                                   |
| Range      | nn = 0 (turn vertical beam ping off) or 1 (turn vertical beam ping on)                                 |
| Default    | VP1                                                                                                    |
| $\bigcirc$ | <b>Recommended Setting.</b> The default setting for this command is recommended for most applications. |
|            |                                                                                                    |

Description This command enables or disables the vertical ping depth detection. VPO turns off the depth detection and allowing more velocity profiling pings to occur per ensemble. VP1 turns on the depth detection with one vertical ping prior to the profiling pings.

### **#VS – Number of Sub Pings in Burst**

| Purpose    | Sets the number of sub pings in a burst.                                                               |
|------------|----------------------------------------------------------------------------------------------------|
| Format     | #VS pp                                                                                                 |
| Range      | pp = 0 to 25 pings                                                                                     |
| Default    | #VS 001                                                                                                |
| $\bigcirc$ | <b>Recommended Setting.</b> The default setting for this command is recommended for most applications. |

Description Set the pings per burst to one or two to improve ping time. Up to 16 pings is recommend to screen the data for false detects.

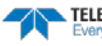

#### **#VT – Transmit Length**

| Purpose Se | ts the transmit length in | code elements. |
|------------|---------------------------|----------------|
|------------|---------------------------|----------------|

Format #VT *tttt* 

Range tttt = 0 to 9999 code elements

Default #VT 1

I.

**Recommended Setting.** The default setting for this command is recommended for most applications.

Description There are four cycles per code elements. The phase of all code elements are the same if `tttt' > 1.

#### **#VW – W Filter Parameters**

| Purpose | Sets the 'W' filter detection threshold counts and filter width.                                       |  |  |
|---------|----------------------------------------------------------------------------------------------------|--|--|
| Format  | #VW tt wwwww                                                                                           |  |  |
| Range   | tt = 0 to 255 counts, $wwwww = 0$ to 65535 samples                                                     |  |  |
| Default | #VW 030 00016                                                                                          |  |  |
|         | <b>Recommended Setting.</b> The default setting for this command is recommended for most applications. |  |  |

Description Only applies when the 'W' filter is selected by the #VC command. The maximum detected output of this filter must be greater than '*tt*' counts for successful detection. The width of the filter is set by the *wwww* parameter.

#### **#VX – Transmit Power**

| Purpose | Sets the transmit power (duty cycle control).                                                          |
|---------|----------------------------------------------------------------------------------------------------|
| Format  | #VX p                                                                                                  |
| Range   | p = 0 to 2                                                                                             |
| Default | #VX 0                                                                                                  |
| (!)     | <b>Recommended Setting.</b> The default setting for this command is recommended for most applications. |

applications.

Description See table below.

#### Table 8: Vertical Beam Transmit Power

| ʻp' | Transmit Duty Cycle |
|-----|---------------------|
| 0   | 1/8                 |
| 1   | 1/4                 |
| 2   | 3/4                 |

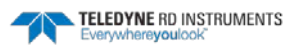

## Water Profiling Commands

The following commands define the criteria used to collect the water-profile data.

```
>W?
Available Commands:
```

| WD | 111100000 | Data Out {v;c;a;p;s;*;*;*;*}    |
|----|-----------|---------------------------------|
| WF | 0010      | Blanking Distance (cm)          |
| WN | 050       | Number of Cells [1-50]          |
| WP | 010       | Number of Ping Clusters [1-999] |
| WS | 0006      | Cell Size (cm)                  |
| WV | 0175      | Ambiguity Velocity (cm/s)       |
| W? |           | Display W-Command Menu          |
|    |           |                                 |

The WO command is not applicable to the V-ADCP and is not documented. The command will display if the user does W?.

## **Standard Water Profiling Commands**

This section lists the most often used Water Profiling commands.

| WD – Dat    | ta Out                                                                                                    |                                               |                                                                |  |
|-------------|----------------------------------------------------------------------------------------------------|-----------------------------------------------|----------------------------------------------------------------|--|
| Purpose     | Selects the data types collect                                                                                                    | ed by the V-ADCP.                             |                                                                |  |
| Format      | WD abc def ghi                                                                                                    |                                               |                                                                |  |
| Range       | Firmware switches (see desc                                                                                                    | cription)                                     |                                                                |  |
| Default     | WD 111 100 000                                                                                                    |                                               |                                                                |  |
| P Recap     | commended Setting. The defau<br>plications.                                                                                                    | It setting for this comn                      | nand is recommended for most                                   |  |
| Description | n WD uses firmware switches to tell the V-ADCP the types of data to collect. The V-ADCP always collects header data, fixed and variable leader data, and checksum data. Setting a bit to one tells the V-ADCP to collect that data type. The bits are described as follows: |                                               |                                                                |  |
|             | a = Velocity                                                                                                    | d = Percent good                              | g = Reserved                                                   |  |
|             | <i>b</i> = Correlation                                                                                                    | e = Reserved                                  | <i>h</i> = Reserved                                            |  |
| Example     | <i>c</i> = Echo Intensity<br>WD 111 100 000 (default) te<br>echo intensity, and percent-                                                                                                    | f = Reserved<br>lls the V-ADCP to co<br>good. | <pre>/ = Reserved llect velocity, correlation magnitude,</pre> |  |
| <u></u>     | <ol> <li>Each bit can have a value<br/>means suppress data.</li> <li>Spaces in the command li</li> </ol>                                                                                                    | of one or zero. Setting<br>ne are allowed.    | a bit to one means output data, zero                           |  |

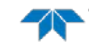

### WF – Blank after Transmit

| Purpose     | Moves the location of first cell away from the transducer head to allow the transmit cir-<br>cuits time to recover before the receive cycle begins.                                                                                                    |
|-------------|----------------------------------------------------------------------------------------------------|
| Format      | WFnnnn                                                                                                    |
| Range       | <i>nnnn</i> = 0 to 9999 cm                                                                                                    |
| Default     | WF0010                                                                                                    |
| $\bigcirc$  | <b>Recommended Setting.</b> The default setting for this command is recommended for most applications.                                                                                                    |
| Description | WF positions the start of the first cell at some vertical distance from the transducer head.<br>This allows the V-ADCP transmit circuits and any transducer ringing time to recover be-<br>fore beginning the receive cycle. In effect, WF blanks out bad data close to the transducer<br>head, thus creating a depth window that reduces unwanted data in the ensemble. |
| 1           | <ol> <li>The distance to the middle of cell #1 is a function of blank after transmit (WF), cell size<br/>(WS), and speed of sound. The fixed leader data contains this distance.</li> <li>Small WF values may show ringing/recovery problems in the first cells that cannot be</li> </ol>                                                                                |

### **WN** – Number of Cells

screened by the V-ADCP.

| (!)     | <b>Recommended Setting.</b> Set as required by the application. |
|---------|-----------------------------------------------------------------|
| Default | WN020                                                           |
| Range   | nnn = 001 to 50 cells                                           |
| Format  | WNnnn                                                           |
| Purpose | Sets the number of cells over which the V-ADCP collects data.   |

Description The velocity profiling range of the V-ADCP is set by the number of cells (WN) times the size of each cell (WS).

#### WP – Number of Ping Clusters per Ensemble

| Purpose    | Sets the number of ping clusters to average in each data ensemble. |
|------------|--------------------------------------------------------------------|
| Format     | WPnnnnn                                                            |
| Range      | <i>nnnnn</i> = 0 to 999 ping clusters                              |
| Default    | WP00010                                                            |
| $\bigcirc$ | Recommended Setting. Set as required by the application.           |

Description WP sets the number of ping clusters to average in each ensemble before sending/recording the data. Each ping cluster lasts for a duration set by the TD command and will contain one surface track ping and a number of velocity pings (pings as fast as possible).

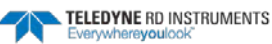

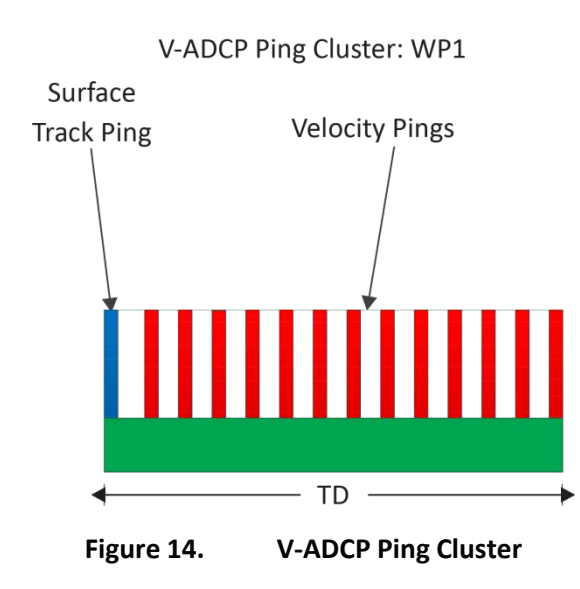

#### WS – Cell Size

| Purpose | Selects the size for a measurement cell.                 |
|---------|----------------------------------------------------------|
| Format  | WSnnnn                                                   |
| Range   | <i>nnnn</i> = 3 to 100 cm                                |
| Default | WS006                                                    |
|         | Recommended Setting. Set as required by the application. |

Description The V-ADCP collects data over a variable number of cells. WS sets the size of each cell in centimeters.

## WV – Ambiguity Velocity

| Purpose     | Sets the radial ambiguity velocity.                                                                                                    |
|-------------|----------------------------------------------------------------------------------------------------|
| Format      | WVnnn                                                                                                    |
| Range       | nnn = 000  to  999  cm/s                                                                                                    |
| Default     | WV175                                                                                                    |
| $\bigcirc$  | <b>Recommended Setting.</b> The default setting for this command is recommended for most applications.                                                                                                    |
| Description | The WV command (ambiguity velocity setting) sets the maximum velocity that can be measured along the beam when operating in water mode 1 (WM1). WV is set based on the maximum velocity the V-ADCP is expected to measure. Use the table below to set the WV value. |
|             | Set WV as low as possible to attain maximum performance, but not too low or ambiguity errors will occur. TRDI recommends that the WV command not be set below 100cm/s.                                                                                              |

EAR-Controlled Technology Subject to Restrictions Contained on the Cover Page.

| Maximum apparent velocity relative to V-ADCP | WV setting              |
|----------------------------------------------|-------------------------|
| 5 m/s                                        | WV175 (default setting) |
| 6 m/s                                        | WV210                   |
| 7 m/s                                        | WV245                   |
| 8 m/s                                        | WV280                   |
| 9 m/s                                        | WV315                   |
| 10 m/s                                       | WV350                   |
| 15 m/s                                       | WV525                   |
| 20 m/s                                       | WV700                   |

#### Table 9.Recommended WV Setting

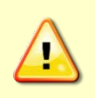

This table does not include any factor of safety against ambiguity errors due to the singleping standard deviation, vertical or transverse velocity components, or instrument misalignment. A safety factor ranging between 1.1 and 2.0 is recommended. Larger safety factors should be used with smaller bin sizes, lower WV settings, lower water temperatures, and higher vertical or transverse velocity components.

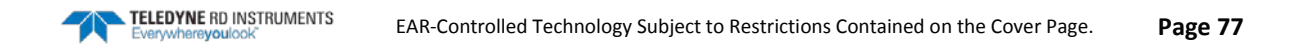

NOTES

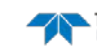

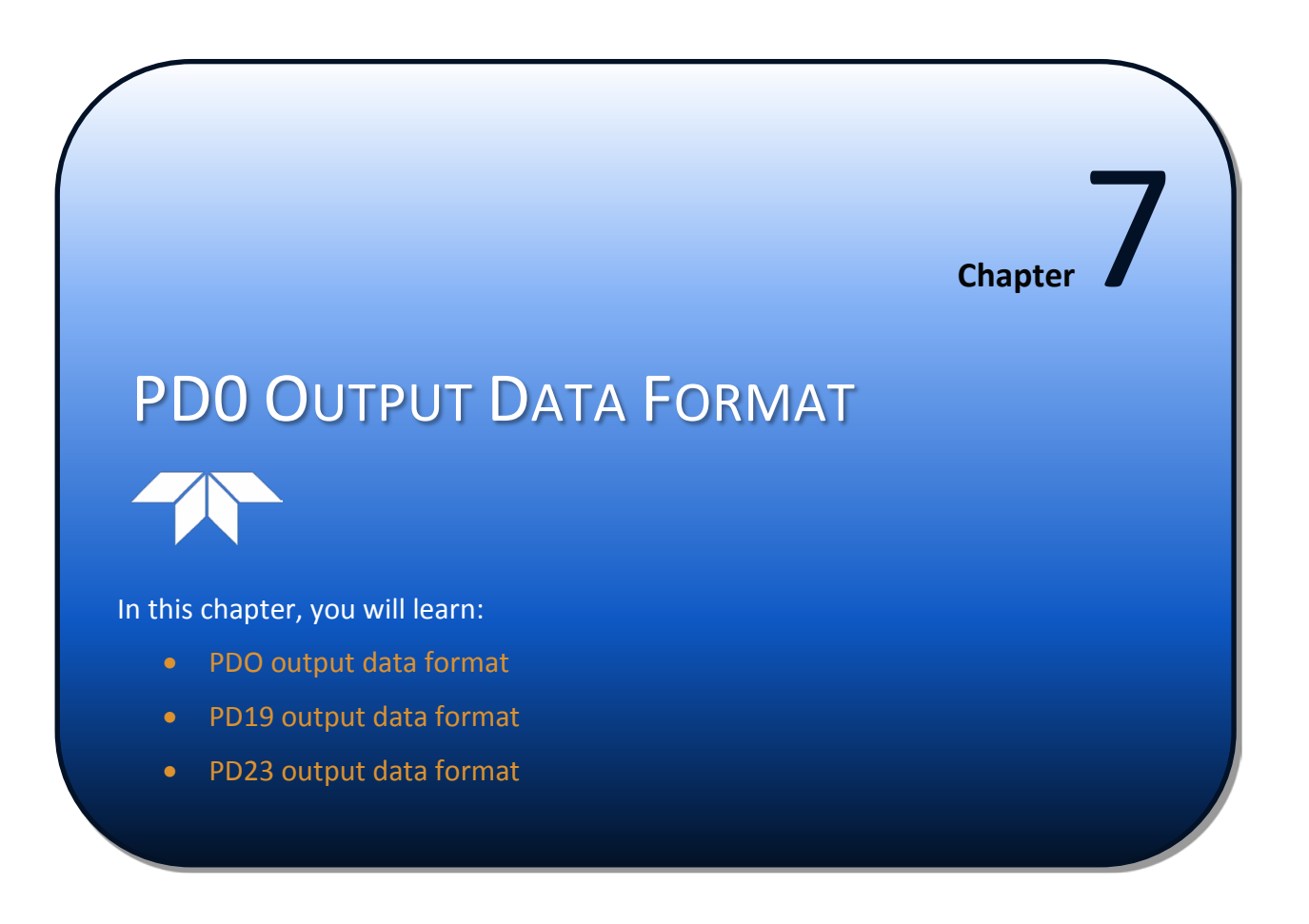

This section shows the output data format of the V-ADCP. V-ADCP output data can be in either hexadecimal-ASCII or binary format. You can select this option through the CF-command (see the <u>CF – Flow Control</u>). We explain the output data formats in enough detail to let you create your own data processing or analysis programs (see <u>How to Decode a V-ADCP Ensemble</u>).

The following description is for the standard PD0 V-ADCP output data format. Figure 16 through Figure 25 shows the ASCII and binary data formats for the V-ADCP PD0 mode. Table 11 through Table 24 defines each field in the output data structure.

After completing a data collection cycle, the V-ADCP immediately sends a data ensemble. The following pages show the types and sequence of data that you may include in the V-ADCP output data ensemble and the number of bytes required for each data type. The V-ADCP sends all the data for a given type for all range cells and all beams before the next data type begins.

The V-ADCP by default is set to collect velocity, correlation data, echo intensity, and percent good data. The data, preceded by ID code 7F7F, contains header data (explained in Table 11). The fixed and variable leader data is preceded by ID codes 0000 and 0080, (explained in Table 12 and Table 13). The V-ADCP always collects Header and Leader data. The table below shows some of the most common IDs.

| Table 10: | Data ID Coues |     |                             |  |
|-----------|---------------|-----|-----------------------------|--|
| ID        | LSB           | MSB | Description                 |  |
| 0x7F7F    | 7F            | 7F  | Header                      |  |
| 0x0000    | 00            | 00  | Fixed Leader                |  |
| 0x0080    | 80            | 00  | Variable Leader             |  |
| 0x0100    | 00            | 01  | Velocity Profile Data       |  |
| 0x0102    | 02            | 01  | Streamwise Velocity Data    |  |
| 0x0200    | 00            | 02  | Correlation Profile Data    |  |
| 0x0300    | 00            | 03  | Echo Intensity Profile Data |  |
| 0x0400    | 00            | 04  | Percent Good Profile Data   |  |
| 0x0500    | 00            | 05  | Status Profile Data         |  |
| 0x4000    | 00            | 40  | Surface Track Status        |  |
| 0x4001    | 01            | 40  | Surface Track Commands      |  |
| 0x4002    | 02            | 40  | Surface Track Amplitude     |  |

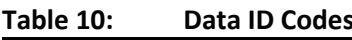

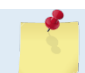

The V-ADCP always sends the Least Significant Byte (LSB) first.

|                  | HEADER                                                          |
|------------------|-----------------------------------------------------------------|
|                  | (6 BYTES + [2 x No. OF DATA TYPES])                             |
|                  | FIXED LEADER DATA                                               |
| ALWATS OUTPOT    | (58 BYTES)                                                      |
|                  | VARIABLE LEADER DATA                                            |
|                  | (60 BYTES)                                                      |
|                  | STREAMWISE VELOCITY                                             |
|                  | (4 BYTES + nBeams * 12 BYTES + nBeams * 4 BYTES PER RANGE CELL) |
|                  | VELOCITY                                                        |
|                  | (2 BYTES + 8 BYTES PER RANGE CELL)                              |
| WD command       | CORRELATION MAGNITUDE                                           |
| WD-command       | (2 BYTES + 4 BYTES PER RANGE CELL)                              |
|                  | ECHO INTENSITY                                                  |
|                  | (2 BYTES + 4 BYTES PER RANGE CELL)                              |
|                  | PERCENT GOOD                                                    |
|                  | (2 BYTES)                                                       |
|                  | SURFACE TRACK AMPLITUDE                                         |
|                  | (16+7*NPing-1BYTE)                                              |
| VD-command       | SURFACE TRACK COMMANDS                                          |
| VP-command       | (28 BYTES)                                                      |
|                  | SURFACE TRACK STATUS                                            |
|                  | (46 BYTES)                                                      |
|                  | RESERVED                                                        |
| ΔΙ WAYS ΟΠΤΡΙ ΙΤ | (2 BYTES)                                                       |
|                  | CHECKSUM                                                        |
|                  | (2 BYTES)                                                       |

Figure 15. PD0 Standard Output Data Buffer Format

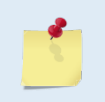

Some data outputs are in bytes per range cell. For example a 3 beam V-ADCP, if the WNcommand (number of range cells) = 30, and the following data are selected for output, the required data buffer storage space is 1248 bytes per ensemble.

|    | 1248    | BYTES   | OF   | DATA PER ENSEMBLE                                  |
|----|---------|---------|------|----------------------------------------------------|
|    | 2       | BYTES   | OF   | CHECKSUM DATA (FIXED)                              |
|    | 2       | BYTES   | OF   | RESERVED FOR TRDI USE (FIXED)                      |
|    | 46      | BYTES   | OF   | VERTICAL BEAM STATUS DATA                          |
|    | 28      | BYTES   | OF   | VERTICAL BEAM COMMANDS DATA                        |
|    | 22      | BYTES   | OF   | VERTICAL BEAM AMPLITUDE DATA (16 + 7*1 - 1)        |
|    | 122     | BYTES   | OF   | PERCENT-GOOD DATA (2 + 4 x 30)                     |
|    | 122     | BYTES   | OF   | ECHO INTENSITY $(2 + 4 \times 30)$                 |
|    | 122     | BYTES   | OF   | CORRELATION MAGNITUDE DATA (2 + 4 x 30)            |
|    | 400     | BYTES   | OF   | STREAMWISE VELOCITY DATA (4 + 3 x 12 + 3 x 4 x 30) |
|    | 242     | BYTES   | OF   | VELOCITY DATA (2 + 8 x 30)                         |
|    | 60      | BYTES   | OF   | VARIABLE LEADER DATA (FIXED)                       |
|    | 58      | BYTES   | OF   | FIXED LEADER DATA (FIXED)                          |
|    | 22      | BYTES   | OF   | HEADER DATA (6 + [2x Number Of Data Types])        |
| VD | -COMMAN | JD = VI | ) 11 | .1 000 000 (default), VP-COMMAND = 2 (default)     |
| WD | -COMMAN | JD = WI | ) 11 | .1 100 000 (default), WP-COMMAND = 10 (default)    |

# Header Data Format

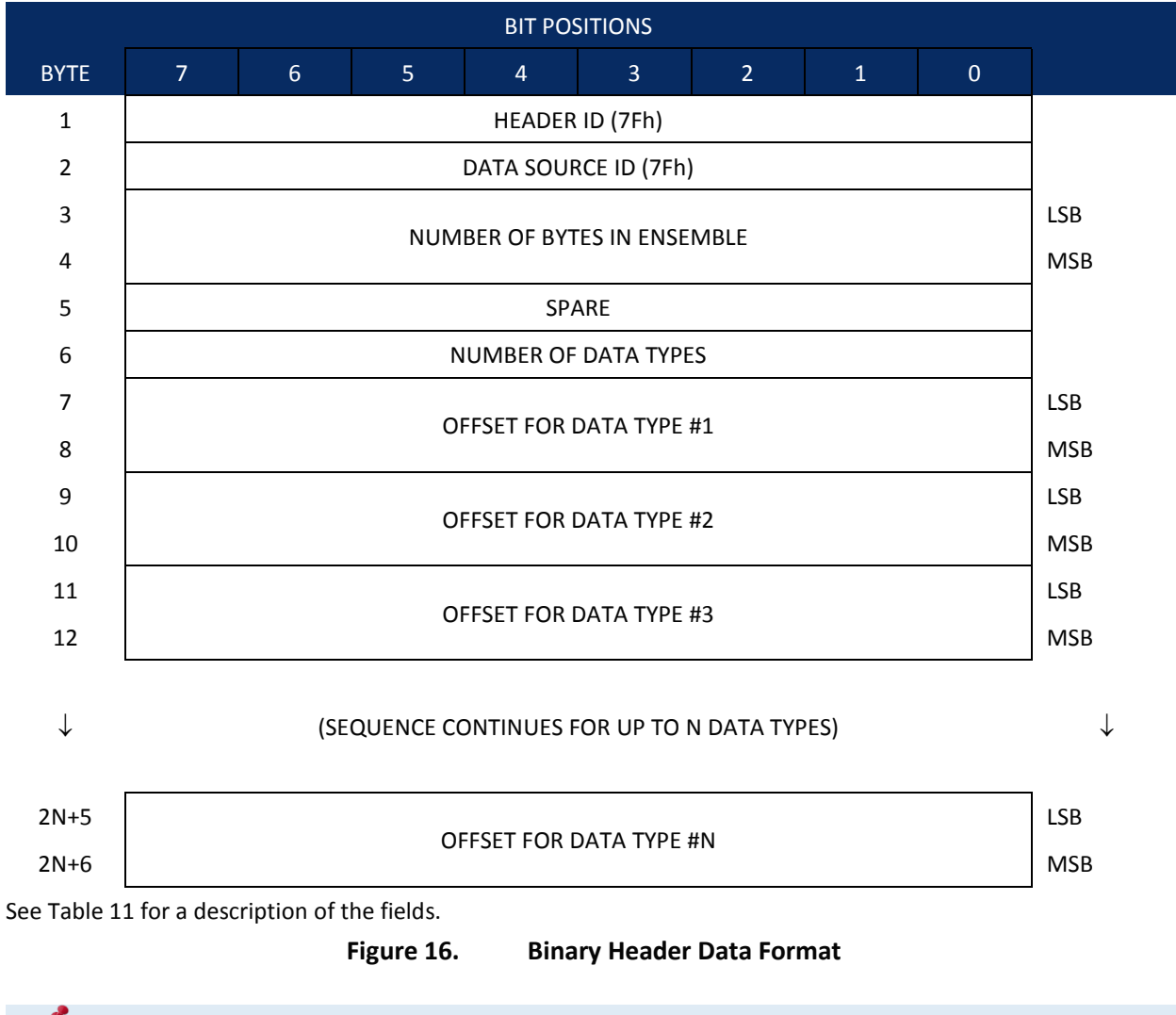

This data is always output in this format.

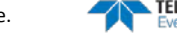

Header information is the first item sent by the V-ADCP to the output buffer. The V-ADCP always sends the Least Significant Byte (LSB) first.

| Hex Digit                         | Binary<br>Byte           | Field                                                                                | Description                                                                                                    |
|-----------------------------------|--------------------------|--------------------------------------------------------------------------------------|----------------------------------------------------------------------------------------------------|
| 1,2                               | 1                        | HDR ID /<br>Header ID                                                                | Stores the header identification byte (7Fh).                                                                                                    |
| 3,4                               | 2                        | HDR ID / Data<br>Source ID                                                           | Stores the data source identification byte (7Fh for the V-ADCP).                                                                                                    |
| 5-8                               | 3,4                      | Bytes / Number<br>of bytes in en-<br>semble                                          | This field contains the number of bytes from the start of the cur-<br>rent ensemble up to, but not including, the 2-byte checksum<br>(Figure 25).                                                                                                    |
| 9,10                              | 5                        | Spare                                                                                | Undefined.                                                                                                    |
| 11,12                             | 6                        | No. DT / Num-<br>ber of Data<br>Types                                                | This field contains the number of data types selected for collec-<br>tion. By default, fixed/variable leader, velocity, correlation magni-<br>tude, echo intensity, and percent good are selected for collection.<br>This field will therefore have a value of six (4 data types + 2 for the<br>Fixed/Variable Leader data).                          |
| 13-16                             | 7,8                      | Address Offset<br>for Data Type<br>#1 / Offset for<br>Data Type #1                   | This field contains the internal memory address offset where the V-ADCP will store information for data type #1 (with this firmware, always the Fixed Leader). Adding "1" to this offset number gives the absolute Binary Byte number in the ensemble where Data Type #1 begins (the first byte of the ensemble is Binary Byte #1).                   |
| 17-20                             | 9,10                     | Address Offset<br>for Data Type<br>#2 / Offset for<br>Data Type #2                   | This field contains the internal memory address offset where the<br>V-ADCP will store information for data type #2 (with this firmware,<br>always the Variable Leader). Adding "1" to this offset number<br>gives the absolute Binary Byte number in the ensemble where<br>Data Type #2 begins (the first byte of the ensemble is Binary Byte<br>#1). |
| 21-24<br>thru<br>4n+9 to<br>4n+12 | 11,12 thru<br>2n+5, 2n+6 | Address Offsets<br>for Data Types<br>#3-n / Offset<br>for Data Type<br>#3 through #n | These fields contain internal memory address offset where the V-<br>ADCP will store information for data type #3 through data type #n.<br>Adding "1" to this offset number gives the absolute Binary Byte<br>number in the ensemble where Data Types #3-n begin (first byte<br>of ensemble is Binary Byte) #1).                                       |

#### Table 11:Header Data Format

## Fixed Leader Data Format

|      |                           |              |    | BIT POS    | SITIONS    |            |     |     |         |
|------|---------------------------|--------------|----|------------|------------|------------|-----|-----|---------|
| BYTE | 7                         | 6            | 5  | 4          | 3          | 2          | 1   | 0   |         |
| 1    | FIXED LEADER ID = 0000    |              |    |            |            |            |     |     | LSB 00h |
| 2    | r                         |              |    |            |            |            |     |     | MSB 00h |
| 3    |                           |              |    | CPU F/     | W VER.     |            |     |     |         |
| 4    |                           | CPU F/W REV. |    |            |            |            |     |     |         |
| 5    |                           |              | ¢, |            | FIGURATION | N          |     |     | LSB     |
| 6    |                           |              | J  |            | ndokano    | <b>v</b>   |     |     | MSB     |
| 7    |                           |              |    | RESE       | RVED       |            |     |     |         |
| 8    |                           |              |    | REJEI      |            |            |     |     |         |
| 9    |                           |              |    | NUMBER (   | OF BEAMS   |            |     |     |         |
| 10   |                           |              | ١  | NUMBER OF  | CELLS {WN] | }          |     |     |         |
| 11   |                           |              | PI | NGS PER EN | SEMBLE {W  | <b>D</b> } |     |     | LSB     |
| 12   |                           |              |    |            |            | ' ]        |     |     | MSB     |
| 13   |                           |              | R  | ANGE CELLI | FNGTH {WS  | 5]         |     |     | LSB     |
| 14   |                           |              |    |            |            |            |     |     | MSB     |
| 15   |                           |              |    |            |            |            |     |     | LSB     |
| 16   |                           |              |    |            |            | ••• )      |     |     | MSB     |
| 17   |                           |              |    | RESE       | RVED       |            |     |     |         |
| 18   | LOW CORR THRESH {WC}      |              |    |            |            |            |     |     |         |
| 19   | NO. CODE REPS             |              |    |            |            |            |     |     |         |
| 20   |                           | RESERVED     |    |            |            |            |     |     |         |
| 21   |                           |              |    |            |            |            |     | LSB |         |
| 22   |                           |              |    |            |            |            | MSB |     |         |
| 23   | TPP MINUTES               |              |    |            |            |            |     |     |         |
| 24   | TPP SECONDS               |              |    |            |            |            |     |     |         |
| 25   | TPP HUNDREDTHS {TP}       |              |    |            |            |            |     |     |         |
| 26   | COORDINATE TRANSFORM {EX} |              |    |            |            |            |     |     |         |
| 27   |                           |              |    | RESE       | RVFD       |            |     |     |         |
| 28   |                           |              |    | NLJLI      |            |            |     |     |         |

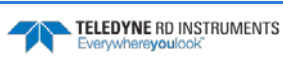

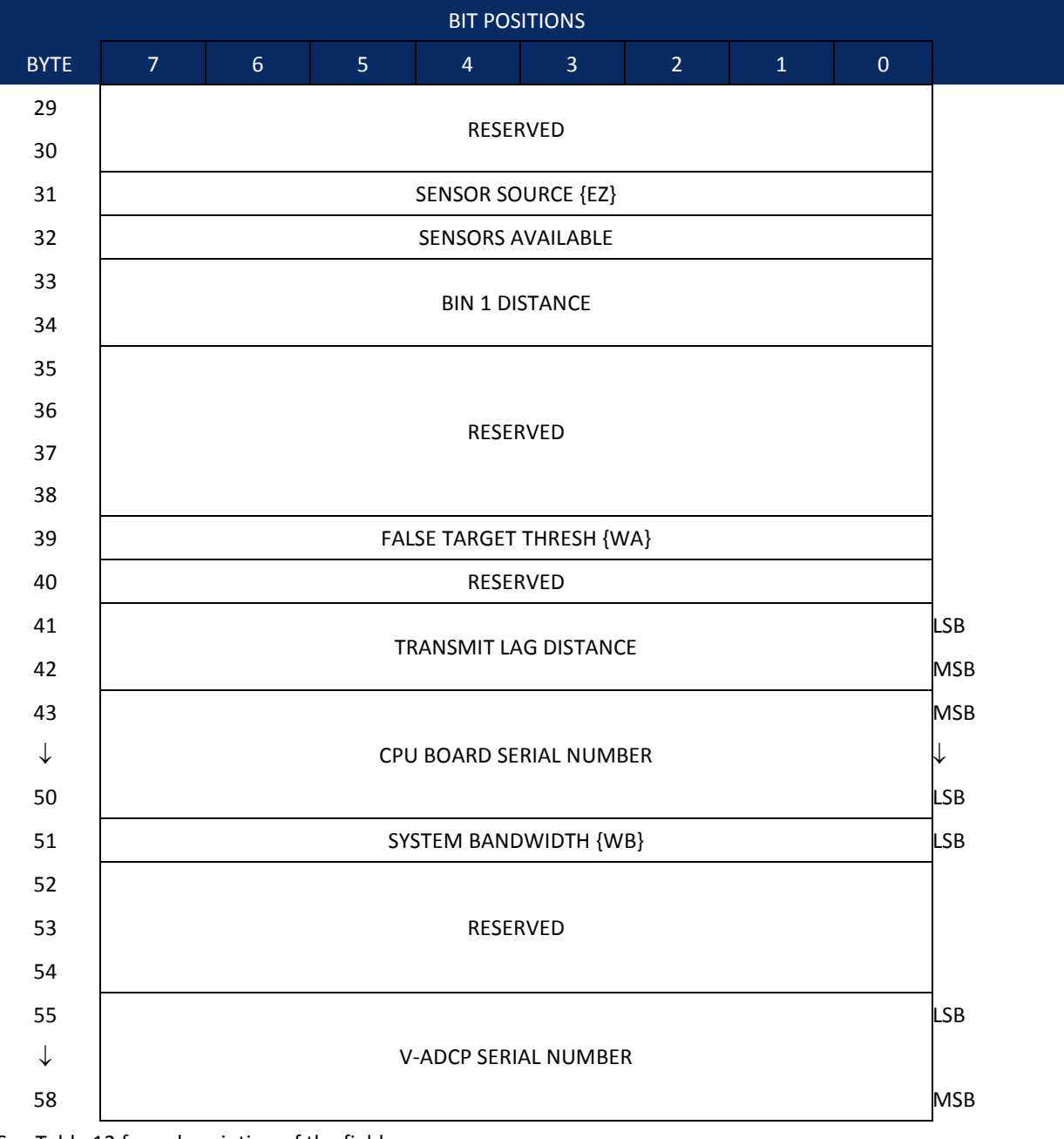

See Table 12 for a description of the fields

Figure 17. Fixed Leader Data Format

Fixed Leader data refers to the non-dynamic V-ADCP data that only changes when you change certain commands. Fixed Leader data also contain hardware information. The V-ADCP always sends Fixed Leader data as output data (LSBs first).

| Hex Digit | Binary<br>Byte | Field                             | Description                                                                                                    |  |  |
|-----------|----------------|-----------------------------------|----------------------------------------------------------------------------------------------------|--|--|
| 1-4       | 1,2            | FID / Fixed<br>Leader ID          | Stores the Fixed Leader identification word 0000 (00 00h). LSB is sent first.                                                                                                    |  |  |
| 5,6       | 3              | fv / CPU F/W<br>Ver.              | Contains the version number of the CPU firmware.                                                                                                    |  |  |
| 7,8       | 4              | fr / CPU F/W<br>Rev.              | Contains the revision number of the CPU firmware.                                                                                                    |  |  |
| 9-12      | 5,6            | Sys Cfg / System<br>Configuration | This field defines the V-ADCP hardware configuration. Convert this field (2 bytes, LSB first) to binary and interpret as follows.         LSB         BITS       7 6 5 4 3 2 1 0         0 0 0 1 150-kHz SYSTEM         0 1 1 300-kHz SYSTEM         0 1 1 0 300-kHz SYSTEM         1 0 0 1 1200-kHz SYSTEM         1 0 1 2400-kHz SYSTEM         1 0 1 2400-kHz SYSTEM         1 0 1 2400-kHz SYSTEM         1 0 CONCAVE BEAM PAT.         0 1 CONVEX BEAM PAT.         0 1 CONVEX BEAM PAT.         0 0 RESERVED         - 0 1 RESERVED         - 0 1 RESERVED         - 0 XDCR HD NOT ATT.         - 1 0 DOWN FACING BEAM         1 DOWN FACING BEAM         1 UUP-FACING BEAM         1 |  |  |
| 13 - 16   | 7-8            | Reserved                          | Reserved                                                                                                    |  |  |
| 17,18     | 9              | #Bm / Number<br>of Beams          | Contains the number of beams used to calculate velocity data (not physical beams). The V-ADCP uses two beams to calculate horizon-tal velocity and one vertical beam to calculate stage.                                                                                                    |  |  |
| 19,20     | 10             | WN / Number<br>of Cells           | Contains the number of range cells over which the V-ADCP collects data (WN-command).<br>Scaling: LSD = 1 range cell; Range = 1 to 128 range cells                                                                                                    |  |  |

#### Table 12: **Fixed Leader Data Format**

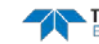

| Table 12: | Fixed Leader Data Format |
|-----------|--------------------------|
|           |                          |

| Hex Digit | Binary<br>Byte | Field                              | Description                                                                                                    |
|-----------|----------------|------------------------------------|----------------------------------------------------------------------------------------------------|
| 21-24     | 11,12          | WP / Pings Per<br>Ensemble         | Contains the number of pings averaged together during a data ensemble (WP-command). If WP = 0, the V-ADCP does not collect the WD water-profile data. Note: The V-ADCP automatically extends the ensemble interval (TE) if the product of WP and time per ping (TP) is greater than TE (i.e., if WP x TP > TE).<br>Scaling: LSD = 1 ping; Range = 0 to 16,384 pings |
| 25-28     | 13.14          | WS / Range cell                    | Contains the length of one range cell (WS-command).                                                                                                    |
|           | ,              | Length                             | Scaling: LSD = 1 centimeter; Range = 1 to 6400 cm (210 feet)                                                                                                    |
| 29-32     | 15,16          | WF / Blank after<br>Transmit       | Contains the blanking distance used by the V-ADCP to allow the transmit circuits time to recover before the receive cycle begins (WF-command).                                                                                                    |
| 33.34     | 17             | Reserved                           | Reserved                                                                                                    |
| 35,36     | 18             | WC / Low Corr<br>Thresh            | Contains the minimum threshold of correlation that water-profile data can have to be considered good data (WC-command).<br>Scaling: LSD = 1 count: Range = 0 to 255 counts                                                                                                    |
| 27 20     | 10             | cr#/No.codo                        | Contains the number of code repetitions in the transmit nulse                                                                                                    |
| 57,50     | 19             | reps                               | Scaling: LSD = 1 count; Range = 0 to 255 counts                                                                                                    |
| 39,40     | 20             | Reserved                           | Reserved                                                                                                    |
| 41-44     | 21,22          | WE / Error Ve-<br>locity Threshold | This field, initially set by the WE-command, contains the actual<br>threshold value used to flag water-current data as good or bad. If<br>the error velocity value exceeds this threshold, the V-ADCP flags<br>all four beams of the affected bin as bad.                                                                                                    |
|           |                |                                    | Scaling: LSD = 1 mm/s; Range = 0 to 5000 mm/s                                                                                                    |
| 45,46     | 23             | Minutes                            | These fields, set by the TP-command, contain the amount of time                                                                                                    |
| 47,48     | 24             | Seconds                            | between ping groups in the ensemble. NOTE: The V-ADCP auto-                                                                                                    |
| 49,50     | 25             | Hundredths                         | (WP x TP > TE).                                                                                                    |
| 51,52     | 26             | EX / Coord<br>Transform            | Contains the coordinate transformation processing parameters (EX-command). These firmware switches indicate how the V-ADCP collected data.                                                                                                    |
|           |                |                                    | <pre>xxx00xxx = NO TRANSFORMATION (BEAM COORDINATES) xxx01xxx = INSTRUMENT COORDINATES xxx10xxx = RESERVED xxx11xxx = RESERVED xxxx1xx = TILTS (PITCH AND ROLL) USED IN TRANSFORMATION xxxxxx1x = RESERVED</pre>                                                                                                    |
| F2 C0     | 27.20          | December                           | xxxxxx1 = BIN MAPPING USED                                                                                                    |
| 53-60     | 27-30          | Keserved                           | Keserved                                                                                                    |

| Hex Digit | Binary<br>Byte | Field                            | Description                                                                                                    |
|-----------|----------------|----------------------------------|----------------------------------------------------------------------------------------------------|
| 61,62     | 31             | EZ / Sensor                      | Contains the selected source of environmental sensor data (EZ-                                                                                                    |
|           |                | Source                           | command). These firmware switches indicate the following.                                                                                                    |
|           |                |                                  | FIELD DESCRIPTION<br>1xxxxx = CALCULATES EC (SPEED OF SOUND) FROM<br>ED, ES, AND ET                                                                                                    |
|           |                |                                  | x1xxxxx = USES ED FROM DEPTH SENSOR<br>xx1xxxx = USES EH FROM TRANSDUCER HEADING<br>SENSOR                                                                                                    |
|           |                |                                  | xxxlxxx = USES EP FROM TRANSDUCER PITCH SENSOR<br>xxxxlxx = USES ER FROM TRANSDUCER ROLL SENSOR<br>xxxxxlx = USES ES (SALINITY) FROM CONDUCTIVITY                                                |
|           |                |                                  | SENSOR<br>xxxxxx1 = USES ET FROM TRANSDUCER TEMPERATURE<br>SENSOR                                                                                                    |
|           |                |                                  | NOTE: If the field = 0, or if the sensor is not available, the V-ADCP uses the manual command setting. If the field = 1, the V-ADCP uses the reading from the internal sensor.                   |
| 63,64     | 32             | Sensor Avail                     | This field reflects which sensors are available. The bit pattern is the same as listed for the EZ-command (above).                                                                               |
| 65-68     | 33,34          | dis1 / Bin 1 dis-<br>tance       | This field contains the distance to the middle of the first range cell (bin). This distance is a function of range cell length (WS), the blank after transmit distance (WF), and speed of sound. |
|           |                |                                  | Scaling: LSD = 1 centimeter; Range = 0 to 65535 cm (2150 feet)                                                                                                    |
| 69-76     | 35-38          | Reserved                         | Reserved                                                                                                    |
| 77,78     | 39             | WA / False Tar-<br>get Threshold | Contains the threshold value used to reject data received from a false target, usually fish (WA-command).                                                                                        |
|           |                |                                  | Scaling: LSD = 1 count; Range = 0 to 255 counts (255 disables)                                                                                                    |
| 79,80     | 40             | Reserved                         | Reserved                                                                                                    |
| 81-84     | 41,42          | LagD / Transmit<br>lag distance  | This field contains the distance between pulse repetitions.                                                                                                    |
| 85-100    | 43-50          | CDI Board Sa                     | Contains the serial number of the CDU board. The CDU Board So                                                                                                    |
| 00-100    | -JU            | rial Number                      | rial number is stored in Big Endian (MSB sent first).                                                                                                    |
| 101-102   | 51             | WB / System<br>Bandwidth         | Contains the WB-command setting. Range = 0 to 1                                                                                                    |
| 103-108   | 52-54          | Reserved                         | Reserved.                                                                                                    |
| 109-116   | 55-58          | Serial #                         | V-ADCP serial number.                                                                                                    |

#### Table 12:Fixed Leader Data Format

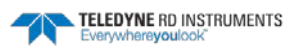

# Variable Leader Data Format

| BIT POSITIONS |                |                             |    |             |            |            |     |     |         |
|---------------|----------------|-----------------------------|----|-------------|------------|------------|-----|-----|---------|
| BYTE          | 7              | 6                           | 5  | 4           | 3          | 2          | 1   | 0   |         |
| 1             |                |                             |    |             |            |            |     |     |         |
| 2             |                | N KKIN KELE LEN BER HE GOOD |    |             |            |            |     |     | MSB 00h |
| 3             |                |                             |    |             |            |            |     | LSB |         |
| 4             |                |                             |    | ENSEMBE     |            |            |     |     | MSB     |
| 5             |                |                             |    | RTC YE      | AR {TS}    |            |     |     |         |
| 6             |                |                             |    | RTC MO      | NTH {TS}   |            |     |     |         |
| 7             |                |                             |    | RTC D       | AY {TS}    |            |     |     |         |
| 8             |                |                             |    | RTC HC      | UR {TS}    |            |     |     |         |
| 9             |                |                             |    | RTC MIN     | IUTE {TS}  |            |     |     |         |
| 10            |                |                             |    | RTC SEC     | OND {TS}   |            |     |     |         |
| 11            |                |                             |    | RTC HUND    | REDTHS {TS | 5}         |     |     |         |
| 12            |                |                             |    | ENSEMB      | LE # MSB   |            |     |     |         |
| 13            |                |                             |    |             |            |            |     | LSB |         |
| 14            |                |                             |    |             |            |            | MSB |     |         |
| 15            |                |                             |    |             |            | <b>.</b> 1 |     |     | LSB     |
| 16            |                |                             |    | SI LED OI . |            | ·]         |     |     | MSB     |
| 17            |                |                             | DE | ρτη οε τρ   |            |            |     |     | LSB     |
| 18            |                | DEPTH OF TRANSDUCER {ED}    |    |             |            |            |     | MSB |         |
| 19            |                |                             |    |             |            |            |     | LSB |         |
| 20            |                |                             |    |             |            |            |     | MSB |         |
| 21            |                |                             |    |             |            |            |     |     | LSB     |
| 22            |                |                             |    | NESE        |            |            | MSB |     |         |
| 23            |                |                             |    |             |            |            |     |     | LSB     |
| 24            |                |                             |    |             |            |            |     |     | MSB     |
| 25            |                |                             |    | SALIN       | τν /εςι    |            |     |     | LSB     |
| 26            |                |                             |    | JALIN       | 11 (L3)    |            |     |     | MSB     |
| 27            |                |                             |    | TENADEDA    |            |            |     |     | LSB     |
| 28            |                |                             |    | IEIVIPERA   | IUKE {EI}  |            |     |     | MSB     |
| 29            |                |                             |    | MPT N       | INUTES     |            |     |     | 7       |
| 30            |                |                             |    | MPT SI      | CONDS      |            |     |     |         |
| 31            | MPT HUNDREDTHS |                             |    |             |            |            |     |     |         |

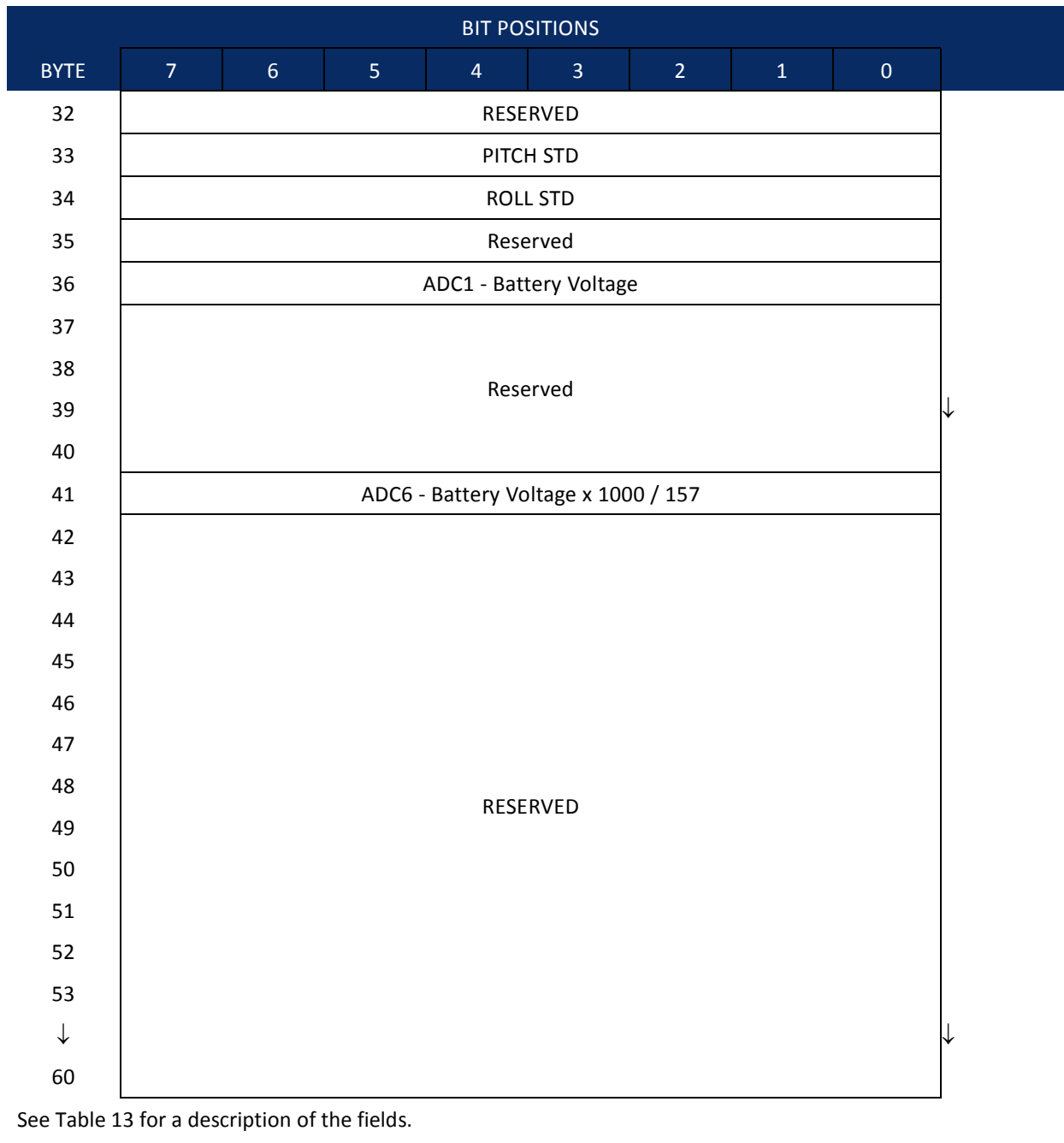

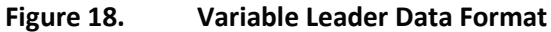

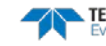

Variable Leader data refers to the dynamic V-ADCP data (from clocks/sensors) that change with each ping. The V-ADCP always sends Variable Leader data as output data (LSBs first).

| Hex Digit | Binary<br>Byte | Field                                                                                                    | Description                                                                                                    |
|-----------|----------------|----------------------------------------------------------------------------------------------------|----------------------------------------------------------------------------------------------------|
| 1-4       | 1,2            | VID / Variable<br>Leader ID                                                                                                    | Stores the Variable Leader identification word 0080 (80 00h).<br>LSB is sent first.                                                                                                    |
| 5-8       | 3,4            | Ens / Ensemble<br>Number                                                                                                    | This field contains the sequential number of the ensemble to which the data in the output buffer apply.                                                                                                    |
|           |                |                                                                                                    | Scaling: LSD = 1 ensemble; Range = 1 to 65,535 ensembles                                                                                                    |
|           |                |                                                                                                    | NOTE: The first ensemble collected is #1. At "rollover," we have<br>the following sequence:                                                                                                    |
|           |                |                                                                                                    | L = ENSEMBLE NUMBER I                                                                                                    |
|           |                | 65535 = ENSEMBLE NUMBER 65,535   ENSEMBLE<br>0 = ENSEMBLE NUMBER 65,536   #MSB FIELD<br>1 = ENSEMBLE NUMBER 65,537   (BYTE 12) INCR. |                                                                                                    |
| 9,10      | 5              | RTC Year                                                                                                    | These fields contain the time from the V-ADCP's real-time clock                                                                                                    |
| 11,12     | 6              | RTC Month                                                                                                    | (RTC) that the current data ensemble began. The TS-command                                                                                                    |
| 13,14     | 7              | RTC Day                                                                                                    | (Set Real-Time Clock) initially sets the clock. The V-ADCP does account for lean years                                                                                                    |
| 15,16     | 8              | RTC Hour                                                                                                    |                                                                                                    |
| 17,18     | 9              | RTC Minute                                                                                                    |                                                                                                    |
| 19,22     | 10             | RTC Second                                                                                                    |                                                                                                    |
| 21,22     | 11             | RTC Hundredths                                                                                                    |                                                                                                    |
| 23-24     | 12             | Ensemble # MSB                                                                                                    | This field increments each time the Ensemble Number field<br>(bytes 3,4) "rolls over." This allows ensembles up to 16,777,215.<br>See Ensemble Number field above.                                                                                                    |
| 25-28     | 13,14          | BIT / BIT Result                                                                                                    | This field contains the results of the V-ADCP's Built-in Test func-<br>tion. A zero code indicates a successful BIT result (see Table 14).<br>The BIT code will not repeat if the error occurs more than once.<br>$\frac{\text{BYTE 14}}{\text{\# of errors}} = \frac{\text{BYTE 13}}{\text{BIT error code}}$ |
| 29-32     | 15,16          | EC / Speed of<br>Sound                                                                                                    | Contains either manual or calculated speed of sound infor-<br>mation (EC-command).                                                                                                    |
|           |                |                                                                                                    | Scaling: LSD = 1 meter per second; Range = 1400 to 1600 m/s                                                                                                    |

Table 13:Variable Leader Data Format

| Hex Digit | Binary<br>Byte | Field                                                          | Description                                                                                                    |
|-----------|----------------|----------------------------------------------------------------|----------------------------------------------------------------------------------------------------|
| 33-36     | 17,18          | ED / Depth of<br>Transducer                                    | Contains the depth of the transducer below the water surface (ED-command). This value may be a manual setting or a reading from a depth sensor.             |
|           |                |                                                                | Scaling: LSD = 1 decimeter; Range = 1 to 9999 decimeters                                                                                                    |
|           |                |                                                                | -1 = Unknown (Hex FFFF)                                                                                                    |
| 37-48     | 19- 24         | Reserved                                                       |                                                                                                    |
| 49-52     | 25,26          | ES / Salinity                                                  | Contains the salinity value of the water at the transducer head (ES-command).                                                                               |
|           |                |                                                                | Scaling: LSD = 1 part per thousand; Range = 0 to 40 ppt                                                                                                    |
|           |                |                                                                | -1 = Unknown (Hex FFFF)                                                                                                    |
| 53-56     | 27,28          | ET / Tempera-<br>ture                                          | Contains the temperature of the water at the transducer head<br>(ET-command). This value may be a manual setting or a reading<br>from a temperature sensor. |
|           |                | Scaling: LSD = 0.01 degree; Range = -5.00 to +40.00 degrees C. |                                                                                                    |
| 57,58     | 29             | MPT minutes                                                    | Sleep time: This field contains the total time that the V-ADCP                                                                                              |
| 59,60     | 30             | MPT seconds                                                    | slept during the previous ensemble.                                                                                                    |
| 61,62     | 31             | MPT hundredths                                                 |                                                                                                    |
| 63 - 68   | 32-34          | Reserved                                                       |                                                                                                    |
| 69-70     | 35             | ADC Channel 0                                                  | These fields contain the outputs of the Analog-to-Digital Con-                                                                                              |
| 71-72     | 36             | ADC Channel 1                                                  | verter (ADC).                                                                                                    |
| 73-74     | 37             | ADC Channel 2                                                  | Here is the description for each channel:<br>CHANNEL DESCRIPTION                                                                                            |
| 75-76     | 38             | ADC Channel 3                                                  | 0 Reserved<br>1 Battery Voltage                                                                                                    |
| 77-78     | 39             | ADC Channel 4                                                  | 2 Reserved<br>3 Reserved                                                                                                    |
| 79-80     | 40             | ADC Channel 5                                                  | 4 Reserved<br>5 Reserved                                                                                                    |
| 80-81     | 41             | ADC Channel 6                                                  | 6 Battery Voltage x 1000 / 157<br>7 Reserved                                                                                                    |
| 82-83     | 42             | ADC Channel 7                                                  | Note that the ADC values may be "noisy" from sample-to-sample, but are useful for detecting long-term trends.                                               |
| 84-120    | 43-60          | Reserved                                                       |                                                                                                    |

| Table 13: | Variable Leader D | ata Format |
|-----------|-------------------|------------|
|-----------|-------------------|------------|

#### How to Determine the Battery Voltage

For information on how to decode the PDO format, see <u>Rules for the Data Format PDO</u>. Once the PDO format is decoded, read the corresponding byte in the Variable Leader.

- The voltage output is located in byte 36 (ADC1).
- If you want the voltage in a better resolution, use byte 41 (ADC6) and multiply it by 157.

Another way to decode the PDO format is to use *BBconv* (included with RDI tools). Shown below is a decoder file for use with *BBconv*. For information on how to use decoder files, see the RDI Tools User's Guide.

Page 92 EAR-Controlled Technology Subject to Restrictions Contained on the Cover Page.

| ; Binary Fixed & | Variable Leader Decode File    |
|------------------|--------------------------------|
| 0080,35,1        | ; Not used                     |
| 0080,36,1        | ; Battery Voltage              |
| 0080,37,1        | ; Not used                     |
| 0080,38,1        | ; Not used                     |
| 0080,39,1        | ; Not used                     |
| 0080,40,1        | ; Not used                     |
| 0080,41,1        | ; Battery Voltage x 1000 / 157 |
| \$L              |                                |

#### Table 14: Built In Test Error Codes

| Code<br>(hex) | Name                            | Description                                                                                                    |
|---------------|---------------------------------|----------------------------------------------------------------------------------------------------|
| 22            | Temperature<br>Sensor Fail      | If the temperature sensor is not available or is not configured properly this code is<br>set. The transducer must be connected to the electronics when the BREAK is sent<br>or the temperature sensor will be flagged as unavailable for the duration of the de-<br>ployment. |
| 23            | Pressure Sensor<br>Fail         | If the primary depth sensor is the pressure sensor and it is not available this code is<br>set. If the Expander board returns a pressure sensor failure message this code is<br>set.                                                                                          |
| 30            | UART Stuck                      | When ensemble data is ready for output and the UART interrupt can't be cleared this code is set.                                                                                                    |
| 31            | UART Tx<br>timeout              | When a new ensemble is ready to be output and the previous ensemble is still in queue after an unreasonable amount of time this code is set.                                                                                                    |
| 32            | UART IRQ Stuck                  | If in the interrupt handler loop for more than 30000 consecutive loops this code is set.                                                                                                    |
| 33            | UART Buffer<br>Stuck            | If the output buffer is full and a character is waiting more than 100 msec to be added to that buffer this code is set.                                                                                                    |
| 35            | UART No Clear                   | If the system is waiting to go to sleep and the UART interrupt doesn't clear after 20 msec this code is set.                                                                                                    |
| 37            | UART Sleep<br>Timeout           | If the system does not have enough time to sleep due to data output this code is set.                                                                                                    |
| 40            | VB No Detect                    | If the Vertical Beam is unable to detect the surface in the DWADFM or V-ADCP modes this code is set.                                                                                                    |
| 50            | RTC Battery Low                 | If the Real Time Clock reports a low battery condition this code is set.                                                                                                    |
| 51            | RTC Time Not<br>Set             | If the time was lost due to power and the user has not set the time using the TS command this code is set.                                                                                                    |
| 60            | Recorder Point-<br>ers Lost     | If RAM based pointers to the next recorder write location are lost, due to power or a firmware down load, this code is set.                                                                                                    |
| 61            | Recorder Erase<br>Error         | The system is unable to erase the Loop/Slate recorder Flash memory.                                                                                                    |
| 62            | Recorder Data<br>Read Time-Out  | While attempting to read a page of data from the Flash memory a time-out oc-<br>curred.                                                                                                    |
| 63            | Recorder Data<br>Write Time-Out | While attempting to write a page of data to the Flash memory a time-out occurred.                                                                                                    |
| 64            | Recorder Page<br>Erase Time-Out | While attempting to erase a page of Flash memory a time-out occurred.                                                                                                    |

TELEDYNE RD INSTRUMENTS Everywhereyoulook"

| Code<br>(hex) | Name                                        | Description                                                                                                    |
|---------------|---------------------------------------------|----------------------------------------------------------------------------------------------------|
| 65            | Recorder Erase<br>Status Error              | The Flash memory control register returned an error indication after an erase took place.                                      |
| 66            | Recorder Slate<br>Full                      | The recorder is in the Slate mode and the recorder is full                                                                     |
| 71            | Beam 1 Bad                                  | While processing Beam 1 velocities one or more bins were flagged bad.                                                          |
| 72            | Beam 2 Bad                                  | While processing Beam 2 velocities one or more bins were flagged bad.                                                          |
| 73            | Beam 3 Bad                                  | While processing Beam 3 velocities one or more bins were flagged bad.                                                          |
| 76            | Vertical Beam<br>Failure                    | In the SW mode the vertical beam percent good was less than 50%.                                                               |
| 77            | Vertical Beam<br>Marginal                   | In the SW mode the vertical beam percent good was less than 70%.                                                               |
| 78            | Flow Shape Fail-<br>ure                     | A comparison between the actual measured velocities and the HRW model had a value greater than 0.1 (0 = perfect fit)           |
| 79            | Flow Shape<br>Marginal                      | A comparison between the actual measured velocities and the HRW model had a value greater than 0.1 (0.0 = perfect fit)         |
| 7A            | Unable to Cal-<br>culate Dis-<br>charge (Q) | The system could not calculate Q due to too few velocity bins (need at least 6 good ones) or a depth estimate was unavailable. |
| 7B            | Temperature<br>Sensor Failure               | Over at least the last four sample periods the temperature sensor did not return a valid temperature.                          |
| 90            | I/O Expander<br>Board Failure               | The system was unable to establish communication with I/O Expander board via the SPI bus.                                      |
| 91            | Interlock Open                              | The I/O Expander board detected a failure in the external connector interlock pins.                                            |

#### Table 14: **Built In Test Error Codes**

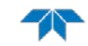

# Velocity Data Format

|              |                          |     |        | BIT PO     | SITIONS                                 |           |      |         |         |
|--------------|--------------------------|-----|--------|------------|-----------------------------------------|-----------|------|---------|---------|
| BYTE         | 7/S                      | 6   | 5      | 4          | 3                                       | 2         | 1    | 0       |         |
| 1            |                          |     |        |            |                                         |           |      | LSB 00h |         |
| 2            |                          |     |        | VELOCITI   | ID = 0100                               |           |      |         | MSB 01h |
| 3            |                          |     | RAN    |            |                                         | τν 1      |      |         | LSB     |
| 4            |                          |     |        |            |                                         |           |      |         | MSB     |
| 5            |                          |     | RAN    |            |                                         | τν 2      |      |         | LSB     |
| 6            |                          |     |        |            | , <b>VELOCI</b>                         | 112       |      |         | MSB     |
| 7            |                          |     | RAN    | NGE CELL # | #1 VELOCI                               | тү з      |      |         | LSB     |
| 8            |                          |     | 10.0   |            | ,,,,,,,,,,,,,,,,,,,,,,,,,,,,,,,,,,,,,,, |           |      |         | MSB     |
| 9            |                          |     |        | RESE       | RVFD                                    |           |      |         |         |
| 10           |                          |     |        |            |                                         |           |      |         | _       |
| 11           |                          |     |        |            |                                         |           |      | LSB     |         |
| 12           |                          |     |        |            |                                         |           | MSB  |         |         |
| 13           | RANGE CELL #2 VELOCITY 2 |     |        |            |                                         |           | LSB  |         |         |
| 14           |                          |     |        |            |                                         |           |      | MSB     |         |
| 15           |                          |     | RAN    | NGE CELL # | #2, VELOCI <sup>-</sup>                 | ТҮ З      |      |         | LSB     |
| 16           |                          |     |        |            |                                         |           | MSB  |         |         |
| 17           | RESERVED                 |     |        |            |                                         |           |      |         |         |
| 18           |                          |     |        |            |                                         |           |      |         |         |
| $\downarrow$ |                          | (SE | QUENCE | CONTINUI   | ES FOR UP                               | TO 50 CEI | LLS) |         | $\neg$  |
| 395          |                          |     | RAN    | IGE CELL # | 50, VELOC                               | TY 1      |      |         | LSB     |
| 396          |                          |     |        |            | -                                       |           |      |         | MSB     |
| 397          |                          |     | RAN    | IGE CELL # | 50, VELOC                               | TY 2      |      |         | LSB     |
| 398          |                          |     |        |            | -                                       |           |      |         | MSB     |
| 399          |                          |     | RAN    | IGE CELL # | 50, VELOC                               | TY 2      |      |         | LSB     |
| 400          |                          |     |        |            |                                         |           |      |         | MSB     |
| 401          |                          |     |        | RESE       | RVED                                    |           |      |         |         |
| 402          |                          |     |        |            |                                         |           |      |         |         |

See Table 15 for description of fields

#### Figure 19. Velocity Data Format

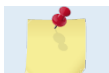

The number of range cells is set by the WN-command.

The V-ADCP packs velocity data for each range cell of each beam into a two-byte, two's-complement integer [-32768, 32767] with the LSB sent first. The V-ADCP scales velocity data in millimeters per second (mm/s). A value of -32768 (8000h) indicates bad velocity values. All velocities are relative based on a stationary instrument.

The setting of the EX-command (Coordinate Transformation) determines how the V-ADCP references the velocity data as shown below.

| EX-CMD | COORD SYS | VEL 1         | VEL 2         | VEL 3         |
|--------|-----------|---------------|---------------|---------------|
| 00xxx  | BEAM      | BEAM 1 radial | BEAM 2 radial | BEAM 3 radial |
| 01xxx  | INST      | X horizontal  | Y horizontal  | Z vertical    |

| Table 15. | Velocity    | Data i Offiat               |                                                                                                    |
|-----------|-------------|-----------------------------|----------------------------------------------------------------------------------------------------|
| Hex Digit | Binary Byte | Field                       | Description                                                                                                    |
| 1-4       | 1,2         | Velocity ID                 | Stores the velocity data identification word 0100 (00 01h). LSB is sent first.                                                                                                    |
| 5-8       | 3,4         | Range cell 1,<br>Velocity 1 | Stores velocity data for range cell #1, velocity 1. See above.                                                                                                    |
| 9-12      | 5,6         | Range cell 1,<br>Velocity 2 | Stores velocity data for range cell #1, velocity 2. See above.                                                                                                    |
| 13-16     | 7,8         | Range cell 1,<br>Velocity 3 | Stores velocity data for range cell #1, velocity 3. See above.                                                                                                    |
| 17-20     | 9,10        | Reserved                    | Reserved                                                                                                    |
| 21-804    | 11-402      | Cells 2 – 50 (if<br>used)   | These fields store the velocity data for range cells 2 through 50 (de-<br>pending on the setting of the WN-command). These fields follow<br>the same format as listed above for range cell 1. |

#### Table 15. Velocity Data Format

# Streamwise Velocity Data Format

(3 beam system shown)

| BIT POSITIONS |                      |   |   |   |   |   |     |         |  |
|---------------|----------------------|---|---|---|---|---|-----|---------|--|
| BYTE          | 7/S                  | 6 | 5 | 4 | 3 | 2 | 1   | 0       |  |
| 1             |                      |   |   |   |   |   |     | LSB 02h |  |
| 2             | VELOCITY ID = 0102   |   |   |   |   |   |     | MSB 01h |  |
| 3             | Number of Beams      |   |   |   |   |   |     |         |  |
| 4             | Number of Bins       |   |   |   |   |   |     |         |  |
| 5             | V position of boom 1 |   |   |   |   |   | LSB |         |  |
| 6             | x position of beam 1 |   |   |   |   |   | MSB |         |  |
| 7             | X position of beam 2 |   |   |   |   |   | LSB |         |  |
| 8             |                      |   |   |   |   |   | MSB |         |  |

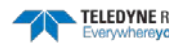

TELEDYNE RD INSTRUMENTS Everywhereyoulook

|      |                       |                       |   | BIT P      | OSITIONS               |          |     |     |     |
|------|-----------------------|-----------------------|---|------------|------------------------|----------|-----|-----|-----|
| BYTE | 7/S                   | 6                     | 5 | 4          | 3                      | 2        | 1   | 0   |     |
| 9    |                       |                       |   | V positio  | n of boom ?            | 2        |     |     | LSB |
| 10   |                       |                       |   |            |                        |          |     |     | MSB |
| 11   |                       | LSB                   |   |            |                        |          |     |     |     |
| 12   |                       |                       |   | i positio  | in or beam.            | 1        |     |     | MSB |
| 13   |                       |                       |   | V nositio  | n of beam 3            | 7        |     |     | LSB |
| 14   |                       |                       |   | i positio  |                        | <u></u>  |     |     | MSB |
| 15   |                       |                       |   | Y nositio  | n of beam <sup>:</sup> | 3        |     |     | LSB |
| 16   |                       |                       |   | i posicio  |                        | <b>,</b> |     |     | MSB |
| 17   |                       |                       |   | Z positio  | n of beam 1            | 1        |     |     | LSB |
| 18   |                       |                       |   | 2 posicio  |                        | -        |     |     | MSB |
| 19   |                       |                       |   | Z positio  | n of beam 2            | 2        |     |     | LSB |
| 20   |                       |                       |   |            |                        |          |     |     | MSB |
| 21   |                       | 7 position of hearm 3 |   |            |                        |          |     |     |     |
| 22   |                       |                       |   |            |                        |          |     | MSB |     |
| 23   |                       |                       |   | dX positio | on of beam             | 1        |     |     | LSB |
| 24   |                       |                       |   |            |                        |          |     | MSB |     |
| 25   | dX position of beam 2 |                       |   |            |                        |          |     | LSB |     |
| 26   |                       |                       |   |            |                        |          |     |     | MSB |
| 27   | dX position of beam 3 |                       |   |            |                        |          |     | LSB |     |
| 28   |                       |                       |   |            |                        |          |     |     | MSB |
| 29   | dY position of beam 1 |                       |   |            |                        | LSB      |     |     |     |
| 30   |                       |                       |   |            |                        |          | MSB |     |     |
| 31   | dY position of beam 2 |                       |   |            |                        |          |     | LSB |     |
| 32   |                       |                       |   |            |                        |          |     |     | MSB |
| 33   |                       |                       |   | dY positio | on of beam             | 3        |     |     | LSB |
| 34   |                       |                       |   |            |                        |          |     |     | MSB |
| 35   |                       |                       |   | dZ positio | on of beam             | 1        |     |     | LSB |
| 36   |                       |                       |   |            |                        |          |     |     | MSB |
| 37   | dZ position of beam 2 |                       |   |            |                        |          | LSB |     |     |
| 38   |                       |                       |   | -          |                        |          |     |     | MSB |
| 39   |                       |                       |   | dZ positio | on of beam             | 3        |     |     | LSB |
| 40   |                       |                       |   |            |                        |          | MSB |     |     |

TELEDYNE RD INSTRUMENTS Everywhereyoulook

|              |                                     |                            |         | BIT POS     | SITIONS   |            |      |     |            |  |
|--------------|-------------------------------------|----------------------------|---------|-------------|-----------|------------|------|-----|------------|--|
| BYTE         | 7/S                                 | 6                          | 5       | 4           | 3         | 2          | 1    | 0   |            |  |
| 41           |                                     |                            | DA      |             |           |            |      |     | LSB        |  |
| 42           |                                     |                            |         |             |           |            |      |     |            |  |
| 43           |                                     |                            |         |             |           |            |      |     |            |  |
| 44           |                                     |                            |         |             | , 1, 100  | 1112       |      |     | MSB        |  |
| 45           |                                     |                            | RA      | NGE CELL #  |           |            |      |     | LSB        |  |
| 46           |                                     |                            | 10.1    |             | 1, 1200   |            |      |     | MSB        |  |
| 47           |                                     |                            | RA      | NGE CELL #  | 2. VELOC  | ΙΤΥ 1      |      |     | LSB        |  |
| 48           |                                     |                            |         |             | _,        |            |      |     | MSB        |  |
| 49           |                                     |                            | RA      | NGE CELL #  | 2. VELOC  | ITY 2      |      |     | LSB        |  |
| 50           |                                     |                            |         |             | _,        |            |      |     | MSB        |  |
| 51           |                                     |                            | RA      | NGE CELL #  | 2. VELOC  | ITY 3      |      |     | LSB        |  |
| 52           |                                     |                            |         |             | ,         | _          |      |     | MSB        |  |
| $\downarrow$ |                                     | (S                         | EQUENCE | CONTINUE    | S FOR UP  | TO 50 CEL  | LS)  |     | ↓<br>ר     |  |
| 335          |                                     | RANGE CELL #50. VELOCITY 1 |         |             |           |            |      |     | LSB        |  |
| 336          |                                     |                            |         |             |           |            |      |     |            |  |
| 337          |                                     | RANGE CELL #50, VELOCITY 2 |         |             |           |            |      |     | LSB        |  |
| 338          |                                     |                            |         |             |           |            |      |     | MSB        |  |
| 339          |                                     | RANGE CELL #50, VELOCITY 3 |         |             |           |            |      |     | LSB        |  |
| 340          |                                     |                            |         |             |           |            |      | MSB |            |  |
| 341          | RANGE CELL #1, Standard Deviation 1 |                            |         |             |           | LSB        |      |     |            |  |
| 342          |                                     |                            |         |             |           |            |      |     | MSB        |  |
| 343          |                                     |                            | RANGE   | CELL #1, St | andard De | eviation 2 |      |     | LSB        |  |
| 344          |                                     |                            |         |             |           |            |      |     | MSB        |  |
| 345          |                                     |                            | RANGE   | CELL #1, St | andard De | eviation 3 |      |     | LSB        |  |
| 346          |                                     |                            |         |             |           |            |      |     | MSB        |  |
| 347          |                                     |                            | RANGE   | CELL #2, St | andard De | eviation 1 |      |     | LSB        |  |
| 348          |                                     |                            |         |             |           |            |      |     | INISB      |  |
| 349          |                                     |                            | RANGE   | CELL #2, St | andard De | eviation 2 |      |     | LSB        |  |
| 350          |                                     |                            |         |             |           |            |      |     |            |  |
| 351          |                                     |                            | RANGE   | CELL #2, St | andard De | eviation 3 |      |     | LSB        |  |
| 352          |                                     | 10                         |         | CONTINUE    |           | TO 50 05:  | 1.0) |     |            |  |
| $\checkmark$ |                                     | (5                         | EQUENCE | CONTINUE    | S FOR UP  | TO 50 CEL  | L3)  |     | _ <b>\</b> |  |

Page 98

| BIT POSITIONS |                                        |   |   |   |   |   |   |     |     |
|---------------|----------------------------------------|---|---|---|---|---|---|-----|-----|
| BYTE          | 7/S                                    | 6 | 5 | 4 | 3 | 2 | 1 | 0   |     |
| 635           |                                        |   |   |   |   |   |   |     |     |
| 636           | KANGE CELL #50, Standard Deviation 1   |   |   |   |   |   |   |     | MSB |
| 637           | PANICE CELL #50. Chandland Deviction 2 |   |   |   |   |   |   | LSB |     |
| 638           | KANGE CELL #50, Standard Deviation 2   |   |   |   |   |   |   |     | MSB |
| 639           | RANGE CELL #50, Standard Deviation 3   |   |   |   |   |   |   | LSB |     |
| 640           |                                        |   |   |   |   |   |   | MSB |     |

See Table 15 for description of fields

| Eiguro 20  | Stroomwico | Velocity | Data | Format |
|------------|------------|----------|------|--------|
| rigure zu. | Streamwise | velocity | Dala | гоппас |

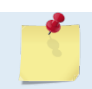

The number of range cells is set by the WN-command.

The V-ADCP packs velocity data for each range cell of each beam into a two-byte, two's-complement integer [-32768, 32767] with the LSB sent first. The V-ADCP scales velocity data in millimeters per second (mm/s). A value of -32768 (8000h) indicates bad velocity values. All velocities are relative based on a stationary instrument. Streamwise velocity is along the Y axis of the transducer.

| Binary<br>Byte | Field       | Description                                                                    |
|----------------|-------------|--------------------------------------------------------------------------------|
| 1,2            | Velocity ID | Stores the velocity data identification word 0100 (00 01h). LSB is sent first. |
| 3              | Beams       | 3 in this example                                                              |
| 4              | Bins        | 10 in this example                                                             |
| 5,6            | Beam 1 X    | Location of beam 1 bin 1 on the X axis of the transducer                       |
| 7,8            | Beam 2 X    | Location of beam 2 bin 1 on the X axis of the transducer                       |
| 9,10           | Beam 3 X    | Location of beam 3 bin 1 on the X axis of the transducer                       |
| 11,12          | Beam 1 Y    | Location of beam 1 bin 1 on the Y axis of the transducer                       |
| 13,14          | Beam 2 Y    | Location of beam 2 bin 1 on the Y axis of the transducer                       |
| 15,16          | Beam 3 Y    | Location of beam 3 bin 1 on the Y axis of the transducer                       |
| 17,18          | Beam 1 Z    | Location of beam 1 bin 1 on the Z axis of the transducer                       |
| 19,20          | Beam 2 Z    | Location of beam 2 bin 1 on the Z axis of the transducer                       |
| 21,22          | Beam 3 Z.   | Location of beam 3 bin 1 on the Z axis of the transducer                       |
| 23,24          | Beam 1 dX   | Spacing between Beam 1 bins along the X axis of the transducer                 |
| 25,26          | Beam 2 dX   | Spacing between Beam 2 bins along the X axis of the transducer                 |
| 27,28          | Beam 3 dX   | Spacing between Beam 3 bins along the X axis of the transducer                 |
| 29,30          | Beam 1 dY   | Spacing between Beam 1 bins along the Y axis of the transducer                 |
| 31,32          | Beam 2 dY   | Spacing between Beam 2 bins along the Y axis of the transducer                 |

#### Table 16: Streamwise Velocity Data Format

| Binary<br>Byte | Field                                    | Description                                                                                                    |
|----------------|------------------------------------------|----------------------------------------------------------------------------------------------------|
| 33,34          | Beam 3 dY                                | Spacing between Beam 3 bins along the Y axis of the transducer                                                                                                    |
| 35,36          | Beam 1 dZ                                | Spacing between Beam 1 bins along the Z axis of the transducer                                                                                                    |
| 37,38          | Beam 2 dZ                                | Spacing between Beam 2 bins along the Z axis of the transducer                                                                                                    |
| 39,40          | Beam 3 dZ                                | Spacing between Beam 3 bins along the Z axis of the transducer                                                                                                    |
| 41,42          | Range cell 1, Ve-<br>locity 1            | Stores velocity data for range cell #1, velocity 1. See above.                                                                                                    |
| 43,44          | Range cell 1, Ve-<br>locity 2            | Stores velocity data for range cell #1, velocity 2. See above.                                                                                                    |
| 45,46          | Range cell 1, Ve-<br>locity 3            | Stores velocity data for range cell #1, velocity 3. See above.                                                                                                    |
| 47-100         | Cells 2 – 10 (if<br>used)                | These fields store the velocity data for range cells 2 through 10 (depending<br>on the setting of the WN-command). These fields follow the same format as<br>listed above for range cell 1.     |
| 101,102        | Range cell 1,<br>Standard Deviation<br>1 | Stores standard deviation of the Streamwise velocity data for range cell #1, sw velocity 1. See above.                                                                                          |
| 103,104        | Range cell 1,<br>Standard Deviation<br>2 | Stores standard deviation of the Streamwise velocity data for range cell #1, sw velocity 2. See above.                                                                                          |
| 105,106        | Range cell 1,<br>Standard Deviation<br>3 | Stores standard deviation of the Streamwise velocity data for range cell #1, sw velocity 2. See above.                                                                                          |
| 107-160        | Cells 2 – 10 (if<br>used)                | These fields store the standard deviation data for range cells 2 through 10 (depending on the setting of the WN-command). These fields follow the same format as listed above for range cell 1. |

#### Table 16: **Streamwise Velocity Data Format**

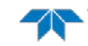
# Correlation Magnitude, Echo Intensity, and Percent-Good Data Format

|              | BIT POSITIONS            |                                                                            |    |          |             |            |    |   |                 |
|--------------|--------------------------|----------------------------------------------------------------------------|----|----------|-------------|------------|----|---|-----------------|
| BYTE         | 7/S                      | 6                                                                          | 5  | 4        | 3           | 2          | 1  | 0 |                 |
| 1            |                          |                                                                            |    | ID CO    | DDE         |            |    |   | LSB 00h         |
| 2            | Correlat                 | Correlation Magnitude = 0200, Echo Intensity = 0300, Echo Intensity = 0400 |    |          |             |            |    |   | MSB 02 –<br>04h |
| 3            |                          | RANGE CELL #1, FIELD #1                                                    |    |          |             |            |    |   |                 |
| 4            |                          |                                                                            | RA | NGE CELL | #1, FIELD # | ‡2         |    |   |                 |
| 5            |                          |                                                                            | RA | NGE CELL | #1, FIELD # | <b>#</b> 3 |    |   |                 |
| 6            |                          |                                                                            |    | RESER    | RVED        |            |    |   |                 |
| 7            |                          |                                                                            | RA | NGE CELL | #2, FIELD # | <b>#</b> 1 |    |   |                 |
| 8            |                          | RANGE CELL #2, FIELD #2                                                    |    |          |             |            |    |   |                 |
| 9            |                          |                                                                            | RA | NGE CELL | #2, FIELD # | <b>‡</b> 3 |    |   |                 |
| 10           |                          | RESERVED                                                                   |    |          |             |            |    |   |                 |
| $\downarrow$ |                          | (SE                                                                        |    |          | S FOR UP    | TO 50 BIN  | 5) |   | $\downarrow$    |
| 199          |                          | RANGE CELL #50, FIELD #1                                                   |    |          |             |            |    |   |                 |
| 200          | RANGE CELL #50, FIELD #2 |                                                                            |    |          |             |            |    |   |                 |
| 201          |                          |                                                                            |    |          |             |            |    |   |                 |
| 202          |                          |                                                                            |    | RESER    | RVED        |            |    |   |                 |

See Table 17 through Table 19 for a description of the fields.

Figure 21. Binary Correlation Magnitude, Echo Intensity, and Percent-Good Data Format

The number of range cells is set by the WN-command.

Correlation magnitude data give the magnitude of the normalized echo autocorrelation at the lag used for estimating the Doppler phase change. The V-ADCP represents this magnitude by a linear scale between 0 and 255, where 255 is perfect correlation (i.e., a solid target). A value of zero indicates bad correlation values. Correlation data is scaled for a nominal value of 128.

| Binary<br>Byte | Field                     | Description                                                                                                    |
|----------------|---------------------------|----------------------------------------------------------------------------------------------------|
| 1,2            | ID Code                   | Stores the correlation magnitude data identification word 0200 (00 02h). LSB is sent first.                                                                                                   |
| 3              | Range cell 1, Field<br>1  | Stores correlation magnitude data for range cell #1, beam #1. See above.                                                                                                    |
| 4              | Range cell 1, Field<br>2  | Stores correlation magnitude data for range cell #1, beam #2. See above.                                                                                                    |
| 5              | Range cell 1, Field<br>3  | Stores correlation magnitude data for range cell #1, beam #3. See above.                                                                                                    |
| 6              | Reserved                  | Reserved                                                                                                    |
| 7 – 202        | Cells 2 – 50 (if<br>used) | These fields store correlation magnitude data for range cells 2 through 50 (depending on the WN-command) for all beams. These fields follow the same format as listed above for range cell 1. |

| Table 17: | Correlation | Magnitude | Data | Format |
|-----------|-------------|-----------|------|--------|
|           |             |           |      |        |

The echo intensity scale factor is about 0.45 dB per V-ADCP count. The V-ADCP does not directly check for the validity of echo intensity data.

| Table 10.      | Leno intensity D          |                                                                                                    |  |  |  |  |
|----------------|---------------------------|----------------------------------------------------------------------------------------------------|--|--|--|--|
| Binary<br>Byte | Field                     | Description                                                                                                    |  |  |  |  |
| 1,2            | ID Code                   | Stores the echo intensity data identification word 0300 (00 03h). LSB is sent first.                                                                                                    |  |  |  |  |
| 3              | Range cell 1, Field<br>1  | Stores echo intensity data for range cell #1, beam #1. See above.                                                                                                    |  |  |  |  |
| 4              | Range cell 1, Field<br>2  | Stores echo intensity data for range cell #1, beam #2. See above.                                                                                                    |  |  |  |  |
| 5              | Range cell 1, Field<br>3  | Stores echo intensity data for range cell #1, beam #3. See above.                                                                                                    |  |  |  |  |
| 6              | Reserved                  | Reserved                                                                                                    |  |  |  |  |
| 7 – 202        | Cells 2 – 50 (if<br>used) | These fields store echo intensity data for range cells 2 through 50 (depend-<br>ing on the WN-command) for all beams. These fields follow the same for-<br>mat as listed above for range cell 1. |  |  |  |  |

### Table 18: Echo Intensity Data Format

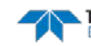

The percent-good data field is a data-quality indicator that reports the percentage (0 to 100) of good data collected for each range cell of the velocity profile. The setting of the EX-command (Coordinate Transformation) determines how the V-ADCP references percent-good data as shown below.

| EX-Command | CoordSys | Velocity 1                       | Velocity 2 | Velocity 3                        | Velocity 4 |  |  |
|------------|----------|----------------------------------|------------|-----------------------------------|------------|--|--|
|            |          | Percentage Of Good Pings For:    |            |                                   |            |  |  |
| 00xxx      | Beam     | BEAM 1                           | BEAM 2     | BEAM 3                            | RESERVED   |  |  |
|            |          | Percentage Of:                   |            |                                   |            |  |  |
| 01xxx      | Inst     | % Solution Avail-<br>able in Bin | Reserved   | % No Solution<br>Available in Bin | Reserved   |  |  |

At the start of the velocity profile, the backscatter echo strength is typically high on both beams. Under this condition, the V-ADCP uses all three beams to calculate the horizontal and vertical velocities. As the echo returns from far away range cells, echo intensity decreases. At some point, the echo will be weak enough on any given beam to cause the V-ADCP to reject some of its range cell data (low correlation magnitude value). This causes the V-ADCP to stop calculating velocities. As an example, let us assume range cell 10 has returned the following percent-good data.

FIELD #1 = 10, FIELD #2 = 20, FIELD #3 = 90, FIELD #4 = x

If the EX-command was set to collect velocities in BEAM coordinates, the example values show the percentage of pings having good solutions in cell 10 for each beam based on the Low Correlation Threshold (WC-command). Here, beam 1=10%, beam 2 = 20%, and beam 3=90%. These are <u>not</u> typical nor desired percentages. Typically, you would want the three beams to be about equal and greater than 25%.

On the other hand, if velocities were collected in INSTRUMENT coordinates and bin 10 returned the following percent-good, the results would be interpreted differently.

FIELD #1 = 55, FIELD #2 = x, FIELD #3 = 45, FIELD #4 = x

<u>FIELD 1 - Percentage of Good Solutions</u> - Shows percentage of successful velocity calculations involving all three beams (55%).

FIELD 2 - Reserved - Not used in the V-ADCP.

<u>FIELD 3 - Percentage of No Solution</u> - 45% of the velocity data were rejected because there was insufficient information (less than 3 good beams velocity Data) to attempt a transformation.

FIELD 4 - Reserved - Not used in the V-ADCP.

| Binary<br>Byte | Field                          | Description                                                                                                    |
|----------------|--------------------------------|----------------------------------------------------------------------------------------------------|
| 1,2            | ID Code                        | Stores the percent-good data identification word 0400 (00 04h). LSB is sent first.                                                                                   |
| 3              | Range cell 1, Field<br>1       | Stores percent-good data for range cell #1, field 1. See above.                                                                                                    |
| 4              | Range cell 1, Field<br>2       | Stores percent-good data for range cell #1, field 2. See above.                                                                                                    |
| 5              | Range cell 1, Field<br>3       | Stores percent-good data for range cell #1, field 3. See above.                                                                                                    |
| 6              | Range cell 1, Field<br>4       | Stores percent-good data for range cell #1, field 4. See above.                                                                                                    |
| 7-202          | Range cell 2 – 50<br>(if used) | These fields store percent-good data for range cells 2 through 50 (depend-<br>ing on the WN-command), following the same format as listed above for<br>range cell 1. |

#### Table 19: **Percent-Good Data Format**

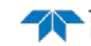

# Surface Track Status Output

|      |                   |   |       | BIT PO     | SITIONS                 |        |   |   |         |
|------|-------------------|---|-------|------------|-------------------------|--------|---|---|---------|
| BYTE | 7                 | 6 | 5     | 4          | 3                       | 2      | 1 | 0 |         |
| 1    |                   |   | Vorti | ical Poam  | Status ID -             | 4000   |   |   | LSB 00h |
| 2    |                   |   | verti |            |                         | 4000   |   |   | MSB 40h |
| 3    |                   |   |       |            |                         |        |   |   |         |
| 4    |                   |   | Dent  | h (Correct | ed Surface <sup>-</sup> | Track) |   |   |         |
| 5    |                   |   | Depti |            |                         | indexy |   |   |         |
| 6    |                   |   |       |            |                         |        |   |   |         |
| 7    |                   |   |       |            |                         |        |   |   |         |
| 8    |                   |   | Depth | (Uncorrec  | ted Surface             | Track) |   |   |         |
| 9    |                   |   | Depti | (oncorrec  |                         | maeny  |   |   |         |
| 10   |                   |   |       |            |                         |        |   |   | _       |
| 11   |                   |   |       | Evaluatior | n Amplitude             |        |   |   | _       |
| 12   |                   |   | A     | mplitude a | at the Surfa            | ce     |   |   | _       |
| 13   |                   |   | %     | Good of S  | Surface Trac            | k      |   |   | _       |
| 14   |                   |   |       |            |                         |        |   |   |         |
| 15   | STD Surface Track |   |       |            |                         |        |   |   |         |
| 16   |                   |   |       |            |                         |        |   |   |         |
| 17   |                   |   |       |            |                         |        |   |   | -       |
| 18   |                   |   |       |            |                         |        |   |   |         |
| 19   | Min Surface Track |   |       |            |                         |        |   |   |         |
| 20   |                   |   |       |            |                         |        |   |   |         |
| 21   |                   |   |       |            |                         |        |   |   | -       |
| 22   |                   |   |       |            |                         |        |   |   |         |
| 23   |                   |   |       | Max Sur    | face Track              |        |   |   |         |
| 24   |                   |   |       |            |                         |        |   |   |         |
| 25   |                   |   |       |            |                         |        |   |   | -       |
| 26   |                   |   |       |            |                         |        |   |   |         |
| 27   |                   |   | Pro   | essure Der | oth Correcti            | ion    |   |   |         |
| 28   |                   |   |       |            |                         |        |   |   |         |
| 29   |                   |   |       |            |                         |        |   |   |         |

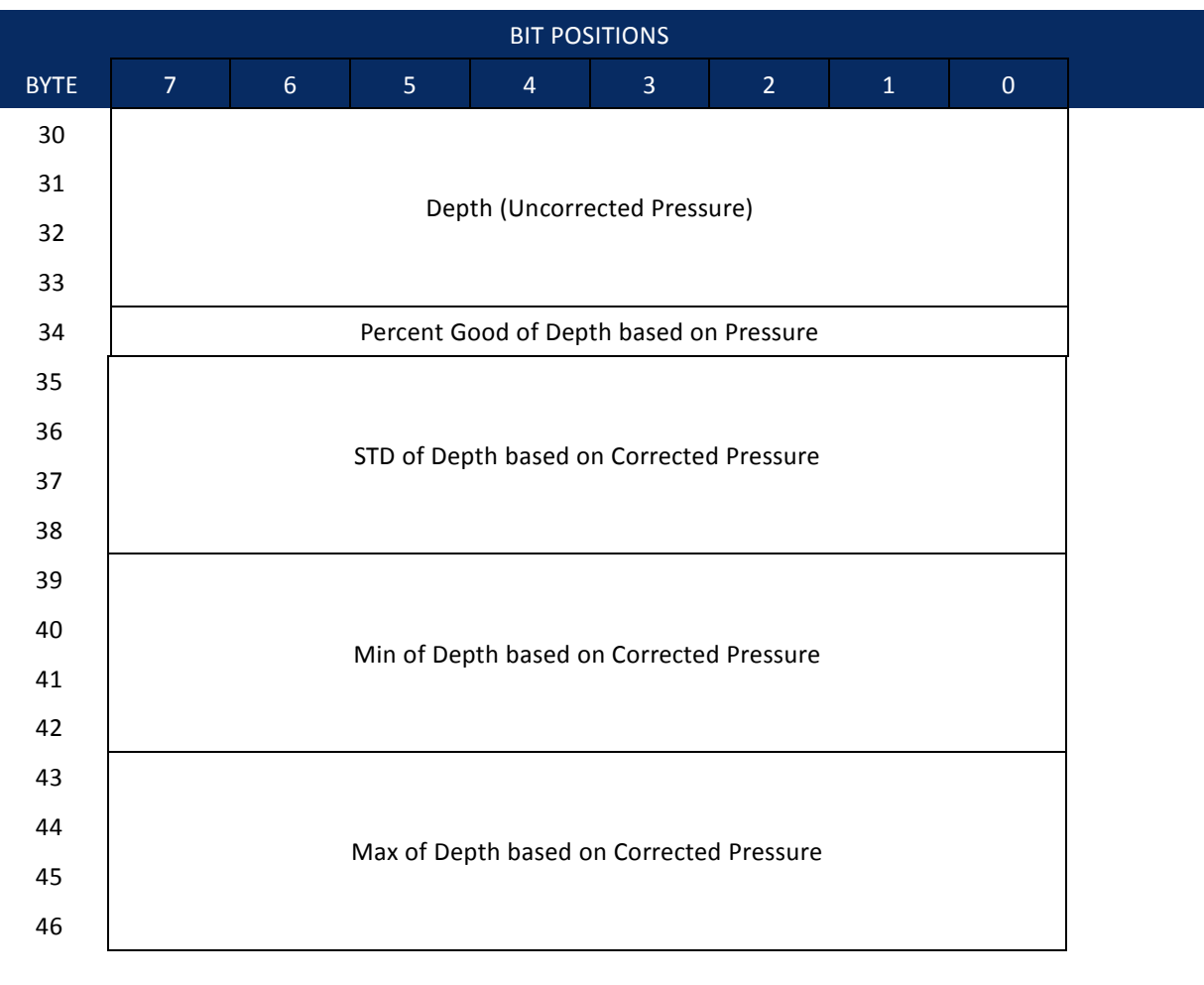

Figure 22. Surface Track Status Output

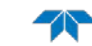

For Evaluation Amplitude, Amplitude at the Surface, Standard Deviation, Max Surface Track and Min Surface Track the following applies: If number of bursts per ensemble is 1, then this is based on the good pings in the ensemble. If the number of bursts per ensemble is greater than 1, then this is based on the output from each burst which could be from individual pings or from average RSSI data.

| Table 20. | Jullace     | Tack Status Outpu                                |                                                                                                    |
|-----------|-------------|--------------------------------------------------|----------------------------------------------------------------------------------------------------|
| Hex Digit | Binary Byte | Field                                            | Description                                                                                                    |
| 1-4       | 1,2         | VB_STATUS_ID /<br>Vertical Beam<br>Status ID     | Stores the Vertical Beam Status ID word 4000 (00 40h). LSB is sent first.                                                                                                 |
| 5-12      | 3-6         | Depth (Cor-<br>rected Surface<br>Track)          | Depth based on surface track output with corrections applied.<br>Units: 0.1mm                                                                                             |
| 13-20     | 7-10        | Depth (Uncor-<br>rected Surface<br>Track)        | Depth based on raw surface track output. Units: 0.1mm                                                                                                    |
| 21,22     | 11          | Evaluation Am-<br>plitude                        | Maximum detection filter evaluation amplitude. Units: Counts                                                                                                    |
| 23,24     | 12          | Amplitude at the Surface                         | Signal amplitude at Surface. Units: Counts                                                                                                    |
| 25,26     | 13          | %Good of Sur-<br>face Track                      | Percentage of surface track pings in an ensemble burst that are marked good based on signal strength and a comparison with burst average depth (see VC command). Units: % |
| 27-34     | 14-17       | STD Surface<br>Track                             | Standard deviation of good depths from corrected surface track pings. Units: 0.1mm                                                                                        |
| 35-42     | 18-21       | Min Surface<br>Track                             | Minimum depth of good corrected surface track. Units: 0.1mm pings                                                                                                    |
| 43-50     | 22-25       | Max Surface<br>Track                             | Maximum depth of good corrected surface track pings Units:<br>0.1mm                                                                                                    |
| 51-58     | 26-29       | Pressure Depth<br>Correction                     | Last good difference between pressure depth and vertical beam depth ensemble outputs. Units: 0.1mm                                                                        |
| 59-66     | 30-33       | Depth (Uncor-<br>rected Pressure)                | Depth based on raw pressure output. Units: 0.1mm                                                                                                    |
| 67,68     | 34          | %Good of Depth<br>based on Pres-<br>sure         | Percentage of corrected pressure measurements good in the ensemble. Units: %                                                                                              |
| 69-76     | 35-38       | STD of Depth<br>based on Cor-<br>rected Pressure | Standard deviation of good depths based on corrected pressure measurements in the ensemble. Units: 0.1mm                                                                  |
| 77-84     | 39-42       | Min of Depth<br>based on Cor-<br>rected Pressure | Minimum depth of corrected pressure measurements in the ensemble. Units: 0.1mm                                                                                            |
| 85-92     | 43-46       | Max of Depth<br>based on Cor-<br>rected Pressure | Maximum depth of corrected pressure measurements in the ensemble. Units: 0.1mm                                                                                            |

| Table 20: | Surface | Track | Status | Output |
|-----------|---------|-------|--------|--------|
|           |         |       |        |        |

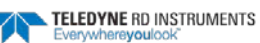

# Surface Track Amplitude Output

|                               |                                                    |                                           |          | BIT POS     | SITIONS      |                |   |   |         |
|-------------------------------|----------------------------------------------------|-------------------------------------------|----------|-------------|--------------|----------------|---|---|---------|
| BYTE                          | 7                                                  | 6                                         | 5        | 4           | 3            | 2              | 1 | 0 |         |
| 1                             |                                                    |                                           | Vort     | ical Roam   |              | 4002           |   |   | LSB 02h |
| 2                             |                                                    |                                           | ven      |             | Amp ID = 4   | 4002           |   |   | MSB 40h |
| 3                             |                                                    |                                           |          | Pings in Bu | ırst (NPing  | )              |   |   |         |
| 4                             |                                                    |                                           | Dia      |             | ( C          | A              |   |   |         |
| 5                             |                                                    |                                           | BIN      | Location of | r Surface (A | Avg.)          |   |   |         |
| 6                             |                                                    |                                           | Filt     | er Evaluati | on Amp (A    | vg.)           |   |   |         |
| 7                             |                                                    |                                           | Am       | plitude at  | Surface (A   | vg.)           |   |   |         |
| 8                             |                                                    |                                           |          | <b>.</b>    |              | ( <b>A</b> ) ) |   |   |         |
| 9                             |                                                    |                                           | W Filter | Bin Locatio | on of Surfa  | ice (Avg.)     |   |   |         |
| 10                            |                                                    | W Filter Evaluation Amp (Avg.)            |          |             |              |                |   |   |         |
| 11                            | W Filter Amplitude at Surface (Avg.)               |                                           |          |             |              |                |   |   |         |
| 12                            | Leading Edge Filter Bin Location of Surface (Avg.) |                                           |          |             |              |                |   |   |         |
| 13                            |                                                    |                                           |          |             |              |                |   |   |         |
| 14                            |                                                    | Leading Edge Filter Evaluation Amp (Avg.) |          |             |              |                |   |   |         |
| 15                            |                                                    | Leading Edge Amplitude at Surface (Avg.)  |          |             |              |                |   |   |         |
| 16 to<br>16+2*NPing-1         |                                                    | W Filter Bin Location (Individual Pings)  |          |             |              |                |   |   |         |
| 16+2*NPing to<br>16+5*NPing-1 | W Filter Evaluation Amplitude (Individual Pings)   |                                           |          |             |              |                |   |   |         |
| 16+5*NPing to<br>16+6*NPing-1 | W Filter Amplitude (Individual Pings)              |                                           |          |             |              |                |   |   |         |
| 16+6*NPing to<br>16+7*NPing-1 |                                                    | Status of Individual Pings                |          |             |              |                |   |   |         |

### Figure 23. Surface Track Amplitude Output

The data in this structure is from the last burst in an ensemble.

| Table 21: | Surface Track Ar | mplitude Output                        |                                                                              |
|-----------|------------------|----------------------------------------|------------------------------------------------------------------------------|
| Hex Digit | Binary Byte      | Field                                  | Description                                                                  |
| 1-4       | 1,2              | VB_AMP_ID /<br>Vertical Beam<br>Amp ID | Stores the Vertical Beam Amplitude ID word 4002 (02 40h). LSB is sent first. |
|           |                  |                                        |                                                                              |

EAR-Controlled Technology Subject to Restrictions Contained on the Cover Page.

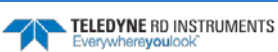

|                                   |                               | (Avg)                                                     | Counts                                                                                                    |
|-----------------------------------|-------------------------------|-----------------------------------------------------------|----------------------------------------------------------------------------------------------------|
| 23-26                             | 12,13                         | Leading Edge Fil-<br>ter Bin Location<br>of Surface (Avg) | Leading edge filter bin location of the surface from av-<br>eraged RSSI data. Units: Samples                                              |
| 27,28                             | 14                            | Leading Edge Fil-<br>ter Evaluation<br>Amp (Avg)          | Evaluation amplitude output of the leading edge filter<br>where the filter detects the surface using averaged<br>RSSI data. Units: Counts |
| 29,30                             | 15                            | Leading Edge<br>Amplitude at<br>Surface (Avg)             | Leading edge amplitude at the bin location where the<br>Filter detects the surface using averaged RSSI data.<br>Units: Counts             |
| 31 to<br>31+4*NPing               | 16 to<br>16+2*NPing-1         | W Filter Bin Lo-<br>cation (Individ-<br>ual Pings)        | W filter bin location where the filter detects the sur-<br>face for individual pings in the ensemble burst. Units:<br>Samples             |
| 31+4*NPing+1<br>to 31+6*NPing     | 16+2*NPing to<br>16+5*NPing-1 | W Filter Evalua-<br>tion Amplitude<br>(Individual Pings)  | W filter evaluation amplitude where the filter detects the surface for individual pings in the ensemble burst. Units: Counts              |
| 31+6*NPing-1<br>to 31+8*NPing     | 16+5*NPing to<br>16+6*NPing-1 | W Filter Ampli-<br>tude (Individual<br>Pings)             | W filter amplitude where the filter detects the surface for individual pings in the ensemble burst.                                       |
| 31+8*NPing-1<br>to<br>31+10*NPing | 16+6*NPing to<br>16+7*NPing-1 | Status of Individ-<br>ual Pings                           | Final status of each ping after data quality checks.                                                                                      |

**Binary Byte** 

3

4,5

6

7

8,9

10

11

Field

(NPing)

Pings in Burst

Bin Location of

**Filter Evaluation** 

Amp (Avg)

Amplitude at

Surface (Avg)

W Filter Bin Lo-

(Avg)

cation of Surface

W Filter Evalua-

tion Amp (Avg)

W Filter Ampli-

tude at Surface

Surface (Avg)

Description

Counts

data. Units: Samples

**Units: Counts** 

Number of surface track pings in an ensemble burst

Final bin location of the surface based on either aver-

aged RSSI data or averages of detected bin locations

Final filter evaluation amplitude based on either averaged RSSI data or averages of evaluation amplitudes

Final amplitude based on either averaged RSSI data or averages of amplitudes from single pings. Units:

W filter bin location of the surface from averaged RSSI

Evaluation amplitude output of the W Filter where the

filter detects the surface using averaged RSSI data.

RSSI amplitude at the bin location where the W filter

detects the surface using averaged RSSI data. Units:

from single pings. Units: Samples

from single pings. Units: Counts

Hex Digit

5,6

7-10

11,12

13,14

15-18

19,20

21,22

# Surface Track Commands Output

|      |                                                                                                    |   |   | BIT PO                                | SITIONS    |   |         |         |   |
|------|----------------------------------------------------------------------------------------------------|---|---|---------------------------------------|------------|---|---------|---------|---|
| BYTE | 7                                                                                                    | 6 | 5 | 4                                     | 3          | 2 | 1       | 0       |   |
| 1    | Line and the second second sec |   |   |                                       |            |   |         | LSB 01h |   |
| 2    | vertical Beam Commands ID = 4001                                                                                                    |   |   |                                       |            |   | MSB 40h |         |   |
| 3    |                                                                                                    |   |   |                                       | Blank      |   |         |         |   |
| 4    |                                                                                                    |   |   | vivi_                                 | Dialik     |   |         |         |   |
| 5    |                                                                                                    |   |   | 1/1/4                                 | Dinge      |   |         |         |   |
| 6    |                                                                                                    |   |   | VIVI_                                 | r ings     |   |         |         |   |
| 7    |                                                                                                    |   |   | VM                                    | _BW        |   |         |         |   |
| 8    |                                                                                                    |   |   | VM_Det                                | ectMode    |   |         |         |   |
| 9    |                                                                                                    |   |   | VM_Pre                                | ssScreen   |   |         |         |   |
| 10   |                                                                                                    |   |   | VM_Ran                                | geScreen   |   |         |         |   |
| 11   |                                                                                                    |   |   | VM_EdgeD                              | 0etectThre | s |         |         |   |
| 12   | VM_EdgeDetectDelta                                                                                                    |   |   |                                       |            |   |         |         |   |
| 13   |                                                                                                    |   |   |                                       |            |   |         |         |   |
| 14   | VM_RcvrGain                                                                                                    |   |   |                                       |            |   |         |         |   |
| 15   | VM_OffsetTenthsMM                                                                                                    |   |   |                                       |            |   |         |         |   |
| 16   |                                                                                                    |   |   |                                       |            |   |         |         |   |
| 17   | VM ScalePPM                                                                                                    |   |   |                                       |            |   |         |         |   |
| 18   |                                                                                                    |   |   |                                       |            |   |         |         |   |
| 19   | VM MaxRange                                                                                                    |   |   |                                       |            |   |         |         |   |
| 20   | v ivi_iviavi/aiige                                                                                                    |   |   |                                       |            |   |         |         |   |
| 21   | VM MayBange                                                                                                    |   |   |                                       |            |   |         |         |   |
| 22   |                                                                                                    |   |   |                                       |            |   |         |         | _ |
| 23   |                                                                                                    |   |   | VM Xm                                 | ntl ength  |   |         |         |   |
| 24   |                                                                                                    |   |   |                                       |            |   |         |         |   |
| 25   |                                                                                                    |   |   | VM_WT                                 | hreshold   |   |         |         |   |
| 26   |                                                                                                    |   |   | VM V                                  | /Width     |   |         |         |   |
| 27   |                                                                                                    |   |   | , , , , , , , , , , , , , , , , , , , |            |   |         |         |   |
| 28   | VM_XmitPwr                                                                                                    |   |   |                                       |            |   |         |         |   |

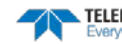

| Hex Digit | Binary Byte | Field                                    | Description                                                                    |
|-----------|-------------|------------------------------------------|--------------------------------------------------------------------------------|
| 1-4       | 1,2         | VB_CMD_ID / Vertical<br>Beam Commands ID | Stores the Vertical Beam Commands ID word 4001<br>(01 40h). LSB is sent first. |
| 5-8       | 3,4         | VM_Blank                                 | See VF command.                                                                |
| 9-12      | 5,6         | VM_Pings                                 | See VP command.                                                                |
| 13,14     | 7           | VM_BW                                    | See #VB command.                                                               |
| 15,16     | 8           | VM_DetectMode                            | See #VC command.                                                               |
| 17,18     | 9           | VM_PressScreen                           | See #VC command.                                                               |
| 19,20     | 10          | VM_RangeScreen                           | See #VC command.                                                               |
| 21,22     | 11          | VM_EdgeDetectThres                       | See #VE command.                                                               |
| 23-26     | 12,13       | VM_EdgeDetectDelta                       | See #VE command.                                                               |
| 27,28     | 14          | VM_RcvrGain                              | See #VJ command.                                                               |
| 29-32     | 15,16       | VM_OffsetTenthsMM                        | See #VO command.                                                               |
| 33-36     | 17,18       | VM_ScalePPM                              | See #VO command.                                                               |
| 27-40     | 19,20       | VM_MaxRange                              | See #VR command.                                                               |
| 41-44     | 21,22       | VM_SubPings                              | See #VS command.                                                               |
| 45-48     | 23,24       | VM_XmtLength                             | See #VT command.                                                               |
| 49,50     | 25          | VM_WThreshold                            | See #VW command.                                                               |
| 51-54     | 26,27       | VM_WWidth                                | See #VW command.                                                               |
| 55,56     | 28          | VM_XmitPwr                               | See #VX command.                                                               |

| Table 22: Surface | Track | Commands | Output |
|-------------------|-------|----------|--------|
|-------------------|-------|----------|--------|

For information on the #V\_ commands, see Expert Vertical Beam Commands.

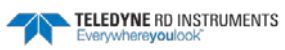

# **Binary Reserved BIT Data Format**

|      |                           |        |       | BIT POS   | SITIONS    |            |     |     |  |
|------|---------------------------|--------|-------|-----------|------------|------------|-----|-----|--|
| BYTE | 7                         | 6      | 5     | 4         | 3          | 2          | 1   | 0   |  |
| 1    |                           |        |       |           |            |            |     | LSB |  |
| 2    | RESERVED FOR TRDI USE MSB |        |       |           |            |            | MSB |     |  |
|      |                           | Figure | e 24. | Binary Re | eserved Bl | T Data For | mat |     |  |

| Table 23: | Reserved for TRDI Format |
|-----------|--------------------------|

| Hex Digit | Binary<br>Byte | Field                      | Description                                 |
|-----------|----------------|----------------------------|---------------------------------------------|
| 1-4       | 1,2            | Reserved for<br>TRDI's use | This field is for TRDI (internal use only). |

# Binary Checksum Data Format

|           |                      |                                        |        | BIT POS                       | SITIONS                    |                       |                             |                             |                          |
|-----------|----------------------|----------------------------------------|--------|-------------------------------|----------------------------|-----------------------|-----------------------------|-----------------------------|--------------------------|
| BYTE      | 7                    | 6                                      | 5      | 4                             | 3                          | 2                     | 1                           | 0                           |                          |
| 1         |                      |                                        |        | CHECKEL                       |                            |                       |                             |                             | LSB                      |
| 2         |                      | CHECKSUM DATA MSB                      |        |                               |                            |                       |                             |                             |                          |
|           |                      | Figure 25. Binary Checksum Data Format |        |                               |                            |                       |                             |                             |                          |
| Table 24: | Checksum Data Format |                                        |        |                               |                            |                       |                             |                             |                          |
| Hex Digit | Binary<br>Byte       | Field                                  |        | Description                   |                            |                       |                             |                             |                          |
| 1-4       | 1,2                  | Checksun                               | n Data | This field co<br>putes the cl | ontains a mo<br>necksum by | odulo 6553<br>summing | 35 checksur<br>all the byte | m. The V-Al<br>es in the ou | DCP com-<br>Itput buffer |

excluding the checksum.

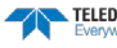

# Rules for the Data Format PD0

Use the following information to help write your own software:

1. All data types (i.e. fixed leader, variable leader, velocity, echo intensity, correlation, percent good, etc.) will be given a specific and unique ID number. The table below shows some of the most common IDs.

| Table 25: | Common Dat | a Format IDs |                             |  |
|-----------|------------|--------------|-----------------------------|--|
| ID        | LSB        | MSB          | Description                 |  |
| 0x7F7F    | 7F         | 7F           | Header                      |  |
| 0x0000    | 00         | 00           | Fixed Leader                |  |
| 0x0080    | 80         | 00           | Variable Leader             |  |
| 0x0100    | 00         | 01           | Velocity Profile Data       |  |
| 0x0200    | 00         | 02           | Correlation Profile Data    |  |
| 0x0300    | 00         | 03           | Echo Intensity Profile Data |  |
| 0x0400    | 00         | 04           | Percent Good Profile Data   |  |
| 0x0500    | 00         | 05           | Status Profile Data         |  |

Table 25: Common Data Format IDs

### The V-ADCP always sends the Least Significant Byte (LSB) first.

- 2. Once a data type has been given an ID number and the format of that data has been published TRDI considers the format for each field has being fixed. Fixed refers to units used for a given field, the number of bytes in a given field, and the order in which the fields appear within the data type. Fixed does not refer to the total number of bytes in the data type see Rule 3.
- 3. Data may be added to an existing data type only by adding the bytes to the end of the data format. As an example, the variable leader data contains information on ensemble number, time, heading, pitch, roll, temperature, pressure, etc. The format for the bytes 1-xx are now specified by changes added in support to the V-ADCP. If additional sensor data is to be added to the variable leader data, than it must be added to the end of the data string (bytes 54-x as an example).

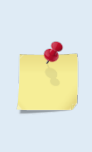

Note that new firmware versions may cause a change in the number of bytes and this implies that if byte-counting, requires altering your code at every change. This is not the case when using the data type IDs and offsets to navigate through the data. New variables are added at the end of a data type before the checksum. The offsets will dynamically change to reflect the change, allowing you to get to the same desired data every time.

- 4. The order of data types in an ensemble is not fixed. That is there is no guarantee that velocity data will always be output before correlation data.
- 5. The header data will include the number of data types in the files and the offset to each ID number for each data type.
- 6. The total number of the bytes in an ensemble minus the 2-byte checksum will be included in the header.

# Decoding Sequence for PD0 Data

To decode PDO data:

- 1. Locate the header data by locating the header ID number (in the case of PDO profile data that will be 7F7F).
- 2. Confirm that you have the correct header ID by:
  - a. Locating the total number of bytes (located in the header data) in the ensemble. This will be your offset to the next ensemble.
  - b. Calculate the checksum of total number of bytes in the ensemble excluding the checksum. The checksum is calculated by adding the value of each byte. The 2-byte least significant digits that you calculate will be the checksum.
  - c. Read the 2-byte checksum word at the end of the ensemble, located by using the checksum offset in the header (determined in step 2-a) and compare this checksum word to the value calculated in step 2-b.
  - d. If the checksums match then you have a valid ensemble. If the checksums do not match then you do not have a valid ensemble and you need to go back to step 1 and search for the next header ID number occurrence.
- 3. Locate the number of data types (located in the header data).
- 4. Locate the offset to each data type (located in the header data).
- 5. Locate the data ID type you wish to decode by using the offset to each data type and confirm the data ID number at that offset matches the ID type you are looking for.
- 6. Once the proper ID type has been located, use this manual to understand what each byte represents in that particular data type.

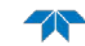

# V-ADCP PD19 Output Data Format

PD19 output data format outputs ASCII data on the serial port and records PD0 data internally, if recording is enabled. The output of PD19 is a comma delimited format similar to a NEMA format. A typical output would appear as:

PRDIQ, 12, 432456.123, 2.45, 234.45, 0.65, 345.33, 15.12, 2.56, -0.32, 0

In order from left to right, the fields are described in Table 26.

| Field         | Description                                                                                                    |
|---------------|----------------------------------------------------------------------------------------------------|
| Header        | "PRDIQ" which is the unique identifier that the following data is in PD19 ASCII format                                                                                                    |
| High Volume   | The first numeric field is always an integer which represents the millions portion of accu-<br>mulated volume.                                                                                                    |
| Low Volume    | The second data field is the lower part of the total volume. So, in the above output, the to-<br>tal volume is 12432456.123. The volume has been split into two separate fields because<br>many devices like RTUs or PLCs can only accept values up to 999999.999 in a single field.     |
| Stage         | The water surface elevation (reference to a local datum) based on the vertical acoustic beam measurement.                                                                                                    |
| Flow rate     | The computed flow using the mean velocity and area computed from the channel geome-<br>try.                                                                                                    |
| Mean velocity | Channel mean velocity calculated from the built-in Index-velocity model.                                                                                                    |
| Area          | Area computed from stage and the channel geometry.                                                                                                    |
| Temperature   | Temperature from the internal sensors of the V-ADCP                                                                                                    |
| Pitch         | Pitch from the internal sensors of the V-ADCP                                                                                                    |
| Roll          | Roll from the internal sensors of the V-ADCP                                                                                                    |
| Fault Count   | The number of successive readings for which either vertical range to surface or more than 50% of velocity cells are no valid. This will count up to the value set in IF. Until this value is reached, the last good velocity or stage data will be used to compute the other quantities. |

### Table 26: PD19 Output Data Format

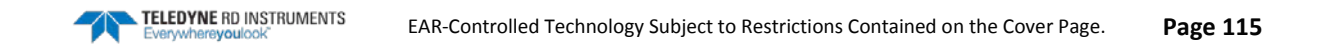

# V-ADCP PD23 Output Data Format

| Table 27.       | PD25 Output Data Format                                                                                                    |
|-----------------|----------------------------------------------------------------------------------------------------|
| Field           | Description                                                                                                    |
| Header          | PRDIQ23 is the unique identifier that the following data is in PD23 ASCII format                                                                                                    |
| Date & time     | Ensemble date and time. Date format =YY/MM/DD, Time format = hh:mn:ss                                                                                                    |
| Q High Volume   | The first numeric field is always an integer which represents the millions portion of accu-<br>mulated volume. For example, if the total volume is 12432456.12, the value of the Q High<br>Volume will be +1. Format = x                                                                                                    |
| Q Low Volume    | The second data field is the lower part of the total volume. So, in the above example, the Q Low Volume is 2432456.12. The volume has been split into two separate fields because many devices like RTUs or PLCs can only accept values up to 999999.99 in a single field. Format = x.xx                                                        |
| Fault Count     | The number of successive readings for which either vertical range to surface or more than 50% of velocity cells are no valid. This will count up to the value set in the IF command (see <u>IF - Flag Counter</u> ). Until this value is reached, the last good velocity or stage data will be used to compute the other quantities. Format = x |
| StageA          | The water surface elevation (reference to a local datum) based on the vertical acoustic beam measurement. Format = x.xxx                                                                                                    |
| StageP          | Not used in the V-ADCP.                                                                                                    |
| Flow rate       | The computed flow using the mean velocity and area computed from the channel geome-<br>try. Format = x.xx                                                                                                    |
| Mean velocity   | Channel mean velocity calculated from the built-in Index-velocity model. Format = x.xxx                                                                                                    |
| Area            | Area computed from stage and the channel geometry. Format = x.xx                                                                                                    |
| Temperature     | Temperature from the internal sensors of the V-ADCP. Format = x.xx                                                                                                    |
| Pitch           | Pitch from the internal sensors of the V-ADCP                                                                                                    |
| Roll            | Roll from the internal sensors of the V-ADCP                                                                                                    |
| Battery Voltage | The voltage of the V-ADCP. Format = x.x                                                                                                    |

#### Table 27 DD22 Output Data Format

### Here is an example of PD23 output:

```
PRDIQ23,08/03/18,12:56:09,+0,566.22,0,1.279,,3.21,0.506,6.35,17.62,,,12.7
PRDIQ23,08/03/18,12:56:43,+0,675.37,0,1.280,,3.24,0.509,6.36,17.63,,,12.7
```

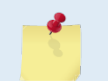

When there is invalid info to be displayed, the data field is blank as shown in red. The field for StageA will be empty (,,) if the vertical beam goes bad.

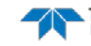

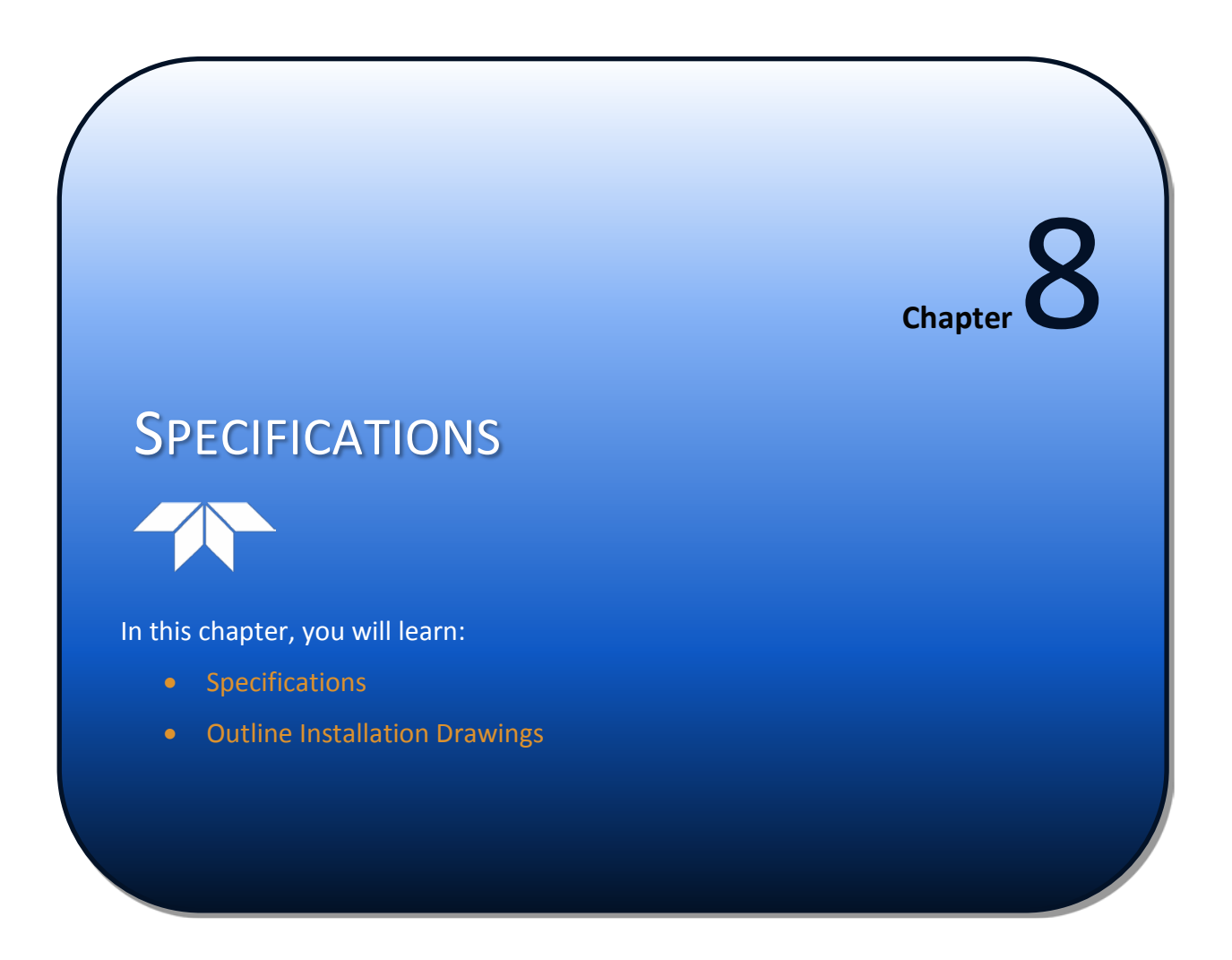

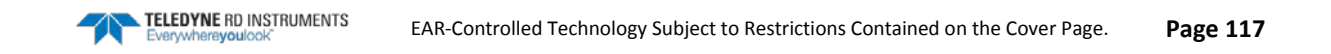

| ltem                   | Specification                   |
|------------------------|---------------------------------|
| Number of cells        | 3 to 150                        |
| Min. cell size         | 3 cm                            |
| Max. cell size         | 10 cm                           |
| Max. profiling range   | 5.0 m                           |
| Min. Blanking distance | 3 cm                            |
| Velocity range         | ±5 m/s default, ±20 m/s maximum |

±0.5% ± 0.2cm/s

1 mm/s

1 Hz

### Table 28: Velocity Profiling (Broadband)

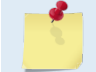

Accuracy:

Resolution

Max. data output rate

Maximum profiling range depends on temperature, salinity, and solids concentration.

### Table 29: Acoustic Transducer Specifications

| Item                     | Specification                                                                             |
|--------------------------|-------------------------------------------------------------------------------------------|
| Velocity measurement:    | Frequency: 2.4 mHz<br>Geometry: Three beams<br>Beam angle: 20°, ±25°<br>Beam width: 0.95° |
| Water level measurement: | Frequency: 600 kHz<br>Range: 0.1-10 m<br>Accuracy: ±0.25%±3 mm<br>Resolution: 0.1 mm      |

### Table 30: Temperature Sensor Specifications

| Item        | Specification |
|-------------|---------------|
| Range:      | -5º to 45ºC   |
| Accuracy:   | ±0.5°C        |
| Resolution: | 0.01° C       |

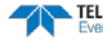

Power consumption:

**Operation temperature:** 

Storage temperature:

Housing:

**Dimension:** 

Vibration:

| Item              | Specification                           |
|-------------------|-----------------------------------------|
| Communication:    | RS-232<br>Baud rate: 1200 - 115,200 bps |
| Internal memory:  | 4 Mb                                    |
| External power:   | 10-28 VDC                               |
| Internal battery: | 18 VDC Alkaline battery, 570 Wh         |
| Maximum current:  | 1 A                                     |

0.11w @ 10% duty cycle

weight: 5.2kg (with internal battery)

Meet IEC 60721-3-2 standard

Housing Length 340mm; width 180mm; depth 140mm Transducer Length 202mm; width 92mm; depth 39mm

Cast polyurethane

-5° to 40°C

-25° to 60°C

### Table 31: Environmental Specifications

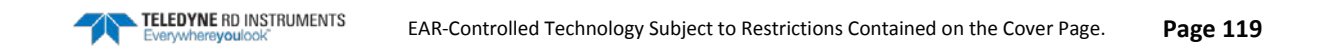

# **Outline Installation Drawings**

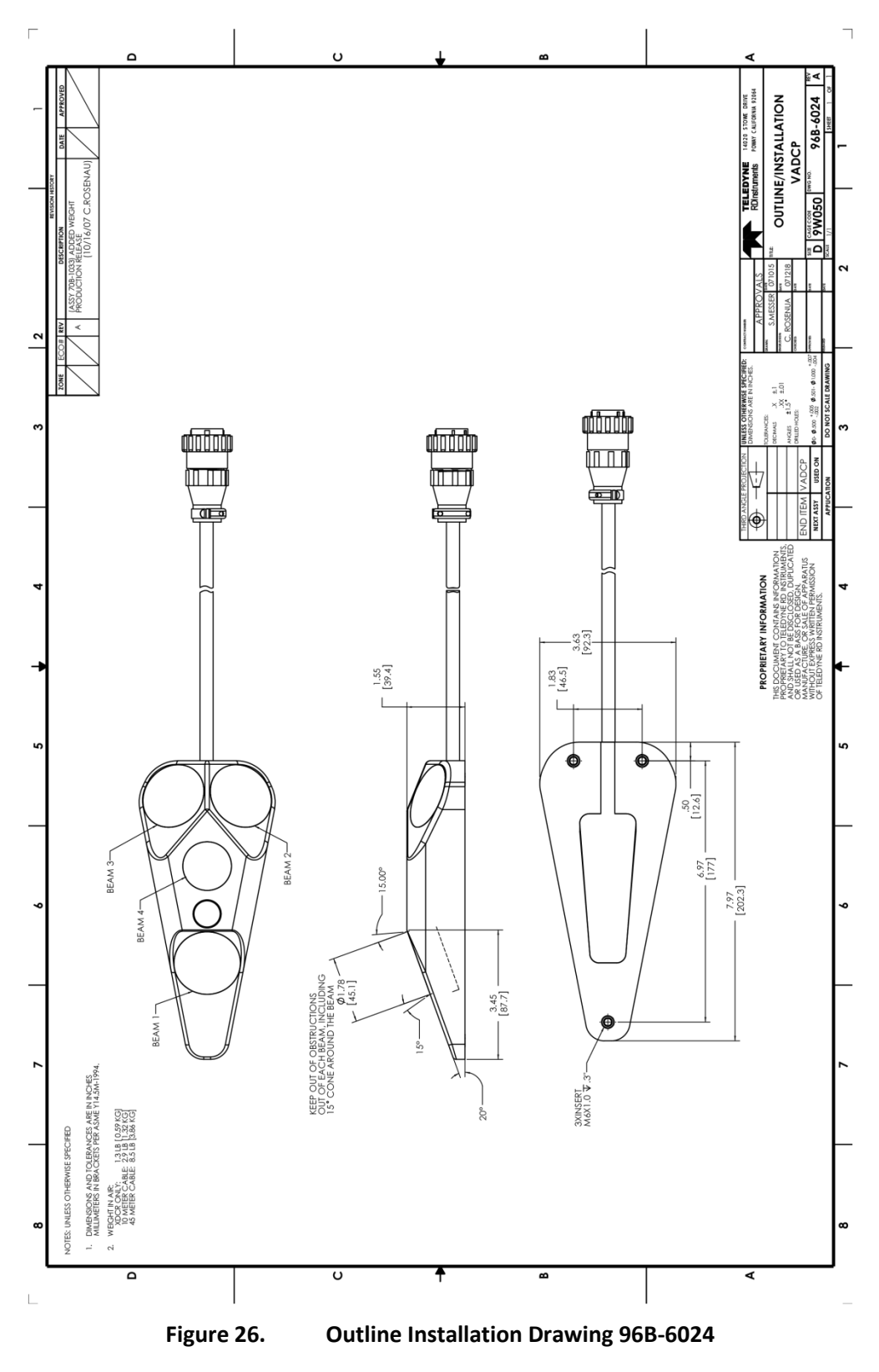

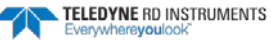

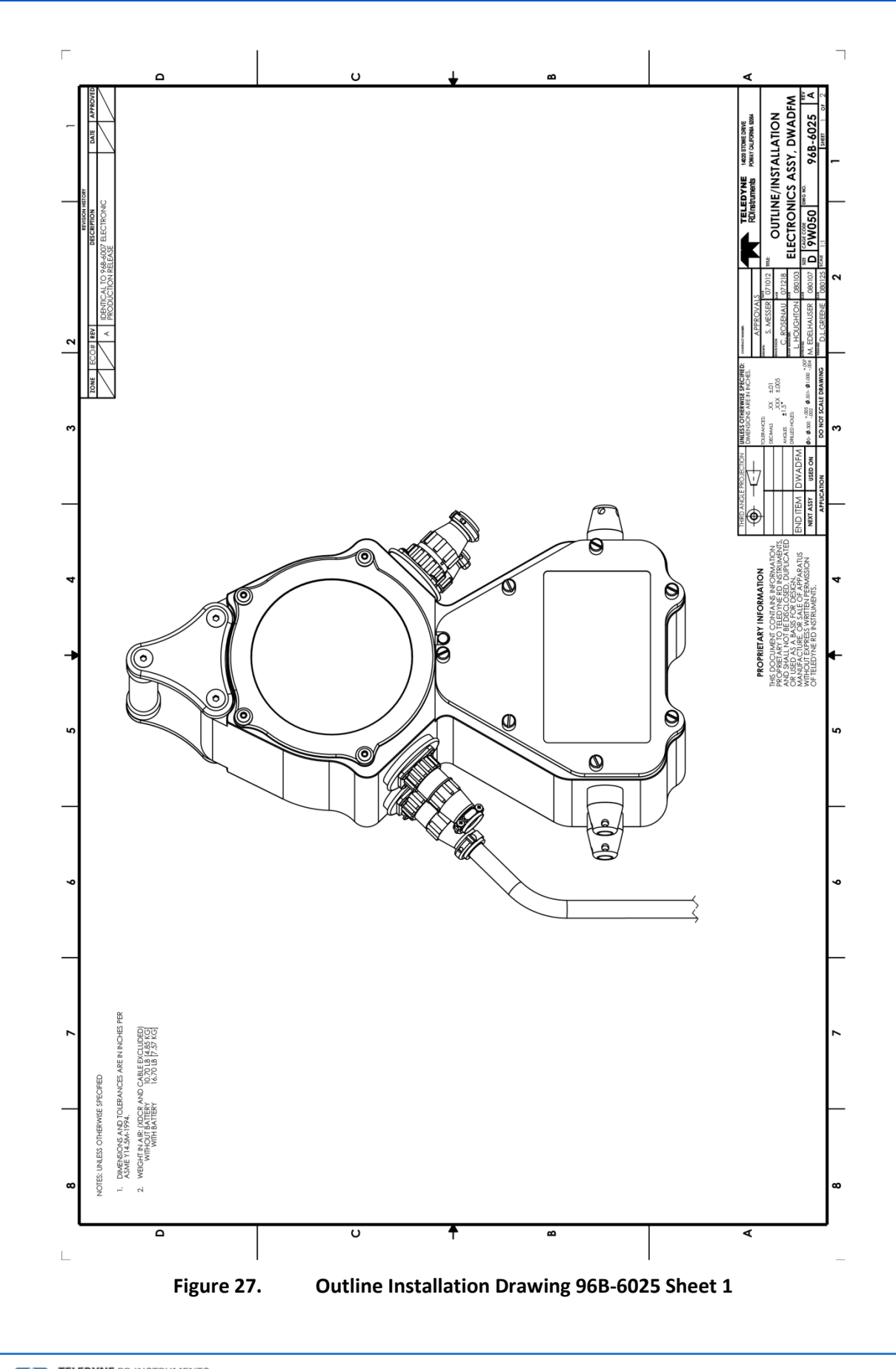

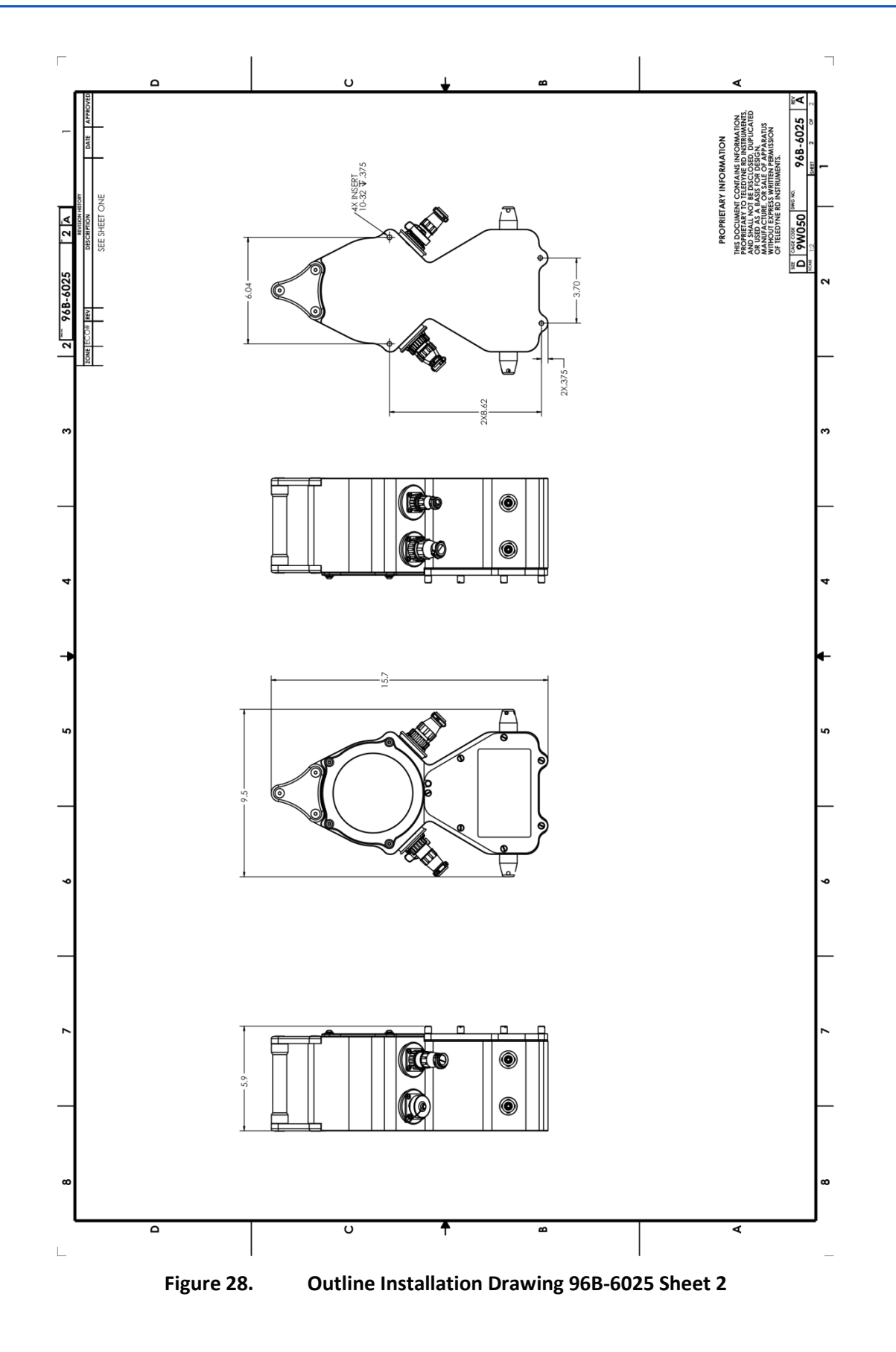

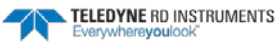

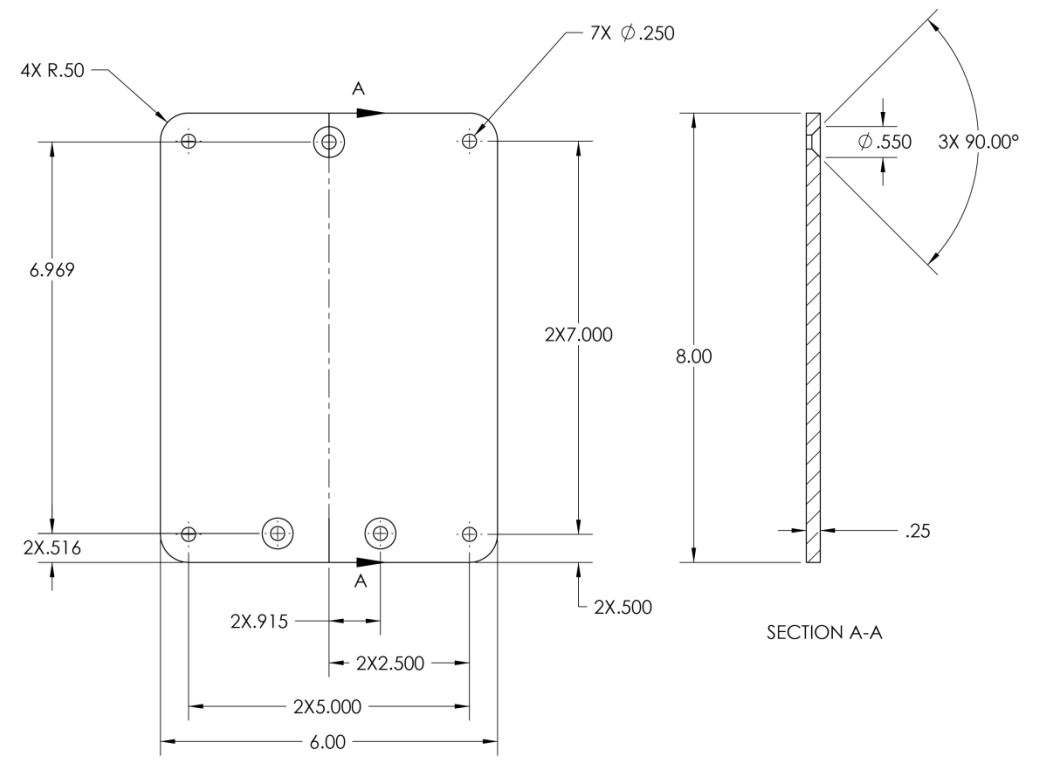

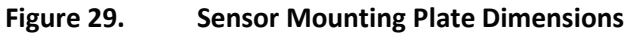

NOTES

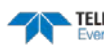

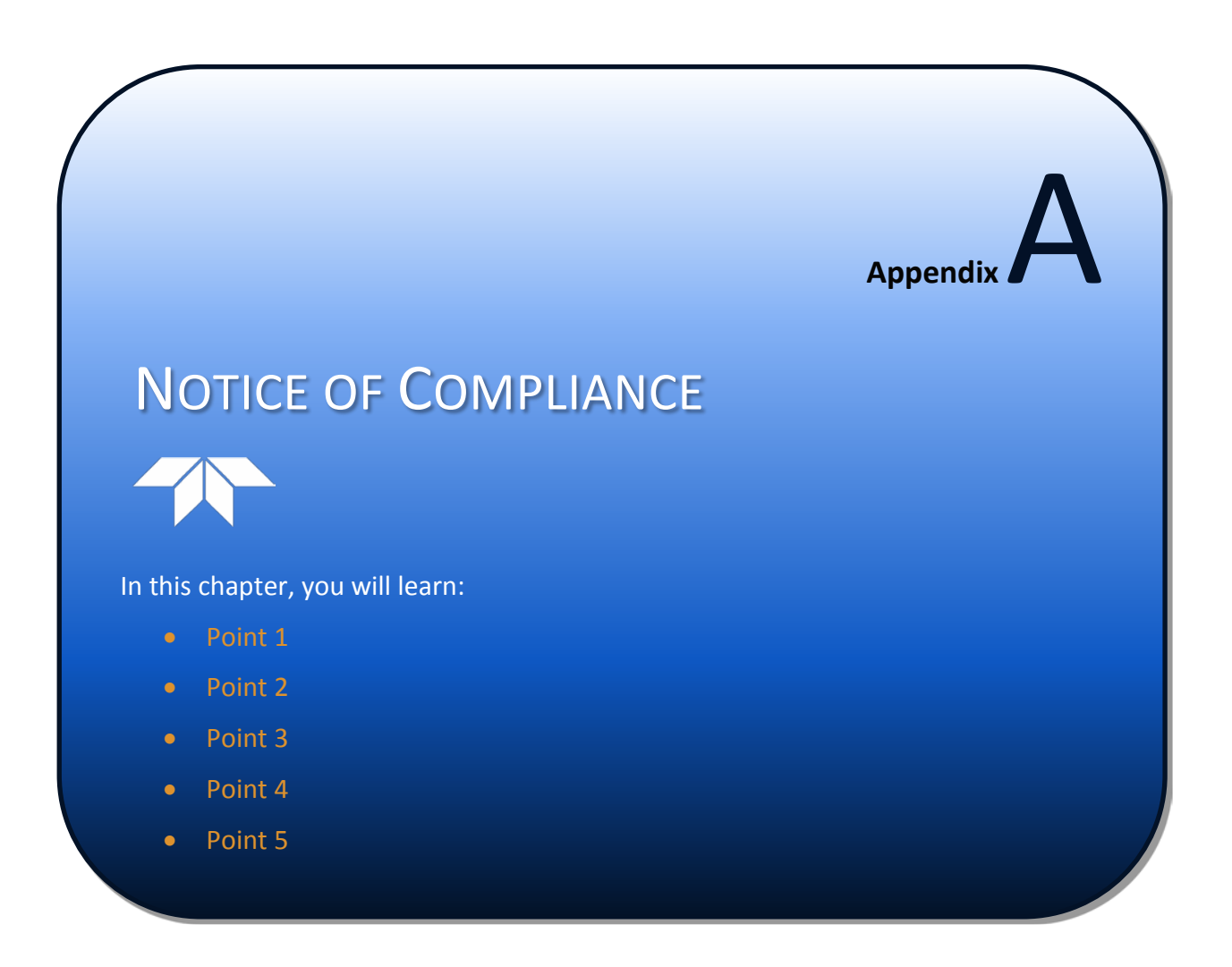

## **Date of Manufacture**

China RoHS requires that all Electrical and Electronic Products are marked with a Date of Manufacture. This is the starting point for the Environmental Friendly Use Period, described below.

# **Environmental Friendly Use Period (EFUP)**

Per SJ/T 11364-2006 – Product Marking, the EFUP is defined as the time in years in which hazardous/toxic substances within Electrical and Electronic Products (EIP) will not, under normal operating conditions, leak out of the Product, or the Product will not change in such a way as to cause severe environmental pollution, injury to health, or great damage to property. TRDI has determined the Environmental Friendly Use Period shall be Ten (10) years.

The purpose of the marking is to assist in determining the restricted substance content, recyclability, and environmental protection use period of our covered products, as required in Chinese law, and does not reflect in any way the safety, quality, or warranty associated with these TRDI products.

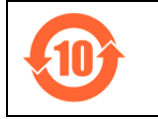

Some homogenous substance within the EIP contains toxic or hazardous substances or elements above the requirements listed in SJ/T 11363-2006. These substances are identified in Table 1 on page 2.

### WEEE

|  | The mark shown to the left is in compliance with the Waste Electrical and Electronic Equipment Directive 2002/96/EC (WEEE).                                                                                     |                                                                                         |                                                                                                    |  |  |  |
|--|----------------------------------------------------------------------------------------------------|-----------------------------------------------------------------------------------------|----------------------------------------------------------------------------------------------------|--|--|--|
|  | This symbol indicates the requirement NOT to dispose the equipment as unsorted municipal waste, but use the return and collection systems according to local law or return to one of the TRDI facilities below. |                                                                                         |                                                                                                    |  |  |  |
|  | <b>Teledyne RD Instruments<br/>USA</b><br>14020 Stowe Drive<br>Poway, California 92064                                                                                                    | <b>Teledyne RD Instruments<br/>Europe</b><br>2A Les Nertieres<br>5 Avenue Hector Pintus | <b>Teledyne RD Technologies</b><br>1206 Holiday Inn Business Building<br>899 Dongfang Road, Pu Dong<br>Shanghai 20122 |  |  |  |
|  |                                                                                                    | 06610 La Gaude, France                                                                  | China                                                                                                    |  |  |  |

# CE CE

This product complies with the Electromagnetic Compatibility Directive 89/336/EEC, 92/31/EEC. The following Standards were used to verify compliance with the directives: EN 61326(1997), A1(1998), A2(2001) – Class "A" Radiated Emissions.

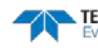

# **Material Disclosure Table**

In accordance with SJ/T 11364-2006, the following table disclosing toxic or hazardous substances contained in the product is provided.

| 零件项目(名称)<br>Component Name          |                   | 有毒有害物质或元素<br>Toxic or Hazardous Substances and Elements |                      |                                                      |                                              |                                                      |  |
|-------------------------------------|-------------------|---------------------------------------------------------|----------------------|------------------------------------------------------|----------------------------------------------|------------------------------------------------------|--|
|                                     | 铅<br>Lead<br>(Pb) | 汞<br>Mercury<br>(Hg)                                    | 镪<br>Cadmium<br>(Cd) | 六价铬<br>Hexavalent<br>Chromium<br>(Cr <sup>6+</sup> ) | 多溴联苯<br>Polybrominated<br>Biphenyls<br>(PBB) | 多溴二苯醚<br>Polybrominated<br>Diphenyl Ethers<br>(PBDE) |  |
| 换能器配件<br>Transducer Assy.           | х                 | 0                                                       | 0                    | О                                                    | 0                                            | 0                                                    |  |
| 机体装配<br>Housing Assy.               | х                 | 0                                                       | 0                    | О                                                    | 0                                            | 0                                                    |  |
| 接收机电路板<br>Receiver PCB              | х                 | 0                                                       | 0                    | О                                                    | 0                                            | 0                                                    |  |
| 数据处理器电路板<br>DSP PCB                 | х                 | 0                                                       | 0                    | О                                                    | 0                                            | 0                                                    |  |
| 输入输出口电路板<br>PIO PCB                 | х                 | 0                                                       | 0                    | О                                                    | 0                                            | 0                                                    |  |
| 外部接口电路板<br>I/O PCB                  | х                 | 0                                                       | Ο                    | 0                                                    | 0                                            | 0                                                    |  |
| 通讯接口板<br>Personality Module         | х                 | 0                                                       | 0                    | О                                                    | 0                                            | 0                                                    |  |
| 外接电缆<br>External Cables             | х                 | 0                                                       | 0                    | 0                                                    | 0                                            | 0                                                    |  |
| 专用装运箱和泡沫塑料垫<br>Shipping Case w/Foam | 0                 | 0                                                       | 0                    | 0                                                    | 0                                            | 0                                                    |  |

### Table 32. Toxic or Hazardous Substances and Elements Contained in Product

O:表示该有毒或有害物质在该部件所有均质材料中的含量均在 SJ/T 11363-2006 标准规定的限量要求以下。

**O**: Indicates that the toxic or hazardous substance contained in all of the homogeneous materials for this part is below the limit required in SJ/T 11363-2006.

X:表示该有毒或有害物质至少在该部件的某一均质材料中的含量超出 SJ/T 11363-2006 标准规定的限量要求。

X: Indicates that the toxic or hazardous substance contained in at least one of the homogeneous materials used for this part is above the limit requirement in SJ/T 11363-2006.

NOTES

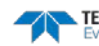